# **EVER Pharma D-mine® Pumpe**

# Gebrauchsanweisung

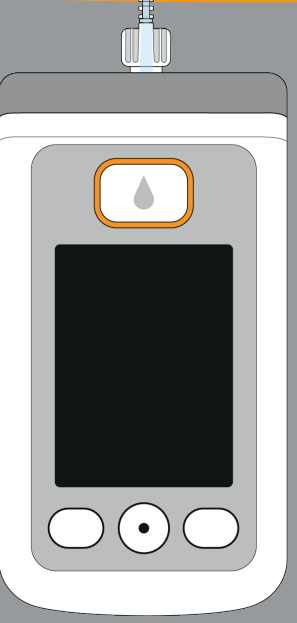

## Inhalt

#### Willkommen

Anwendung der EVER Pharma D-*mine®* Pumpe Indikation und Gegenanzeigen Inhalt Einleitung Ihre EVER Pharma D-*mine®* Pumpen Koffer Verbrauchsmittel Hinweise für den Gebrauch der EVER Pharma D-*mine®* 

#### 1. Allgemeines zur Bedienung

- 1.1. Bedienung der EVER Pharma D-*mine*<sup>®</sup> Pumpe
- 1.2. Bedienung der Ladestation

#### 2. Pumpe für den Gebrauch vorbereiten

- 2.1. Ladestation für den Gebrauch vorbereiten
- 2.2. Akku und Grundeinstellungen

|                                            | 9  |
|--------------------------------------------|----|
|                                            | 10 |
|                                            | 11 |
|                                            | 3  |
|                                            | 13 |
|                                            | 14 |
|                                            | 16 |
| <sup>®</sup> Pumpe und für Ihre Sicherheit | 18 |
|                                            |    |
|                                            | 19 |
|                                            | 21 |
|                                            | 26 |
|                                            |    |
|                                            | 33 |
|                                            | 35 |
|                                            | 37 |
|                                            |    |

| 3.     | Reservoir und Infusionsset              | 43 |
|--------|-----------------------------------------|----|
| 3.1.   | Reservoir einsetzen                     | 45 |
| 3.2.   | Infusionsset anschließen                | 53 |
| 3.3.   | Bereitschaft der Pumpe prüfen           | 57 |
| 3.4.   | Medikamentenabgabe starten oder stoppen | 58 |
| 4.     | Tägliche Routine                        | 59 |
| 4.1.   | Menüsteuerung                           | 61 |
| 4.2.   | Bolus abgeben                           | 62 |
| 4.3.   | Infusionsset wechseln                   | 65 |
| 4.4.   | Reservoir wechseln                      | 69 |
| 4.5.   | Abgabeeinstellungen ansehen             | 71 |
| 4.5.1. | Boluseinstellungen ansehen              | 71 |
| 4.5.2. | Basalrate: Grafik                       | 72 |
| 4.5.3. | Basalrate: Details                      | 73 |
| 4.6.   | Datenspeicher ansehen                   | 74 |
| 4.7.   | Akku wechseln                           | 75 |
| 4.8.   | Pumpe ablegen und aufladen              | 77 |

#### 5. Geräteeinstellungen

- 5.1. Lautstärke einstellen
- 5.2. Geräteeinstellungen ansehen oder ändern
- 5.2.1. Sprache einstellen
- 5.2.2. Uhrzeit und Datum einstellen
- 5.2.3. Geräteidentifikation anzeigen
- 5.3. Einstellungen zurücksetzen

#### 6. Abgabeeinstellungen

- 6.1. Basalrate programmieren
- 6.1.1. Programmierung vorbereiten
- 6.1.2. Erste Basalzeit einstellen
- 6.1.3. Übrige Basalzeiten einstellen
- 6.1.4. Programmierung abschließen
- 6.2. Bolus einstellen
- 6.3. Name des Medikaments einstellen
- 7. Fehlermeldungen und Hinweise

| 79                                       |
|------------------------------------------|
| 81                                       |
| 82                                       |
| 82                                       |
| 84                                       |
| 87                                       |
| 88                                       |
|                                          |
| 91                                       |
|                                          |
| 94                                       |
| <b>94</b><br>95                          |
| <b>94</b><br>95<br>96                    |
| <b>94</b><br>95<br>96<br>98              |
| <b>94</b><br>95<br>96<br>98<br>99        |
| 94<br>95<br>96<br>98<br>99<br>100        |
| 94<br>95<br>96<br>98<br>99<br>100<br>102 |

| 7.1.  | Übersicht                                                           | 105 |                                                   |
|-------|---------------------------------------------------------------------|-----|---------------------------------------------------|
| 7.2.  | Alarme                                                              | 106 | 9.2. Zubehor / Ersatzteile                        |
| 7.3.  | Warnungen                                                           | 110 | 9.2.1. Tragetasche                                |
| 74    | Hinwaise                                                            | 111 | 9.2.2. Akku                                       |
| 7.4.  | Echlerenzeigen en der Ledestetion                                   | 117 | 9.3. Reinigung                                    |
| 7.5.  |                                                                     | 117 | 9.4. Aufbewahrung                                 |
| 7.5.1 | . Die Signalleuchte-Netzanschluss an der Ladestation leuchtet nicht | 117 | 9.5. Garantie                                     |
| 7.5.2 | 2. SIgnalleuchte an der Ladestation blinkt                          | 118 | 9.6. Entsorauna                                   |
| 7.6.  | Fehler beheben                                                      | 119 |                                                   |
| 0     | Ihre EVED Dherme D. mine® Dumpe in Allter                           | 105 | 10. Anhang                                        |
| 0.    | Inre EVER Pharma D-mine <sup>®</sup> Pumpe im Ailtag                | 125 | 10.1. Symbole                                     |
| 8.1.  | Reisen                                                              | 127 | 10.2. Technische Daten                            |
| 8.2.  | Elektromagnetische Gefahrenbereiche                                 | 128 | 10.3. Elektromagnetische Strahlung und Störfestig |
| 8.3.  | Kontakt mit Wasser oder Staub                                       | 128 | 10.4 Medikamentenahaabe                           |
| 8.4.  | Regelmäßige Prüfungen                                               | 129 | 10.5. Finstellungen                               |
|       |                                                                     |     | 10.5. Einstellungen                               |
| 9.    | Nutzliches zum Gebrauch und Pflege Ihrer Pumpe                      | 131 | 10.6. Abkürzungen und Glossar                     |
| 9.1.  | Verbrauchsmittel                                                    | 133 | 10.7. Lizenzbestimmungen - Schriften              |
|       |                                                                     |     |                                                   |

10.8. Konformitätserklärung

| _ | : | ж. |
|---|---|----|
| е | I | τ  |
| ~ | - | -  |

| 133 |
|-----|
| 134 |
| 139 |
| 140 |
| 140 |
| 141 |
| 142 |
|     |
| 143 |
| 145 |
| 147 |
| 150 |
| 156 |
| 156 |
| 159 |
| 160 |
| 160 |

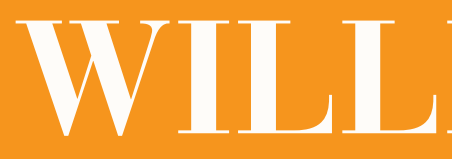

# WILLKOMMEN

Diese Gebrauchsanweisung richtet sich an Patienten. ihre Betreuungspersonen und an das medizinische Fachpersonal, welches die EVER Pharma D-mine<sup>®</sup> Pumpe einsetzt.

Lesen Sie die Gebrauchsanweisung sorgfältig durch, bevor Sie die Pumpe in Betrieb nehmen, auch wenn Sie bereits Erfahrung mit der D-mine® Pumpe oder anderen Infusionspumpen haben. Sie enthält alle notwendigen Informationen für die sichere Verwendung der Infusionspumpe.

Sollten Sie Fragen zur Pumpe oder Gebrauchsanweisung haben, können Sie sich jederzeit an den auf der Rückseite angegebenen Servicepartner wenden.

### ZWECKBESTIMMUNG

Die EVER Pharma D-mine® Pumpe ist ein Medizinprodukt zur sicheren und zuverlässigen Abgabe des Medikaments Apomorphin mit einer Konzentration von 5 mg/ml unter die Haut zur Behandlung der Parkinson-Krankheit.

## ANWENDUNG DER EVER PHARMA D-mine® PUMPE

Bevor Sie die Medikamentenabgabe starten, füllen Sie das Medikament mit Hilfe der Pumpe aus der Durchstechflasche in das Reservoir.

Die Pumpe wird mit einem Infusionsset mit dem Körper verbunden und liefert laufend Apomorphin. Diese Therapieform wird als Apomorphin-Pumpentherapie bezeichnet.

Als basale Flussrate oder Basalrate wird die Menge Apomorphin bezeichnet, welche über den Tag verteilt automatisch abgegeben wird. Die Einstellungen der Basalrate für einen Tag heißen Basalprofil.

Ein Bolus entspricht einer zusätzlichen Apomorphin-Abgabemenge.

Mit den Abgabeeinstellungen wird die individuell vom Arzt verordnete Dosierung des Medikaments in der Pumpe eingestellt. Änderungen dürfen nur auf seine Anweisung hin vorgenommen werden.

### INDIKATION UND GEGENANZEIGEN

Die EVER Pharma D-mine<sup>®</sup> Pumpe ist eine tragbare Infusionspumpe für subkutane Infusion unter ambulanten Bedingungen. Sie ist nicht geeignet für intravenöse, intraarterielle, intraperitoneale, epidurale und intrathekale Infusion.

Die EVER Pharma D-mine<sup>®</sup> Pumpe ist für die Infusion von Apomorphin 5 mg/ml in einer 20 ml Durchstechflasche vorgesehen.

Bitte beachten Sie die Angaben in der Packungsbeilage des Medikaments.

Die EVER Pharma D-mine® Pumpe ist für den Gebrauch durch erwachsene Patienten, Angehörige und medizinisches Fachpersonal vorgesehen. Patienten mit eingeschränkter Fingerfertigkeit sollen in der Bedienung unterstützt werden.

Bitte beachten Sie die folgenden Anwendungshinweise:

- Die Infusionspumpe darf nur unter der Verantwortlichkeit oder Aufsicht eines Arztes und oder einer medizinischen Fachkraft eingesetzt werden.
- Bei fehlerhafter Anwendung können Infusionspumpen eine ernsthafte gesundheitliche Gefährdung des Patienten bewirken.
- Die Gebrauchsanweisung der verwendeten Infu-• sionssets ist zu beachten. Es ist besonders auf die sterile Handhabung und auf den regelmäßigen Wechsel der Injektionsstelle zu achten.
- Patienten mit kognitiven Einschränkungen dürfen die Pumpe nicht verwenden. Die Entscheidung über eine ausreichende Befähigung obliegt dem behandelnden Arzt.

### VORSICHTSMASSNAHMEN

Wechseln Sie die Einstichstelle jedes Mal, wenn Sie die EVER Pharma D-mine<sup>®</sup> Pumpe verwenden. Injizieren Sie nicht in Hautbereiche, die wund, gerötet, entzündet oder verletzt sind.

Verwenden Sie nur ein originales und steriles EVER Pharma D-mine<sup>®</sup> Pumpen Reservoir und befolgen Sie den Befüllungsvorgang, wie er in dieser Anweisung beschrieben ist.

Bitte benutzen Sie das gefüllte Reservoir nicht länger als max. 7 Tage. Weitere Informationen finden Sie in der Packungsbeilage des Arzneimittels.

Bitte lesen Sie diese Gebrauchsanweisung vollständig und sorgfältig durch, bevor Sie die Pumpe das erste Mal verwenden.

Halten Sie das Gerät von kleinen Kindern oder Tieren fern. Es könnte Erstickungsgefahr durch das Kabel oder das Verschlucken von Kleinteilen bestehen.

## **EINLEITUNG**

Die folgenden Symbole helfen Ihnen, sich in dieser Gebrauchsanweisung schnell zurecht zu finden:

Dieses Symbol bezeichnet allgemeine Hinweise und Tipps. (i)

Dieses Symbol bezeichnet Warnungen, welche Sie bei der Anwendung der Pumpe unbedingt beachten müssen, um mögliche Risiken für Ihre Gesundheit zu vermeiden.

Kapitel 4.2 So sehen Verweise auf andere Kapitel dieser Gebrauchsanweisung aus.

Die in der Gebrauchsanweisung beschriebenen Schritte sind nummeriert. Halten Sie sich bei der Bedienung der Pumpe an die angegebene Reihenfolge.

## EVER PHARMA D-mine® PUMPEN KOFFER:

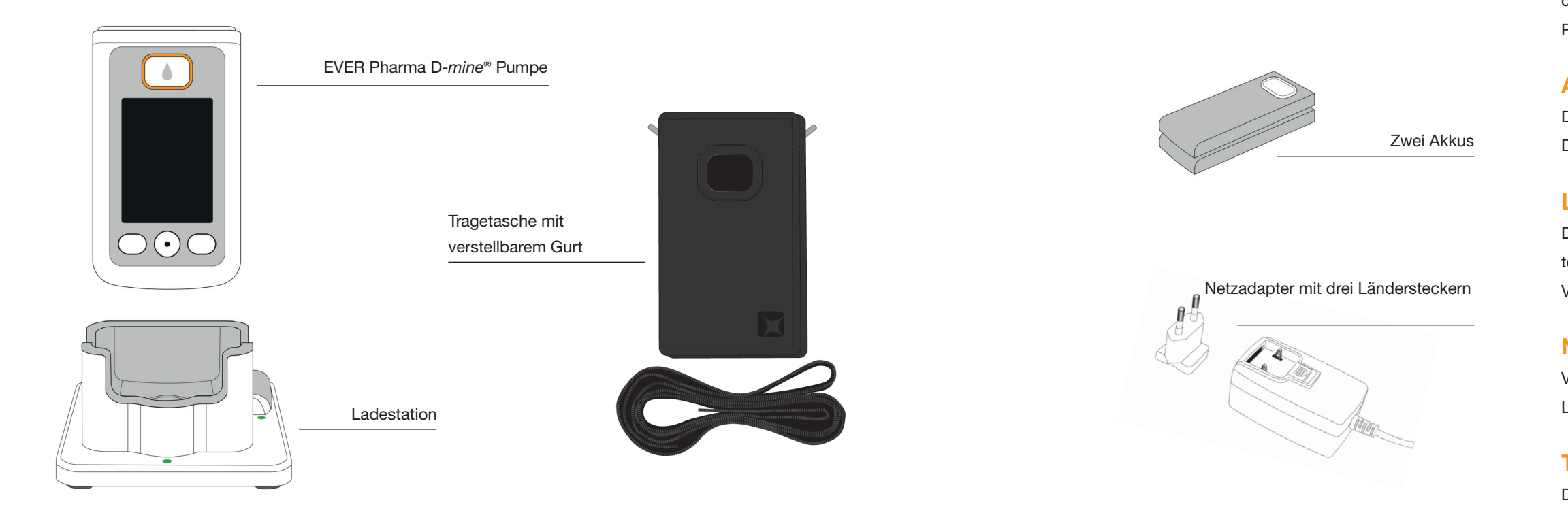

## PUMPE

Die als "Pumpe" bezeichnete Antriebseinheit steuert das Verabreichen des Medikaments. Sie funktioniert nur zusammen mit einem Reservoir und einem Akku.

## **AKKUS**

Die Akkus liefern die für die Pumpe notwendige Stromversorgung. Der zweite Akku kann jederzeit in der Ladestation geladen werden.

## LADESTATION

Die Ladestation hat drei Funktionen: Aufladen der Akkus, Halterung für die Pumpe und die Durchstechflasche während der Vorbereitung.

## **NETZADAPTER MIT STECKER**

Verwenden Sie das Netzteil mit einem der drei beigelegten Länderstecker.

## TRAGETASCHE

Die Tragetasche bietet Ihnen eine komfortable Möglichkeit, Ihre Pumpe am Gürtel oder mit Hilfe des Gurtes um den Hals oder diagonal am Körper zu tragen.

## VERBRAUCHSMITTEL

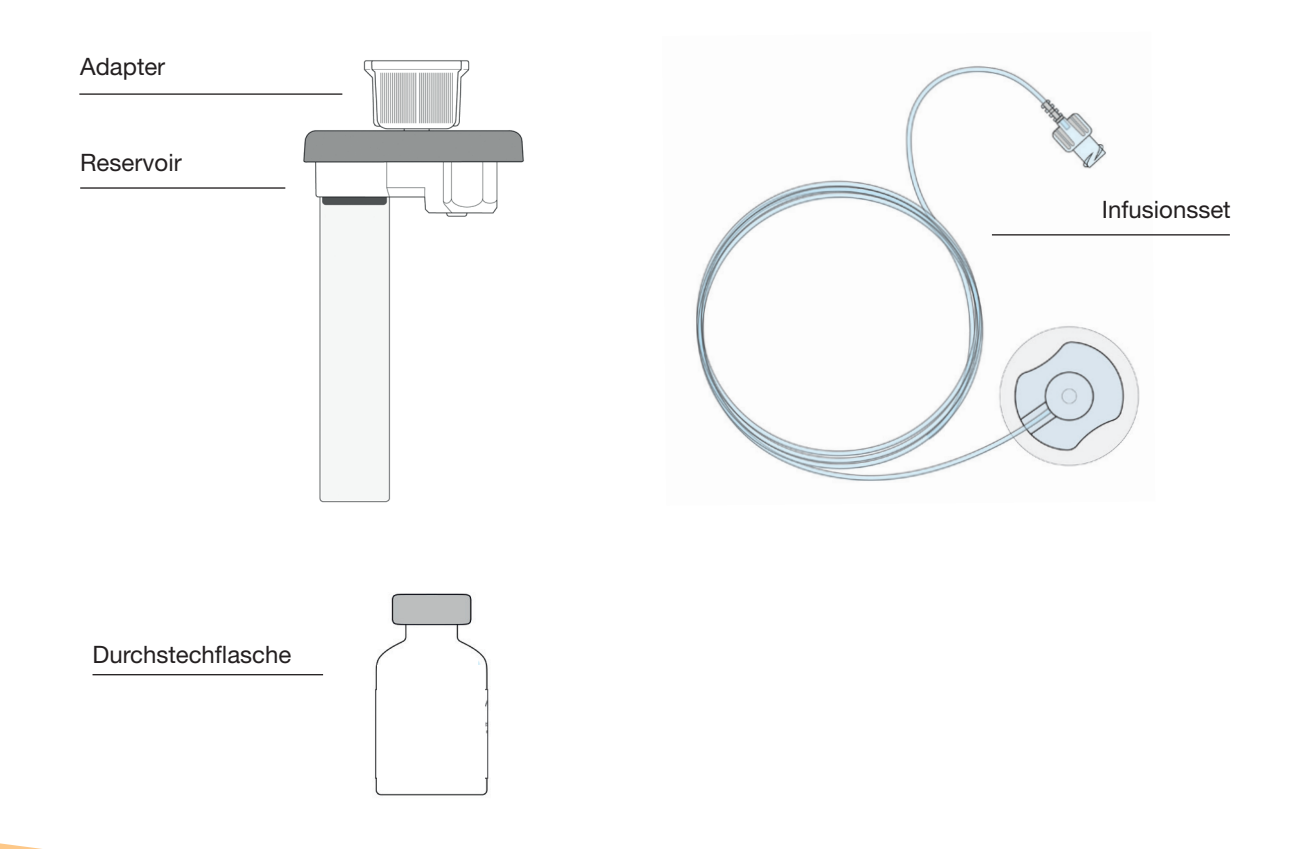

### **D-mine® PUMPEN RESERVOIR**

Das Reservoir enthält eine kleine, hochpräzise Hubkolbenpumpe, die das Medikament beim Umfüllen von der Durchstechflasche in das Reservoir und später vom Reservoir in den Körper befördert. Das als "Pumpe" bezeichnete Gerät ist für den Antrieb und für die Steuerung der Abgabe verantwortlich.

Das steril verpackte Reservoir kann nur einmal verwendet werden und wird mit jeder Verwendung einer neuen Durchstechflasche ausgetauscht.

## **ADAPTER**

Der Adapter ist Teil des Reservoirs und verbindet das Reservoir während des Füllens mit der Durchstechflasche. Er ist auf dem Reservoir bereits vormontiert, wenn Sie dieses aus der Verpackung nehmen.

## **INFUSIONSSET**

Das Infusionsset verbindet die Pumpe mit Ihrem Körper. Auch das Infusionsset darf nur einmal verwendet werden.

## DURCHSTECHFLASCHE

Das vom Arzt verordnete Medikament ist in einer 20 ml Durchstechflasche enthalten. O Alle Verbrauchmittel dürfen nur einmal verwendet werden.

## HINWEISE FÜR DEN GEBRAUCH DER EVER PHARMA D-mine<sup>®</sup> PUMPE UND FÜR IHRE SICHERHEIT

Zur Vermeidung von gesundheitlichen Risiken, beachten Sie beim Gebrauch der EVER Pharma D-*mine®* Pumpe die folgenden Warn- und Sicherheitshinweise. Lesen Sie diese bitte vor dem ersten Einsatz der Pumpe sorgfältig durch.

#### ∧ Vor dem Gebrauch der Pumpe

- Benutzen Sie die EVER Pharma D-*mine*<sup>®</sup> Pumpe nur, wenn diese vom Arzt verordnet wurde.
- Die Infusionspumpe darf nur von Personen verwendet werden, die zuvor in die Bedienung der Pumpe eingewiesen wurden.
- Verwenden Sie keinesfalls eine Pumpe oder Zubehör wenn diese beschädigt sind.
- Das Reservoir mit dem Adapter sind in Ihrer Verpackung steril. Verwenden Sie keine Sterilprodukte, deren Verpackung beschädigt ist oder fehlt.

Während des Gebrauchs der Pumpe

- Arbeiten Sie immer mit sauberen Händen. Vermeiden Sie insbesondere jeden Kontakt der Anschlussteile der Pumpe mit Kosmetika wie Seifen, Parfüms, Körperlotionen etc.
- Beachten Sie immer die in der Gebrauchsanweisung angegebene Reihenfolge der Schritte.
- Vermeiden Sie den Kontakt mit Wasser an der Pumpe.
- Führen Sie immer Zubehör, z.B. Akkus oder Ladestation, mit. Dies ermöglicht Ihnen bei Bedarf das Laden oder den Austausch des Akkus.
- Verwenden Sie Sterilprodukte nur einmal. Die Wiederverwendung solcher Materialien kann zu einer Infektion führen.

# ALLGEMEINES ZUR BEDIENUNG

- 1.1 Bedienung der EVER Pharma D-*mine*<sup>®</sup> Pumpe
- 1.2 Bedienung der Ladestation

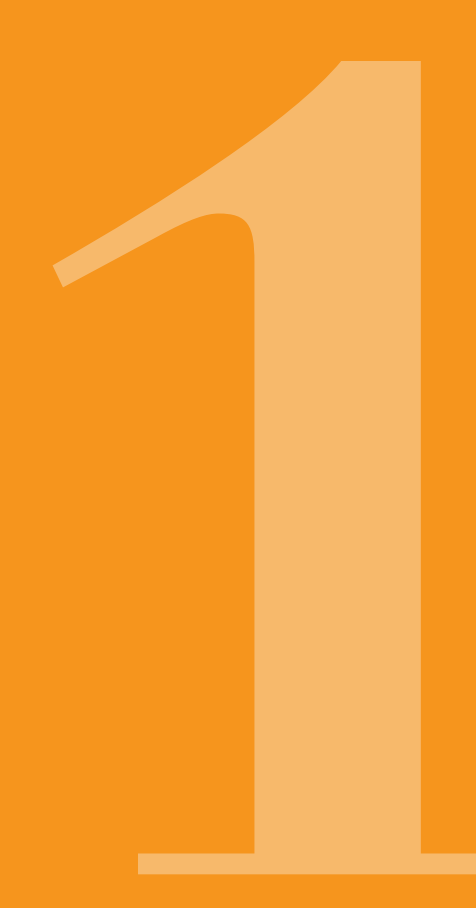

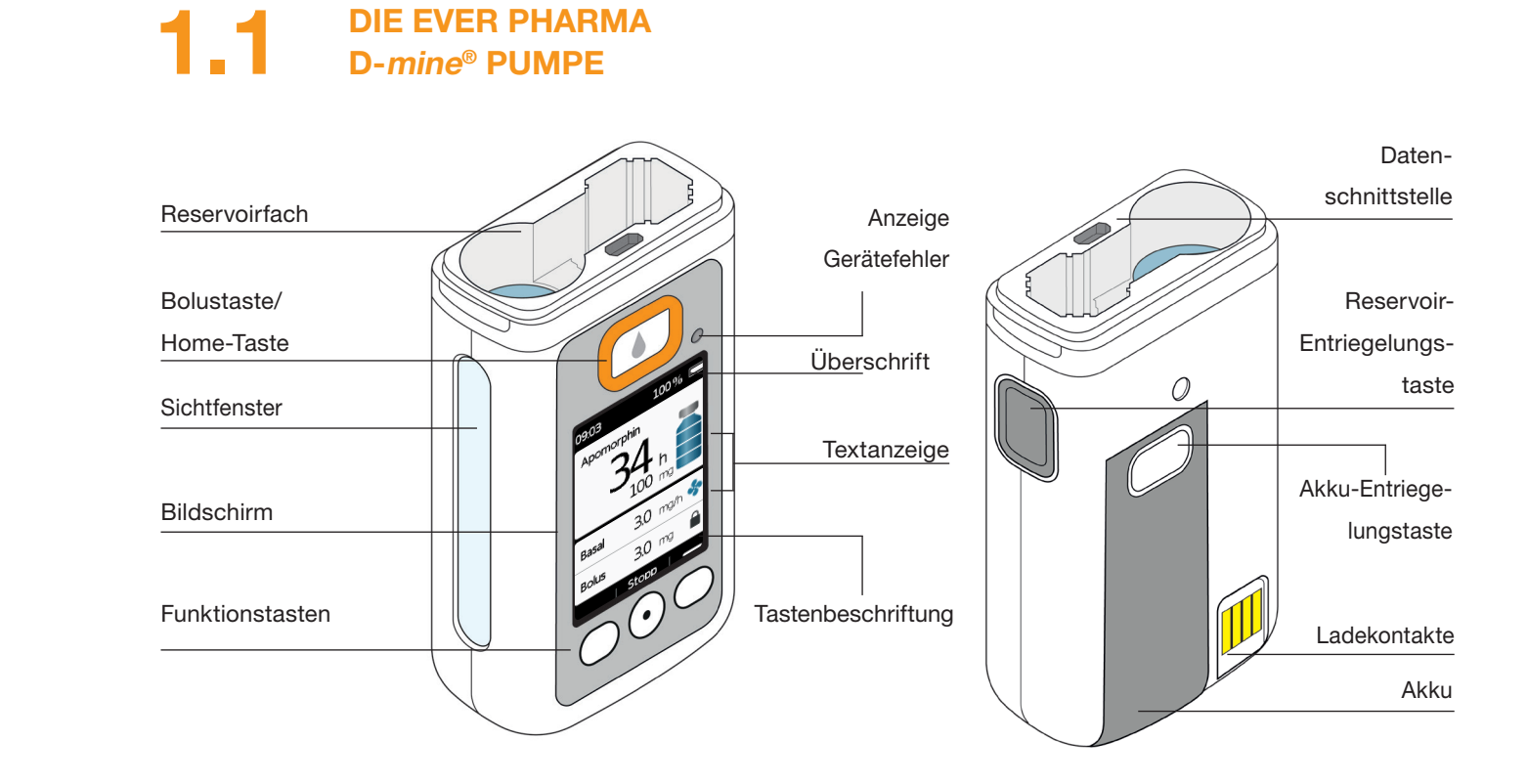

**DIE EVER PHARMA** 

## BOLUSTASTE

Kapitel 4.2

Die Bolustaste ermöglicht die schnelle Abgabe eines Bolus.

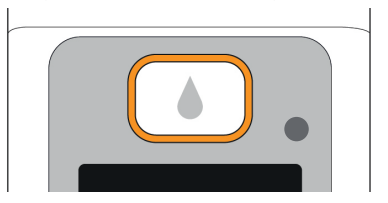

Beim schnellen Drücken und Loslassen dient die Bolustaste als Home-Taste und der Hauptbildschirm wird angezeigt.

## **ANZEIGE GERÄTEFEHLER**

An der Vorderseite Ihrer Pumpe ist eine Signalleuchte inteariert. Sie blinkt rot, wenn die interne Kontrolle der Pumpe einen Fehler festgestellt hat. Die Medikamentenabgabe ist dann unterbrochen, ein Signal ertönt. Kapitel 7.2

## ENTRIEGELUNG DES RESERVOIRS

Das Reservoir wird in die Pumpe gesteckt und rastet hörbar ein. Mit der Entriegelungstaste an der rechten Seite der Pumpe können Sie das Reservoir entriegeln und herausnehmen.

## BILDSCHIRM

Die Pumpe verfügt über einen beleuchteten Farbbildschirm. welcher Ihnen wichtige Informationen zum Status der Pumpe, Medikamentenabgabe, Alarme, usw. liefert. Der Bildschirm schaltet sich automatisch ab. wenn Sie das Gerät mehr als 1 Minute nicht bedienen. Mit einem Druck auf eine beliebige Funktionstaste können Sie den Bildschirm jederzeit wieder einschalten.

Der Bildschirm Ihrer Pumpe ist in vier Bereiche aufgeteilt:

Die Überschrift zeigt allgemeine Informationen an, wie Uhrzeit und Ladezustand des Akkus. Während Sie die Pumpe bedienen, zeigt Ihnen das Gerät hier den Fortschritt innerhalb einer Funktion.

In den beiden Textbereichen sehen Sie die wichtigsten Informationen zu Betrieb oder Steuerung der Pumpe.

Der Funktionstastenbereich am unteren Rand zeigt Ihnen die jeweilige Bedeutung der Funktionstasten an.

## **FUNKTIONSTASTEN**

Zur Bedienung Ihrer Pumpe stehen Ihnen drei Funktionstasten zur Verfügung. Diese befinden sich unterhalb des Bildschirms.

Die Bedeutung der drei Funktionstasten ändert sich, je nachdem welche Befehle zum Bedienen der gewählten Funktion nötig sind. Im Funktionstastenbereich des Bildschirms ist immer angegeben, welche Bedeutung die Tasten haben. In dieser Gebrauchsanweisung sind sie wie folgt dargestellt:

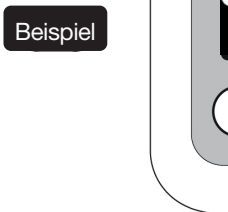

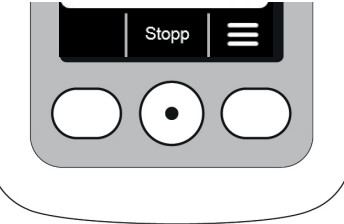

Es kann vorkommen, dass nicht alle drei Funktionstasten aktiv sind. Dann bleibt das entsprechende Feld im Funktionstastenbereich leer. Beim Drücken der "rauf" und "runter" Tasten erhöht oder reduziet der Zähler automatisch.

## DATENSCHNITTSTELLE

Die Datenschnittstelle ist ausschließlich zur Datenkommunikation vorgesehen und ist nicht zum Aufladen der Akkus geeignet.

## TASTENSPERRE

- Wenn der Bildschirm ausgeschaltet ist, sind auch die Funk-
- tionstasten gesperrt. Zum Aufheben der Tastensperre gehen Sie wie folgt vor:
- Drücken Sie eine beliebige Funktionstaste. Der Bildschirm schaltet sich ein.

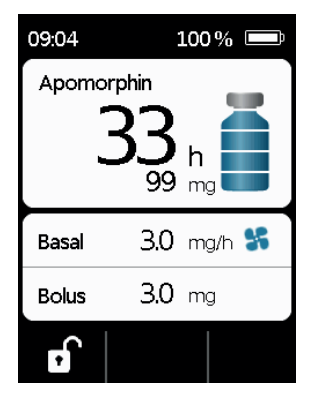

2. Drücken Sie . Das Gerät gibt alle Tasten frei.

## SICHTFENSTER

Der Füllstand des Reservoirs kann durch das Sichtfenster im Pumpengehäuse kontrolliert werden.

## **AKUSTISCHE SIGNALE**

Ihre Pumpe macht Sie mit Hilfe von akustischen Signalen auf wichtige Ereignisse während des Betriebs aufmerksam.

(i) Die Lautstärke akustischer Hinweissignale können Sie einstellen.

#### Alarmtöne

| FEHLER  | Tonfolge, zwei gleiche kurze Töne nacheinander, wiederholt alle 16 Sekunden |
|---------|-----------------------------------------------------------------------------|
| WARNUNG | Tonfolge, vier kurze Töne, je zwei im Wechsel                               |

#### Hinweissignale

| OK       | ein kurzer hoher Ton                   |
|----------|----------------------------------------|
| Nicht OK | ein langer tiefer Ton                  |
| Bereit   | drei lange Töne, aufsteigende Tonfolge |
| Fertig   | drei kurze Töne, absteigende Tonfolge  |

## **DER HAUPTBILDSCHIRM DER PUMPE**

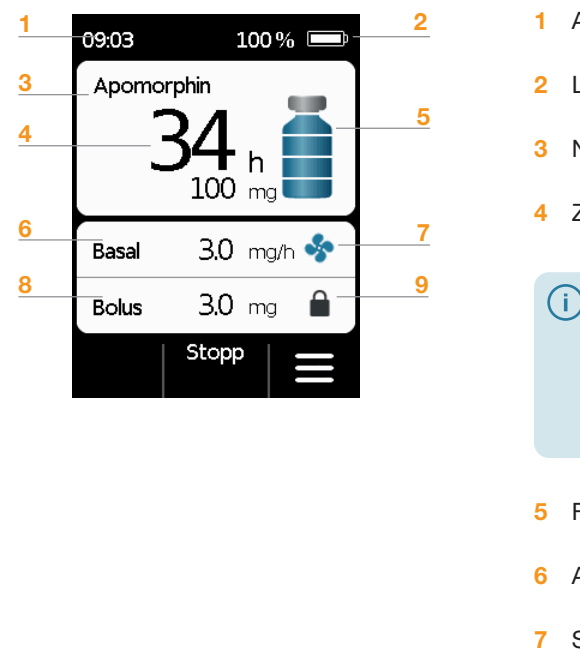

- Aktuelle Uhrzeit
- 2 Ladezustand des Akkus
- 3 Name des Wirkstoffes
- Zeit und mg bis das Reservoir leer ist
- Der Wert zeigt die Reichweite der vorhandenen Restmenge bis das Reservoir leer ist, bei Abgabe der zurzeit eingestellten Basalrate an. Die tatsächliche Zeit wird kürzer sein, wenn Sie zusätzlich Boli abgeben. Wenn die Basalrate auf 0 mg/h eingestellt wurde, wird keine Zeit angezeigt.
- Füllstand des Reservoirs: ein Balken entspricht 25%
- 6 Aktuell eingestellte Basalrate in Milligramm pro Stunde
- 7 Symbol erscheint, wenn Abgabe der Basalrate aktiv ist
- 8 Aktuell eingestellte Bolus Menge in Milligramm
- 9 Symbol erscheint wenn die Abgabe eines Bolus gesperrt ist

# **1.2** BEDIENUNG DER LADESTATION

Die Ladestation hat drei Funktionen:

- Aufladen der Akkus
- Halterung für die Durchstechflasche
- Halterung für die Pumpe während der Vorbereitung

Bei Ausfall der Ladestation kann kein Akku geladen werden. Vergessen Sie nicht die Ladestation mitzuführen.

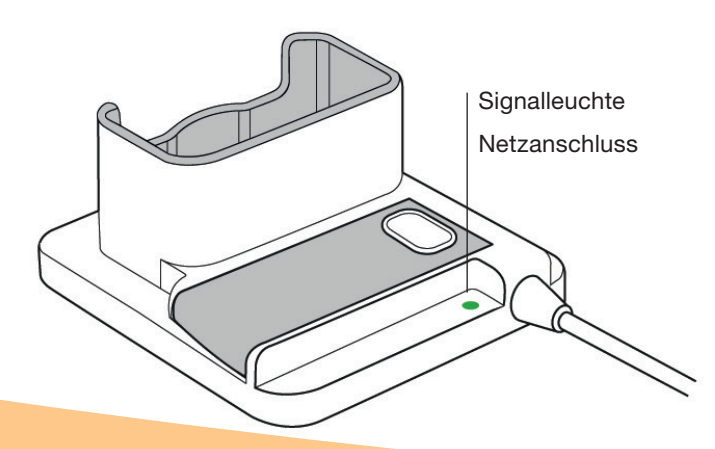

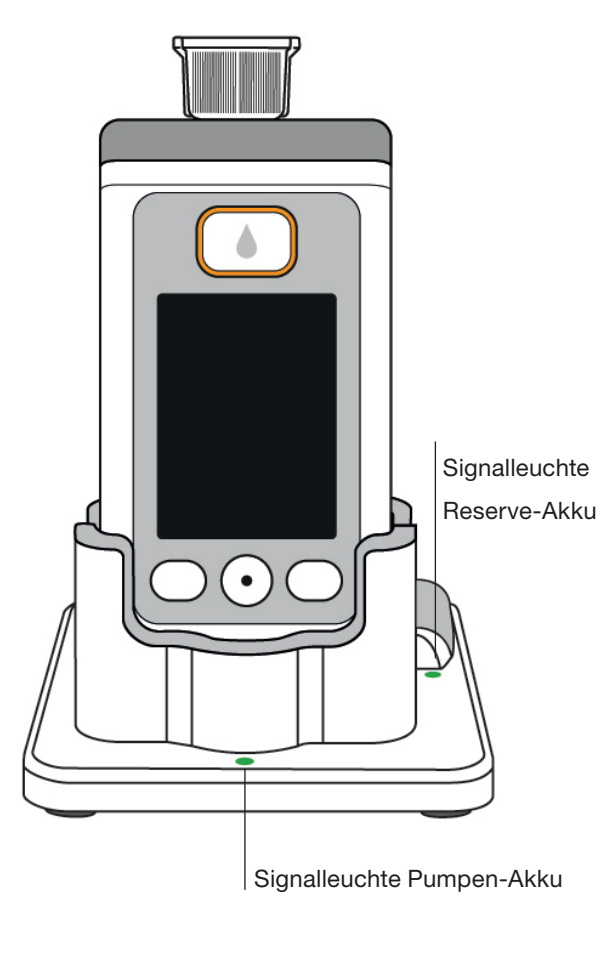

## SIGNALLEUCHTEN NETZANSCHLUSS

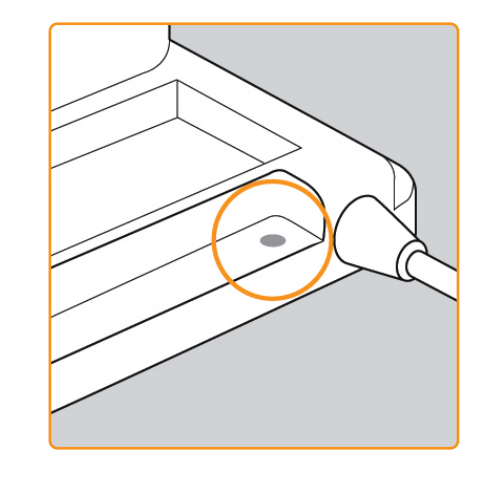

#### AUS

Die Ladestation ist nicht mit dem Stromnetz verbunden.

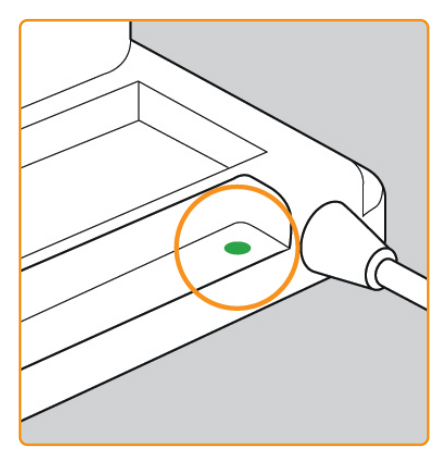

## GRÜN

Die Ladestation ist korrekt mit dem Stromnetz verbunden.

## **PUMPEN-AKKU**

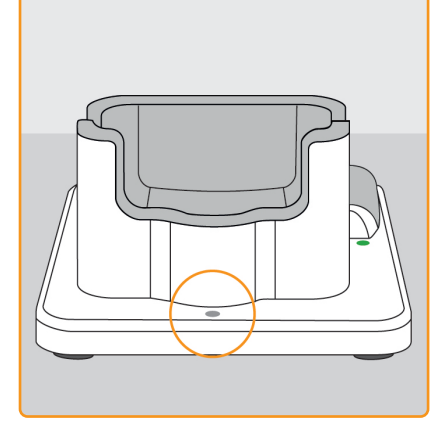

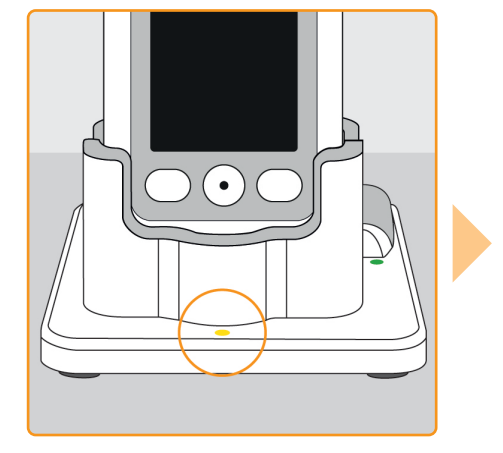

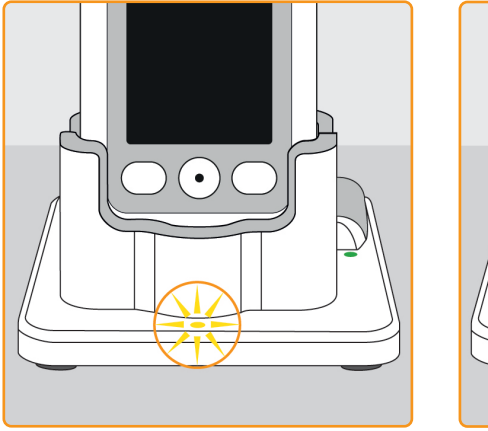

#### AUS

## Kein Gerät in der Ladestation oder Pumpen-Akku nicht korrekt verbunden.

#### GELB

Pumpen-Akku in der Ladestation an-

geschlossen, Ladevorgang läuft.

#### **GELB, BLINKEND**

Fehler beim Laden des Akkus in der Pumpe, siehe Kapitel 7.5.2 .

## GRÜN

Akku in der F geladen.

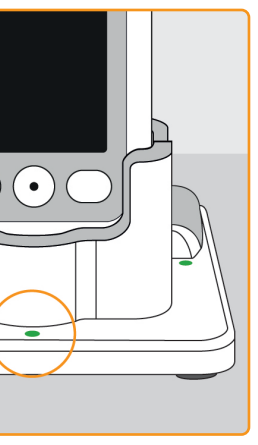

Akku in der Pumpe vollständig

(j

Pumpe und Akku können jederzeit aus der Ladestation entfernt werden ohne Schaden zu nehmen. Ein vollständiges Laden ist nicht unbedingt notwendig.

## **RESERVE-AKKU**

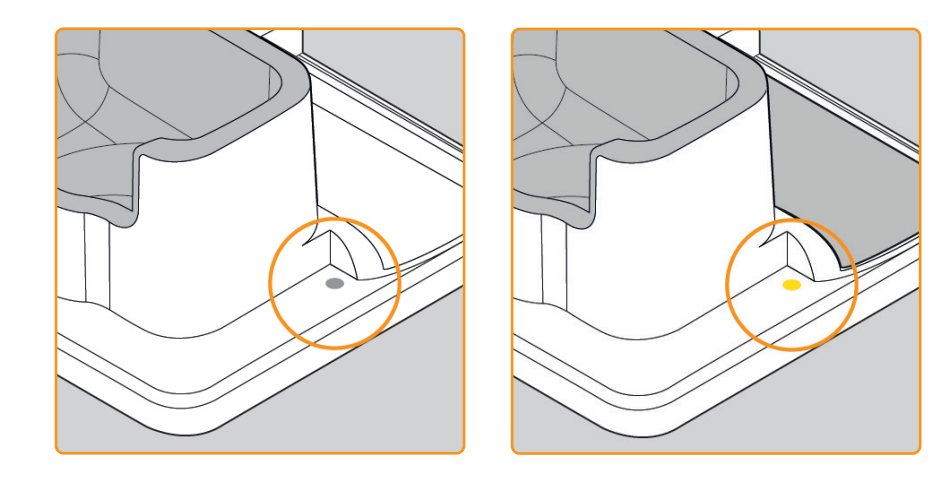

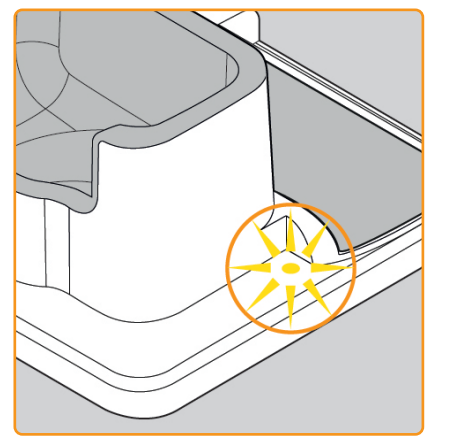

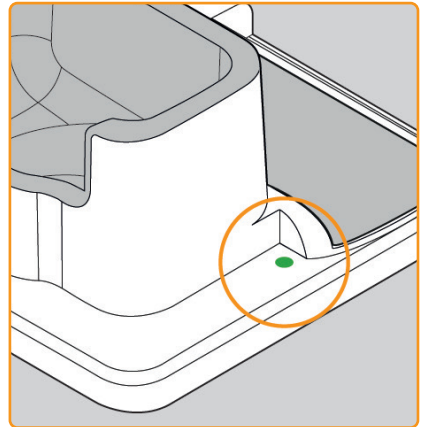

#### AUS

Der Reserve-Akku ist nicht eingesetzt.

### GELB

Der Reserve-Akku ist eingesetzt, der Ladevorgang läuft.

### GELB, BLINKEND

Ladevorgang fehlerhaft, siehe Kapitel 7.5.2.

## GRÜN

Reserve-Akku vollständig geladen.

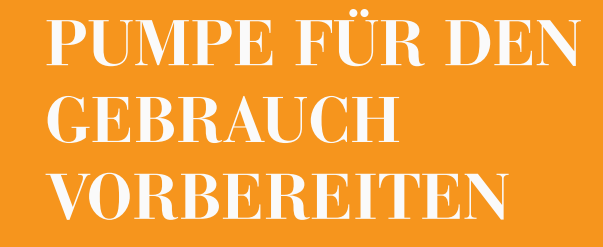

- 2.1 Ladestation für den Gebrauch vorbereiten
- 2.2 Akku und Grundeinstellungen

(i)

Dieses Kapitel umfasst Vorbereitungsschritte zum Gebrauch der Pumpe. Diese werden von medizinischem Fachpersonal im Zuge einer Einweisung in die Bedienung der Pumpe durchgeführt.

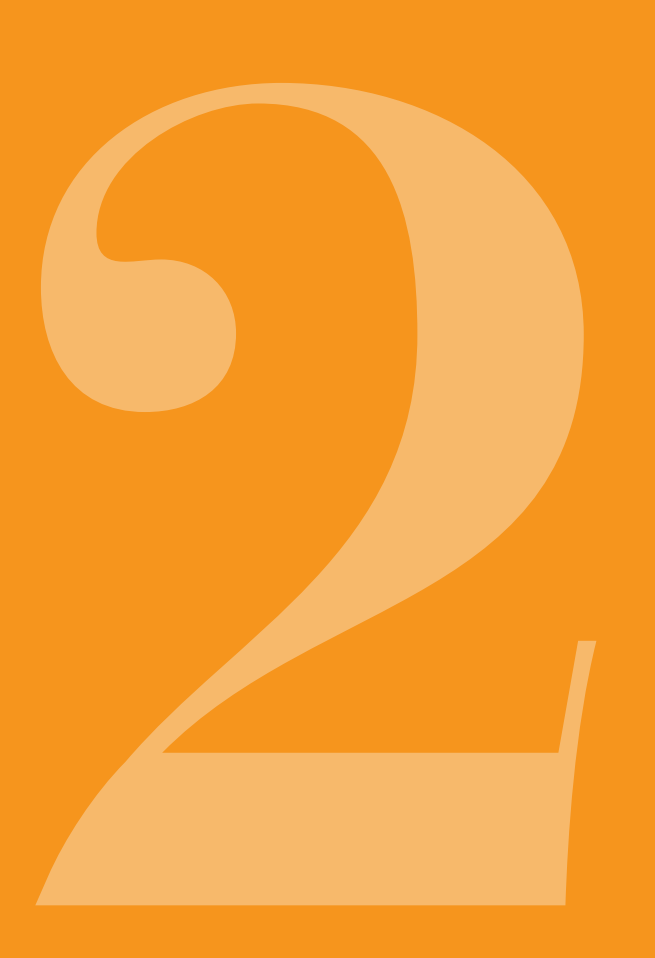

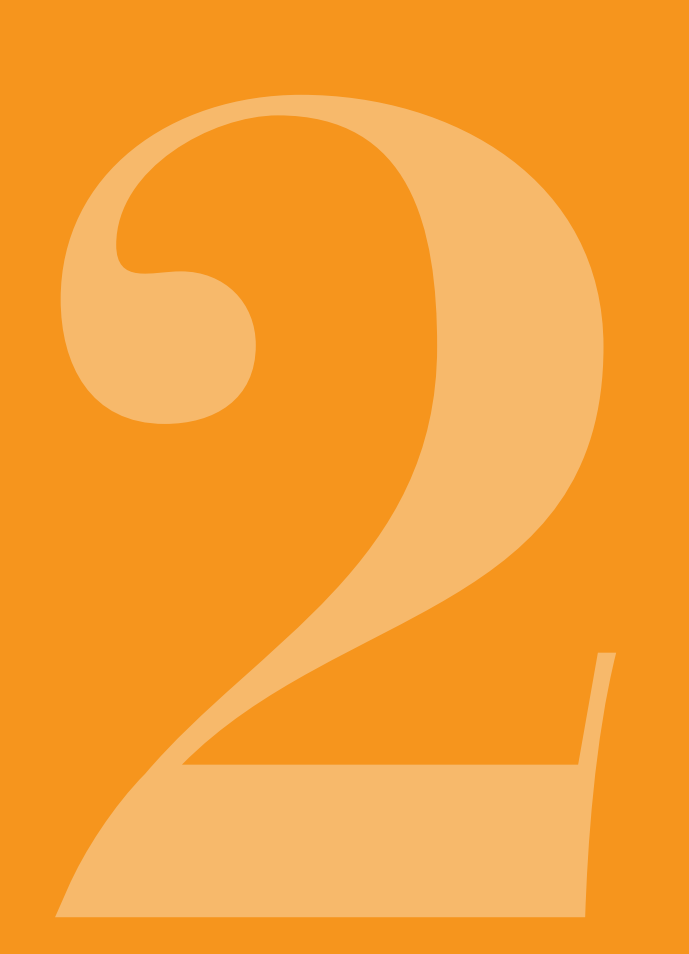

LADESTATION 2.1 LADESTAT FÜR DEN **GEBRAUCH** VORBEREITEN

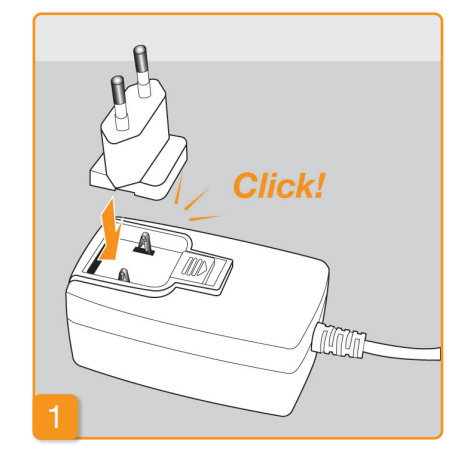

Verwenden Sie zum Aufladen (i) der Pumpe und der Akkus nur die mit dem Gerät ausgelieferte Ladestation.

stecken

hörbaren Klickgeräusch ein.

Stecker auf den Netzadapter

Nehmen Sie die Ladestation aus der Verpackung. Stecken Sie den länderspezifischen Stecker auf den Netzadapter. Der Stecker rastet mit einem

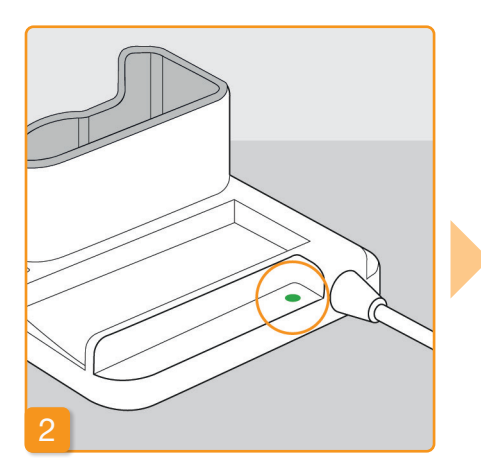

## Ladestation an eine Steckdose anschließen

Schließen Sie die Ladestation an eine Steckdose an. Die Signalleuchte direkt neben dem Anschluss leuchtet grün.

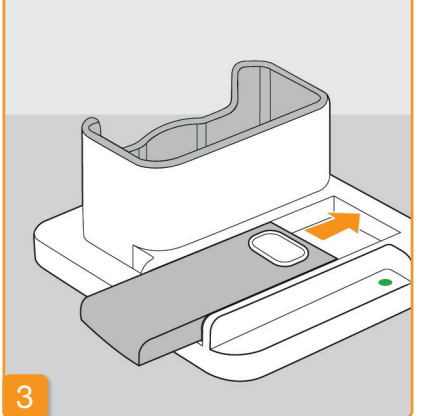

**Reserve-Akku in die Ladestation** einschieben

Nehmen Sie einen der beiden Akkus aus der Verpackung. Schieben Sie den Akku in die Ladestation. Der Akku rastet mit einem hörbaren Klickgeräusch ein.

Die Signalleuchte Reserve leuchtet gelb. Der Reserve-Akku wird aufgeladen.

Falls die Signalleuchte Reserve (i) gelb blinkt, so hat die Ladestation ein Problem mit dem Reserve-Akku festgestellt. Siehe Kap. 7.5.2 Sobald der Reserve-Akku aufgeladen ist, wechselt die Signalleuchte Reserve von gelb auf grün.

Lassen Sie den Reserve-Akku in (j der Ladestation. Auf diese Weise ist er jederzeit einsatzbereit.

## AKKU UND 2.2 AKKU UND GRUNDEIN-**STELLUNGEN**

Geräteinstellungen können nur durch medizinisches Fachpersonal vorgenommen werden.

(i)

Wenn die Pumpe längere Zeit ohne Akku gelagert wurde, kann beim ersten Einschieben des Akkus der Bildschirm schwarz bleiben. Warten Sie einige Sekunden nehmen Sie den Akku heraus und wiederholen Sie den Vorgang mit einem geladenen Akku. Wenn das Gerät zum ersten Mal verwendet wird oder wenn es längere Zeit ohne Akku gelagert wurde, lassen Sie den Akku mindestens 8 Stunden im Gerät um die Sicherheitsbatterie vollständig aufzuladen.

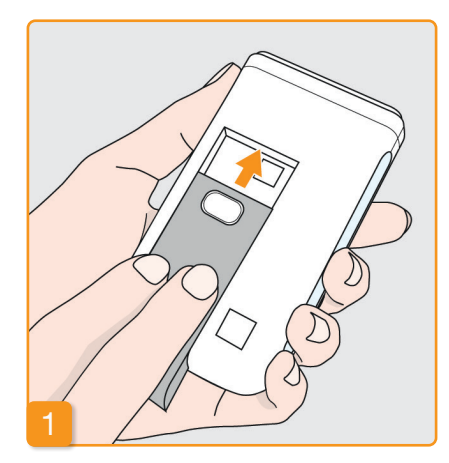

## Akku in Pumpe einschieben

kurzen Signalton ab.

Nehmen Sie die Pumpe und den zweiten Akku aus der Verpackung. Schieben Sie den Akku in die Pumpe. Der Akku rastet mit einem hörbaren Klickgeräusch ein. Die Pumpe gibt einen

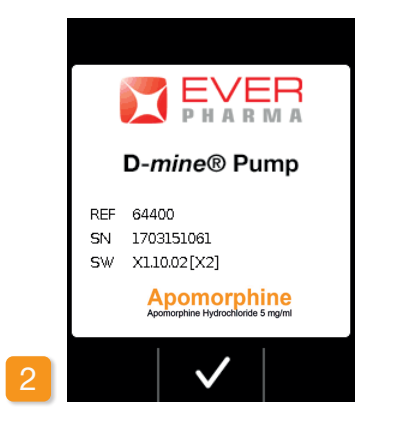

#### Begrüßung

Bestätigen Sie die Begrüßung mit 🗸.

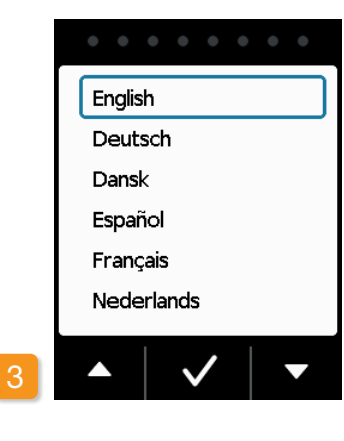

#### Sprache einstellen

Drücken Sie die Tasten 🔽 und 🔺 bis die gewünschte Sprache von einem blauen Rahmen umgeben ist. Drücken Sie anschließend 🗸. Alle Texte auf dem Bildschirm der Pumpe werden nun in der gewählten Sprache angezeigt

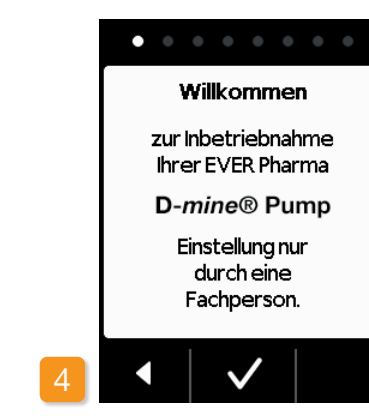

#### **Einstellung starten**

Die Pumpe führt Sie Schritt für Schritt durch die Einstellungen. Im Navigationsbereich können Sie den Fortschritt anhand der angezeigten Punkte verfolgen. Drücken Sie ✓ um zum nächsten Schritt zu gelangen. Drücken Sie <, um zur Sprachauswahl zurückzugelangen.

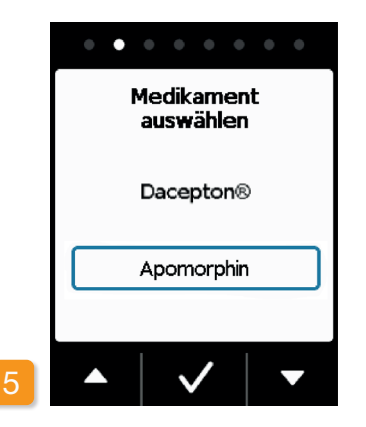

#### Medikament einstellen

Wählen Sie mit Hilfe der Tasten und 🔼 den Namen des Medikaments aus und drücken Sie anschliessend 🗸. Der gewählte Name wird dem Hauptbildschirm ieweils auf angezeigt.

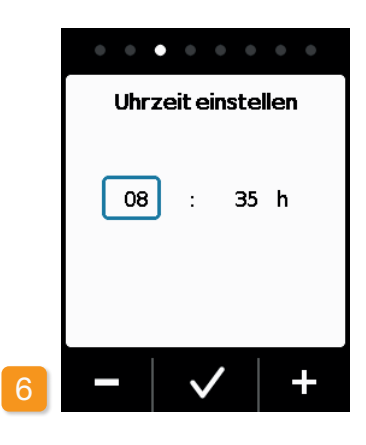

#### Stunde einstellen

Drücken Sie - oder + bis die aktuelle Uhrzeit angezeigt wird und drücken Sie anschließend 🗸.

## Minute einstellen aktuellen Minuten der Uhrzeit. Drücken Sie 🗸 wenn der Minutenwert korrekt ist.

Die selben Schritte sind (i) anzuwenden um das Datum einzustellen.

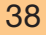

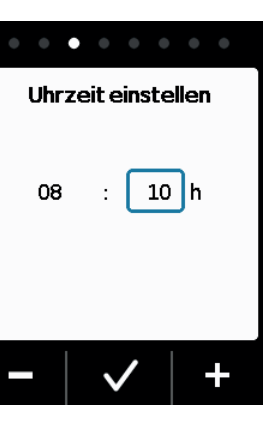

# . . . . . . . . Lautstärke einstellen

08

Wiederholen Sie den Vorgang für die

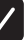

#### Lautstärke einstellen

Mit den Tasten - und + stellen Sie die gewünschte Lautstärke von Hinweistönen ein. Drücken Sie 🗸 um die Einstellung zu speichern.

Die Einstellung betrifft nur Hinwei-Ú stöne. Alarme werden dadurch nicht verändert.

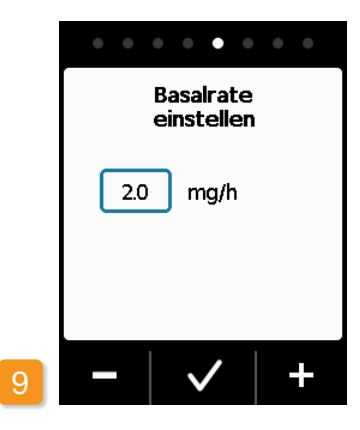

#### **Basalrate einstellen**

Mit den Tasten – und + können Sie den Wert in Schritten von 0.1 mg/h verändern. Stellen Sie die gewünschte Basalrate ein und drücken Sie anschließend 🗸

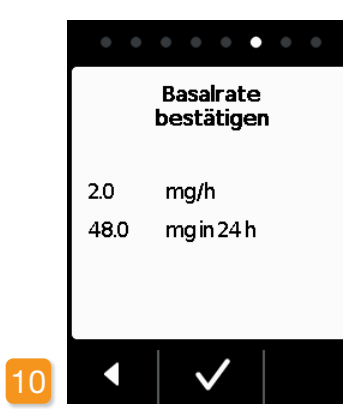

#### Basalrate bestätigen

Überprüfen Sie die Tagesdosis. Drücken Sie 🗸 falls der angezeigte Wert korrekt ist. Drücken Sie <, um zur Einstellung der Basalrate zurückzugelangen.

Sie können zwischen min. (i) 0.0 mg/h und max. 15.0 mg/h wählen. Bitte beachten Sie die Packungsbeilage und die maximal erlaubte Dosierung des Medikaments pro Stunde.

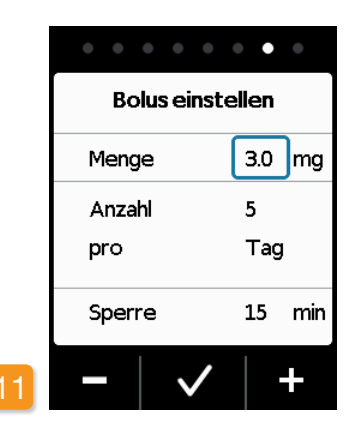

## Bolusmenge einstellen Mit den Tasten - und + kön-

nen Sie die Bolusmenge in Schritten von 0.1 mg verändern. Stellen Sie die gewünschte Bolusmenge ein und drücken Sie anschließend

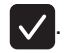

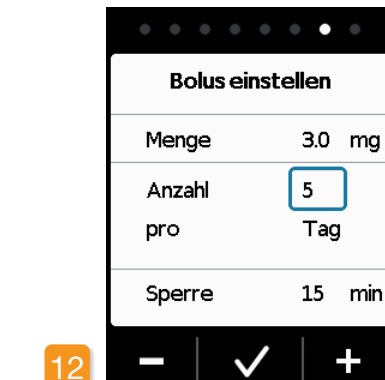

# Menae Anzahl pro

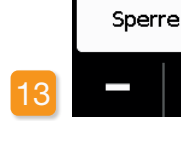

#### Anzahl Boli einstellen

**(i)** 

Stellen Sie mit Hilfe der Tasten und + die erlaubte Anzahl Boli ein und drücken Sie anschließend 🗸.

> Einstellung Abgabemenge des Bolus von 0.0 mg bis max. 10.0 mg möglich. Anzahl der Boli von 0 auf max. 20 möglich. Die Zeitspanne ist ein Kalendertag (24 Stunden). Eine Sperrzeit ist von 0 Minuten bis max. 12 Stunden möglich.

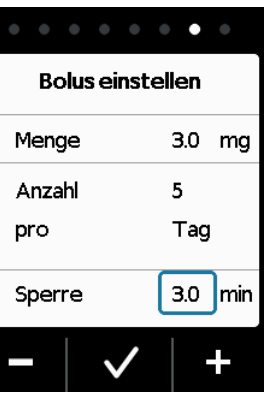

#### Sperrzeit einstellen

Stellen Sie mit Hilfe der Tasten und + die gewünschte Sperrzeit ein

und drücken Sie anschließend 🗸.

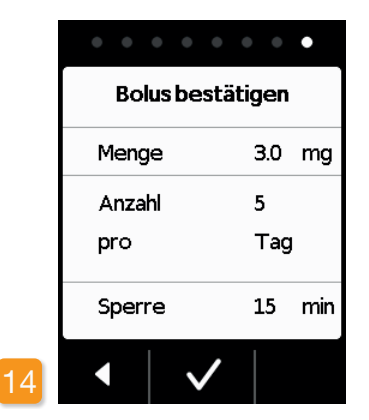

#### Boluseinstellungen bestätigen

Vergewissern Sie sich, dass die angezeigten Abgabeeinstellungen und insbesondere die Tagesmenge korrekt sind. Falls dies der Fall ist, so drücken Sie 🗸

Falls die angezeigten Einstellungen nicht korrekt sind, so drücken Sie und gehen Sie zurück zu Seite 38.

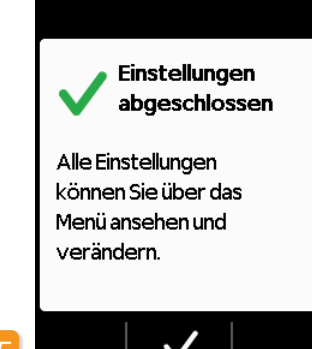

#### Einstellungen bestätigen

Bestätigen Sie den Abschluss der Einstellung

mit 🗸 .

Zum Anlegen und starten der Pumpe:

Kapitel 3.1

Sie haben eine Basalrate für 24 Stunden eingestellt. Im Menü können Sie auch unterschiedliche Basalraten für bis zu 5 Zeitabschnitten innerhalb von 24 Stunden einstellen.

# RESERVOIR UND INFUSIONSSET

3.1 Reservoir einsetzen

- 3.2 Infusionsset anschließen
- 3.3 Bereitschaft der Pumpe prüfen
- 3.4 Medikamentenabgabe starten oder stoppen

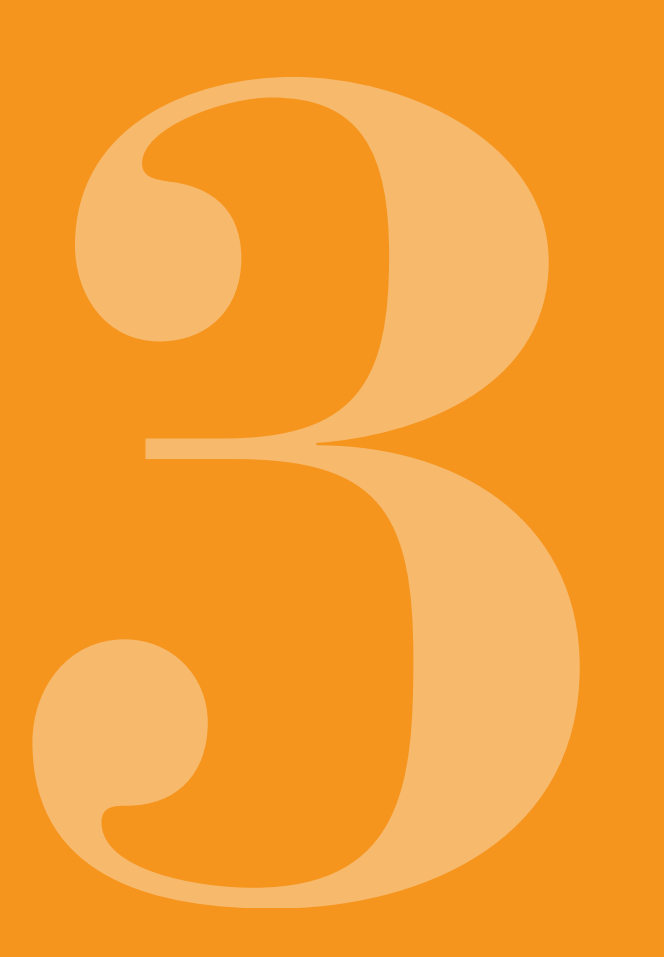

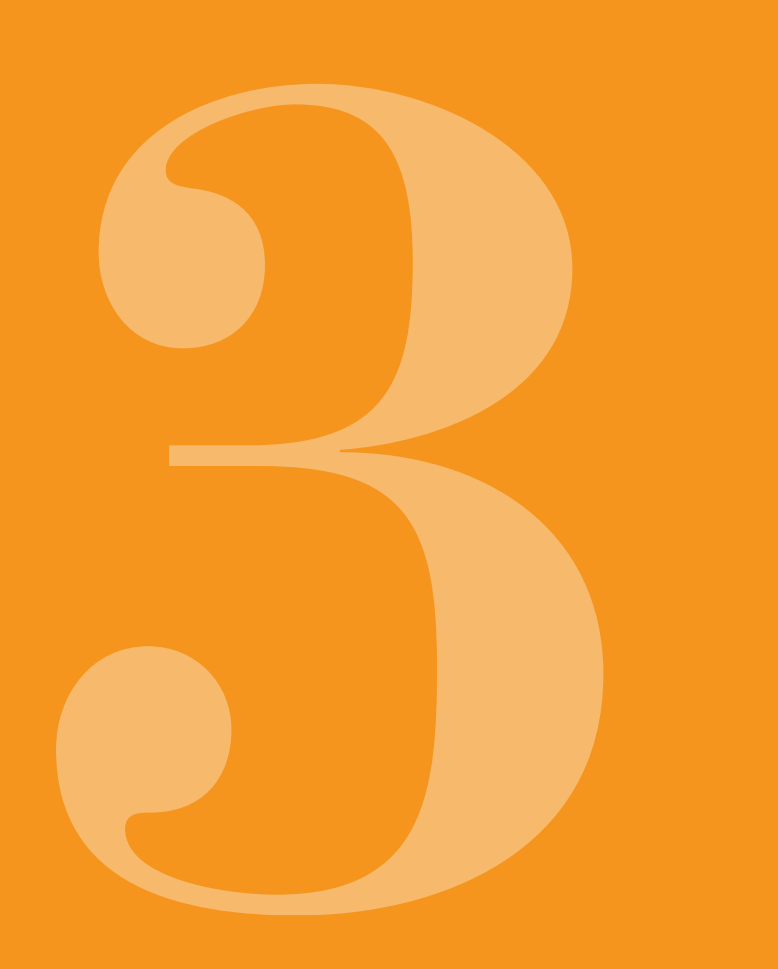

#### RESERVOIR 3. EINSETZEN

Zum Einsetzen des Reservoirs brauchen Sie:

- eine neue Durchstechflasche mit 20 ml Apomorphin •
- ein neues Reservoir
- ein neues Infusionsset
- die Ladestation zum Aufrechtstellen der Pumpe
- die Pumpe •

Kontrollieren Sie, ob Sie das richtige Medikament, ein neues Reservoir und Infusionsset haben.

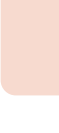

Verwenden Sie ausschließlich vollständig gefüllte Durch-Verwenden Sie ausschließlich vollstandig gefullte Durch-stechflaschen mit Apomorphin gemäß Ihrer Verschreibung. Die Verwendung abgelaufener oder beschädigter Durchstechflaschen kann die Wirksamkeit der Therapie und Ihre Gesundheit gefährden.

Verwenden Sie nie ein Reservoir, dessen Verpackung be-Verwenden Sie nie ein Reservoir, dessen verpacitung so schädigt ist. Das Reservoir ist dann nicht mehr steril und könnte verschmutzt sein.

Verwenden Sie nie ein Reservoir mehrfach.

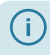

Der Akku muss nicht vollständig geladen sein, um das Reservoir einzusetzen.

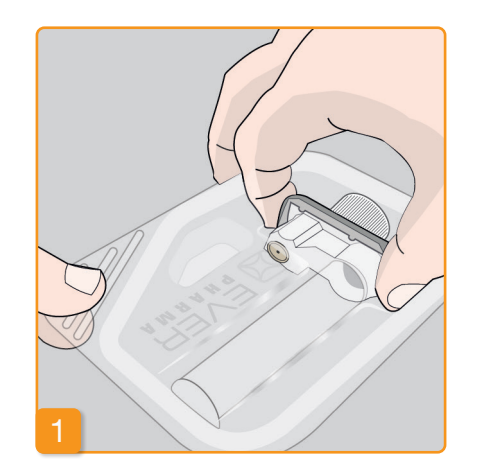

#### **Neues Reservoir vorbereiten**

Waschen Sie sich gründlich die Hände, bevor Sie mit sterilen Teilen arbeiten.

Stellen Sie sicher, dass die Verpackung nicht beschädigt und das Verfallsdatum auf der Verpackung noch nicht abgelaufen ist.

Nehmen Sie das Reservoir wie abgebildet aus der sterilen Verpackung.

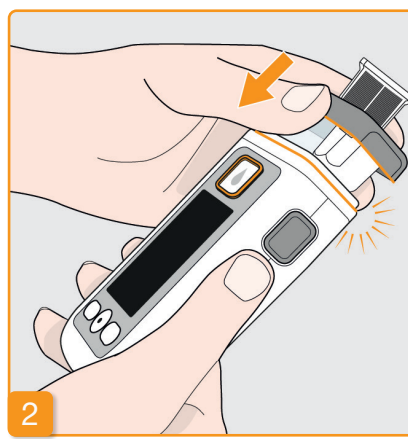

#### Reservoir auf die Pumpe aufstecken

Stecken Sie das Reservoir wie abgebildet in die Öffnung der Pumpe. Das Reservoir rastet mit einem hörbaren Klickgeräusch ein.

Beim Einsetzen des Reservoirs / nicht den inneren Bereich des Adapters berühren. Verletzungsgefahr und Gefahr des Verlustes der Sterilität.

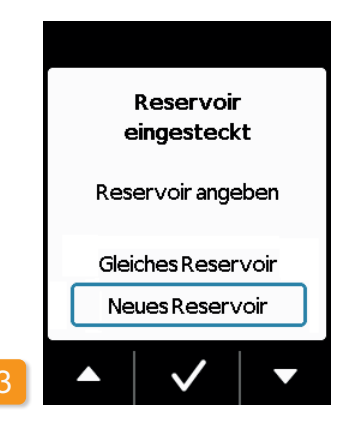

#### Reservoir auswählen

Die Pumpe erkennt, dass ein Reservoir eingesetzt worden ist, jedoch nicht ob das Reservoir leer ist. Wählen Sie mit Hilfe der Tasten oder 🗸 die Zeile «Neues Reservoir» und bestätigen Sie mit 🗸

Mit der Auswahl «Gleiches Reser-(i) voir» gelangen Sie ins Hauptmenü. "Gleiches Reservoir" wird beim erstmaligen Einsetzen des Reservoirs nicht angezeigt.

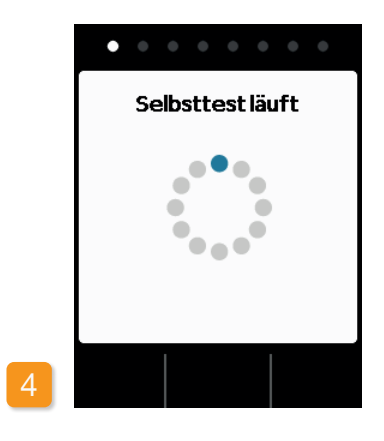

#### Selbsttest der Pumpe

Die Pumpe führt einen Selbsttest durch. Dabei wird überprüft ob die Elektronik des Gerätes einwandfrei funktioniert. Dazu gehören auch Signaltöne. Achten Sie deshalb während des Tests darauf, ob Sie drei kurze Töne hören können.

Selbsttest bestätigen

Tests mit 🗸

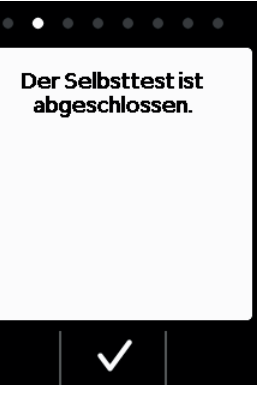

## 6

Bestätigen Sie den Abschluss des

#### Durchstechflasche vorbereiten

Nehmen Sie eine neue Durchstechflasche Ihres Medikaments. Stellen Sie sicher, dass es sich um Ihr verschriebenes Medikament handelt und dass das Verfalldatum noch nicht abgelaufen ist.

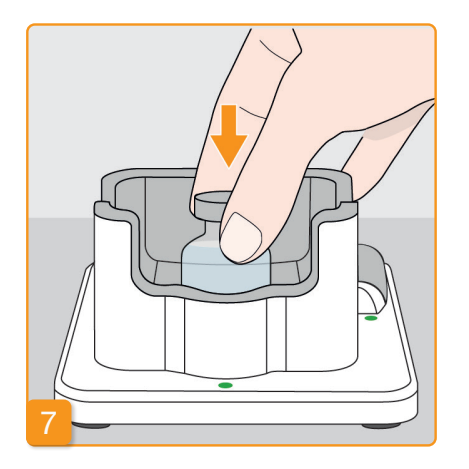

## Schutzkappe entfernen Entfernen Sie die orange Schutzkappe.

#### **Durchstechflasche hineinstellen**

Stellen Sie die Durchstechflasche in die dafür vorgesehene Vertiefung in der Ladestation. Die Abdichtung der Durchstechflasche ist sterilisiert. Bei Verdacht auf Verunreinigung sollten Sie diese mit einem Alkoholtupfer desinfizieren.

## . . . . . . . . Durchstechflasche vorbereiten Durchstechflasche vorbereiten und in die Ladestation stellen.

Bestätigen Sie mit 🗸

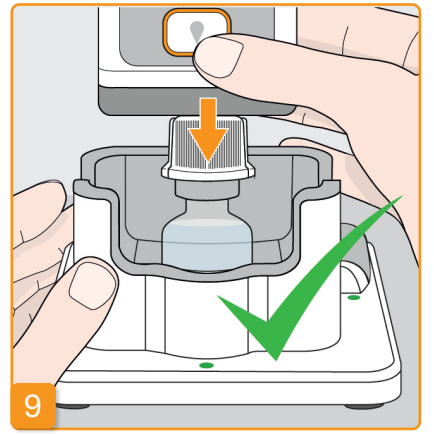

### Pumpe mit Reservoir und Adapter auf die Durchstechflasche stecken

Drehen Sie die Pumpe mit Reservoir und dem festgezogenem Adapter um und wie abgebildet senkrecht von oben auf die Durchstechflasche. Der Adapter schnappt mit einem hörbaren Klickgeräusch auf die Durchstechflasche auf.

## $\wedge$ aufrecht stehen.

 $\mathbb{A}$ lustes der Sterilität.

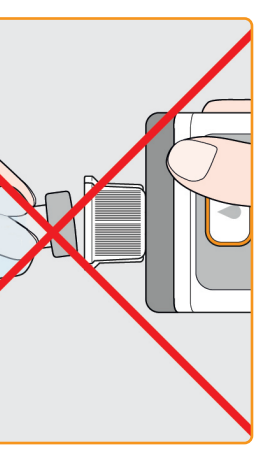

Die Durchstechflasche muss beim Aufstecken der Pumpe unbedingt

Beim Aufstecken der Pumpe nicht den inneren Bereich des Adapters berühren. Verletzungsgefahr am Einstechdorn und Gefahr des Ver-

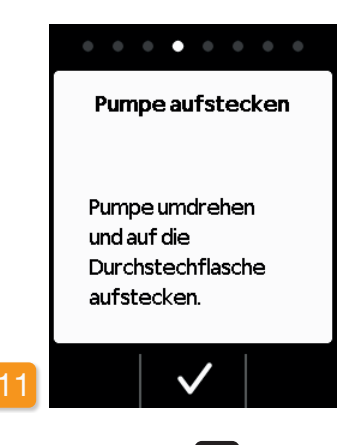

Bestätigen Sie mit 🗸

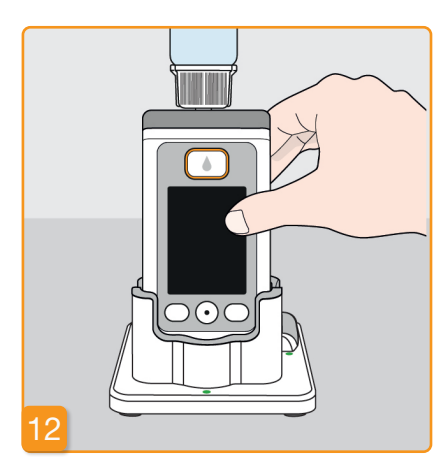

#### Pumpe umdrehen

Drehen Sie Ihre Pumpe mit aufgesteckter Durchstechflasche um und stellen Sie sie in die Ladestation.

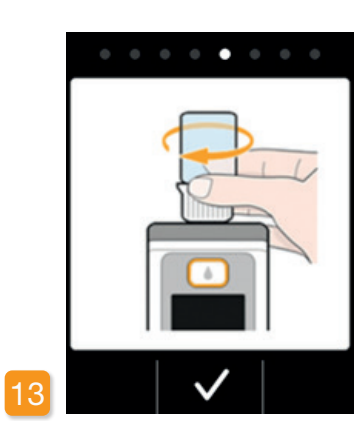

#### Sitz des Adapters prüfen

Bevor Sie mit dem Füllen starten, prüfen Sie den Sitz des Adapters auf dem Reservoir in der Pumpe. Drehen Sie dafür den Adapter mit der Durchstechflasche leicht nach rechts herum (im Uhrzeigersinn).

Wenn anstelle der Füllanzeige eine Fehlermeldung erscheint. gehen Sie zurück zu Schritt 6 und wiederholen Sie den Vorgang mit einer neuen Durchstechflasche.

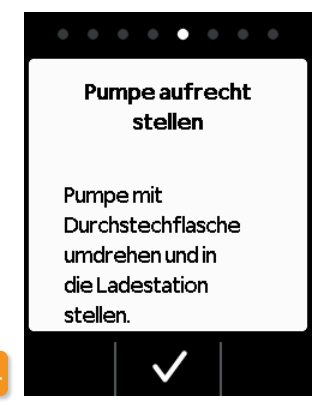

#### Füllen starten

Drücken Sie 🗸, um das Füllen des Reservoirs zu starten. Das Gerät pumpt das Medikament aus der Durchstechflasche in das Reservoir. Dieser Vorgang dauert ein paar Minuten. Sie können den Fortschritt auf dem Bildschirm verfolgen.

Die Pumpe muss während des desamten Füllvorgangs aufrecht stehen. Wenn dies nicht der Fall ist. könnte Luft in das Reservoir gelangen.

Die Durchstechflasche nicht abnehmen bevor der Füllvorgang komplett beendet und mit einem Signal bestätigt worden ist.

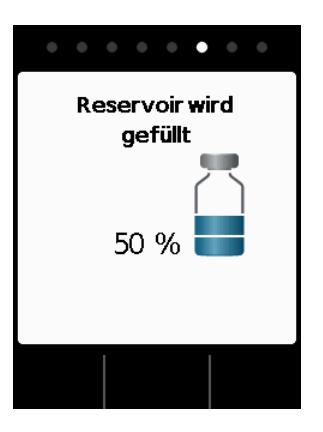

#### Reservoir wird gefüllt

Während des Vorganges können Sie beobachten wie das Medikament aus der Flasche in das Reservoir gepumpt wird. Das Füllen des Reservoirs dauert etwa sechs Minuten.

Füllprozess beobachten

Flüssigkeit Luftblasen auf. verschiebt.

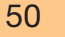

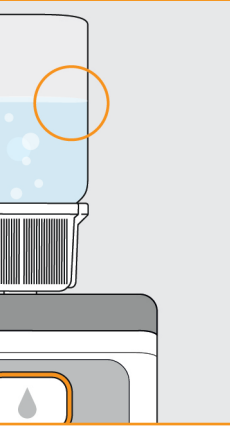

- Während des Füllens steigen in der
- Im Sichtfenster können Sie sehen.
- wie sich der Stopfen im Reservoir

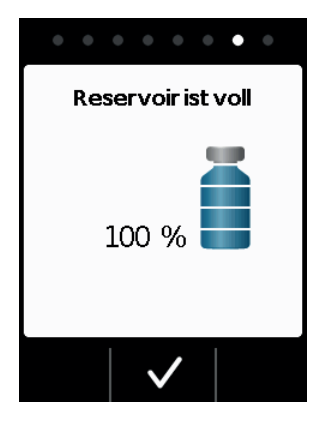

### Abschluss des Füllens bestätigen

Die Pumpe signalisiert Ihnen mit einem Ton sobald das Reservoir voll ist. Drehen Sie die Pumpe um und prüfen Sie im Sichtfenster, ob das Reservoir mit Flüssigkeit gefüllt ist. Dann drücken Sie

## |

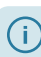

Falls beim Befüllen eine Fehlermeldung angezeigt wird, gehen Sie zurück zu Schritt 3. Es verbleibt immer eine geringe Restmenge in der Durchstechflasche.

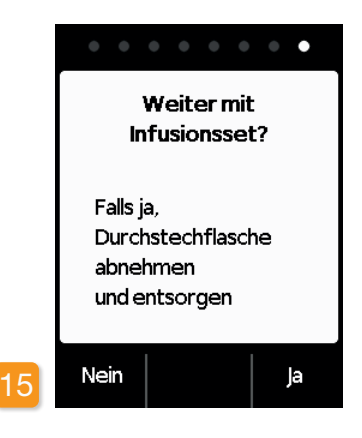

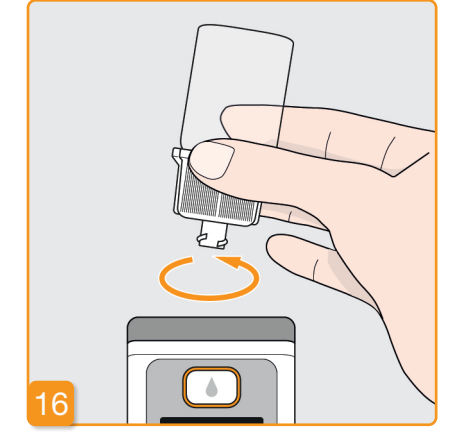

Falls Sie jetzt gleich mit dem Anschliessen eines Infusionssets fortfahren. nehmen Sie die Durchstechflasche ab und drücken Ja

entsorgen

Fassen Sie die Durchstechflasche am Adapter und entfernen Sie beides mit einer Linksdrehung (gegen den Uhrzeigersinn) vom Reservoir. Entsorgen Sie die Teile gemäß Kapitel 9.6 im Hausmüll.

Durchstechflasche abnehmen und

Nach dem Entfernen der Durchstechflasche ist der Anschluss für das Infusionsset frei zugänglich. Vermeiden Sie jede Berührung oder Kontakt des Anschlusses mit anderen Gegenständen, damit die Sterilität gewährleistet bleibt.

Falls Sie das Infusionsset erst zu einem späteren Zeitpunkt anschließen möchten, belassen Sie die Durchstechflasche bis dahin noch auf der Pumpe und drücken Nein

Sie gelangen damit zum Hauptbildschirm und können später im Menü die Funktion «Infusionsset wechseln» Kapitel 4.3 auswählen um fortzufahren.

## INFUSIONSSET **ANSCHUESSEN**

## INFUSIONSSET ANSCHLIESSEN, VORBEREITEN **UND ENTLÜFTEN**

#### Achten Sie darauf, dass der An- $\wedge$ schluss am Reservoir sauber ist und nicht berührt wird.

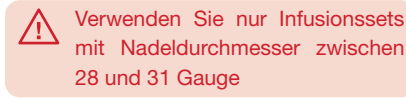

Vergewissern Sie sich, dass die Schraubverbindung am Reservoir sauber geblieben ist. Nehmen Sie ein passendes Infusionsset aus der Verpackung und schließen Sie es an das Reservoir Ihrer Pumpe an. Ziehen Sie die Schraubverbindung gut an, damit sich das Infusionsset nicht während der Abgabe löst.

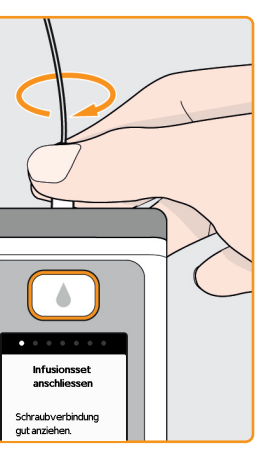

#### Infusionsset anschließen

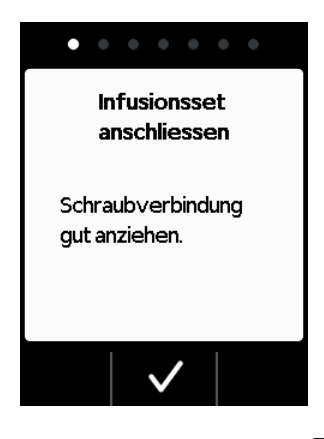

### Bestätigen Sie den Vorgang mit 🗸

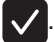

Wenn der Anschluss des Infusionssets nicht genügend angezogen ist, könnte die Verbindung undicht werden und zu einer falschen Dosierung oder gar keiner Abgabe des Medikaments führen. Wenn die Schraubverbindung zu fest angezogen wird, kann die Verbindungsstelle beschädigt werden.

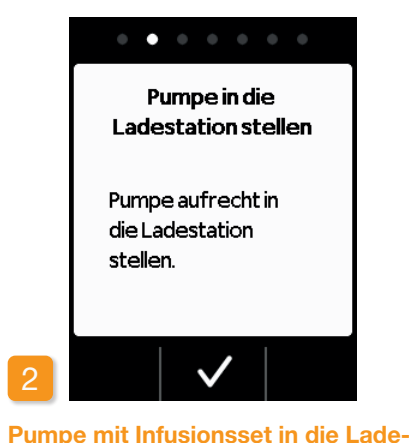

#### station stellen

Die Pumpe muss für den folgenden Schritt aufrecht stehen, damit Luft aus dem Reservoir entfernt werden kann. Stellen Sie deshalb Ihre Pumpe mit angeschlossenem Infusionsset in die Ladestation.

Drücken Sie anschließend 🗸.

54

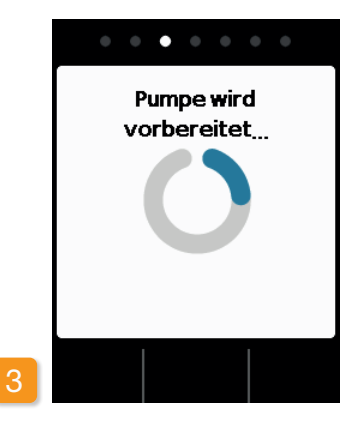

#### Pumpe wird vorbereitet

Die Pumpe wird für einige Sekunden eingeschaltet und das Reservoir für die Abgabe vorbereitet. Am Ende dieses Vorganges sollte die Flüssigkeit am Beginn des Infusionssets sichtbar werden.

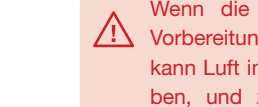

Wenn die Pumpe während der Vorbereitung nicht aufrecht steht, kann Luft im Reservoir zurückbleiben, und zu falscher Dosierung des Medikaments führen.

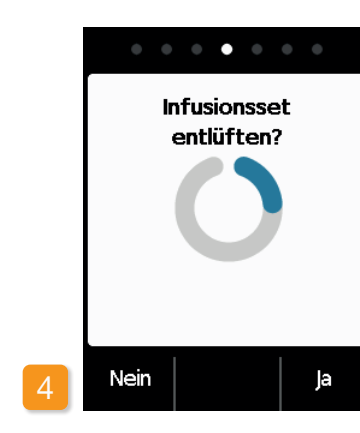

#### **Pumpe bereit**

Pumpe und Reservoir sind nun betriebsbereit. Wenn Sie nun das Infusionsset entlüften möchten, so drücken

Sie Ja

Mit Nein können Sie diesen Schritt überspringen. Das Infusionsset wird dann nicht entlüftet. Fahren Sie fort mit Schritt 8 «Infusionsset anlegen».

wird.

(i)

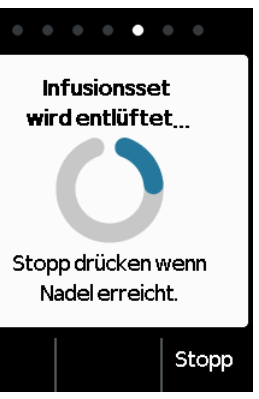

Es können mehrere Entlüftungszyklen notwendig sein, bis die Flüssigkeit im Schlauch sichtbar

Falls nach mehreren Entlüftungszyklen keine Flüssigkeit sichtbar wird, überprüfen Sie am Sichtfenster die korrekte Füllung des Reservoirs. Gegebenenfalls wiederholen Sie die Füllung mit einem neuen Reservoir und gehen zurück zu Schritt 3.1.

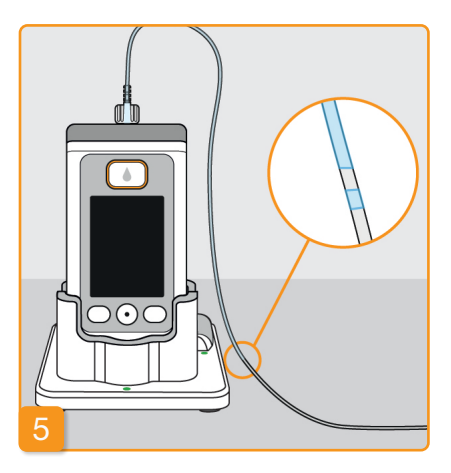

#### Entlüften beobachten und stoppen

Beobachten Sie während des Entlüftens das Infusionsset. Es dauert einige Sekunden bis die Flüssigkeit im Schlauch sichtbar wird. Danach wird das Medikament langsam in Richtung Nadel des Infusionssets geschoben.

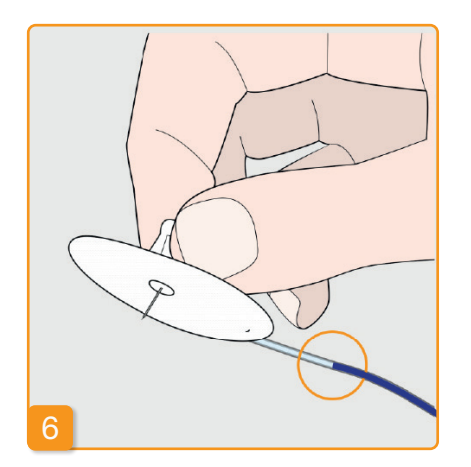

Drücken Sie Stopp sobald die Flüssigkeit an der Nadel des Infusionssets angekommen ist.

Falls Sie keine Taste drücken, so wird der Vorgang nach einigen Sekunden automatisch gestoppt.

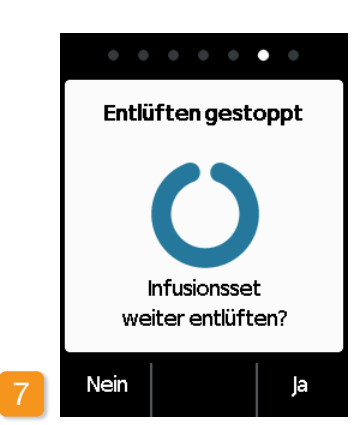

#### Weiter entlüften

Falls das Entlüften gestoppt, die Flüssigkeit aber noch nicht an der Nadel des Infusionssets sichtbar ist, so drücken Sie Ja, um das Entlüften nochmals zu starten.

Mit Nein gehen Sie weiter zum Anlegen des Infusionssets.

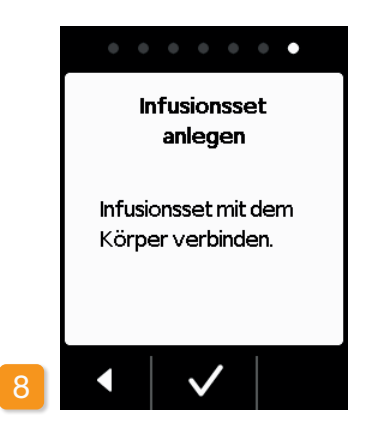

#### Infusionsset anlegen

Verbinden Sie jetzt das Infusionsset mit Ihrem Körper. Beachten Sie dazu die Gebrauchsanweisung des Infusionssets.

Anschließend drücken Sie 🗸

**BEREITSCHAFT DER** 3.3 BEREIISUNALI D PUMPE PRÜFEN

**BEVOR SIE DIE ABGABE STARTEN KÖNNEN. MUSS** DAS RESERVOIR MIT DEM MEDIKAMENT GEFÜLLT UND DAS INFUSIONSSET MIT DEM KÖRPER VERBUNDEN SEIN.

## BEREITSCHAFT DER PUMPE PRÜFEN

Prüfen Sie anhand der Angaben auf dem Hauptbildschirm die folgenden Punkte:

- die eingestellte Uhrzeit ist korrekt
- der Akku ist ausreichend aufgeladen
- das Gerät zeigt keinen Fehler an
- die angezeigten Abgabeeinstellungen sind korrekt

56

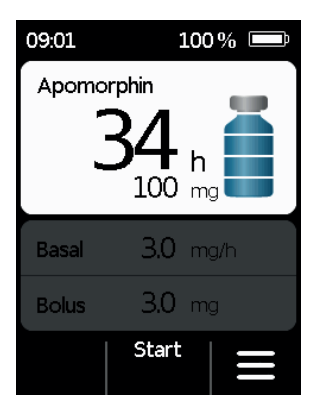

- die angezeigte Restmenge des Medikaments (Stunden bis Reservoir leer) ist für Sie genügend
- die mittlere Funktionstaste zeigt «Start»

Überprüfen Sie von Zeit zu Zeit, ob das Infusionsset richtig mit dem Reservoir verbunden und an der Schraubverbindung kein Medikament ausgetreten ist.

# **3.4** MEDIKAMENTENABGABE STARTEN ODER STOPPEN

Sie können die Abgabe des Medikaments über die Funktionstasten starten und stoppen. Eine Unterbrechung ist nur notwendig, wenn Sie

- das Reservoir wechseln
- das Infusionsset wechseln
- den Akku wechseln
- die Uhrzeit ändern
- Abgabeeinstellungen verändern
- das Gerät ablegen möchten.

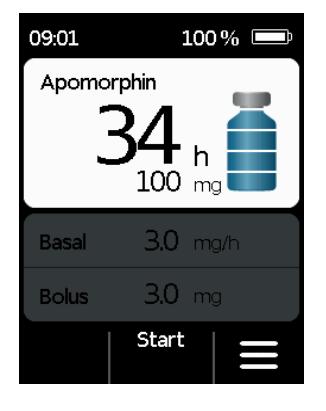

#### Medikamentenabgabe starten

Drücken Sie auf dem Hauptbildschirm Start . Halten Sie die Taste so lange gedrückt (ca. 3 Sekunden), bis Sie einen Signalton hören und lassen Sie erst dann die Taste los. Der Bildschirm wird vollständig beleuchtet und zeigt ein rotierendes

Propeller-Symbol.

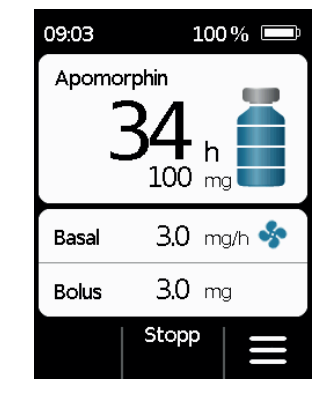

#### Medikamentenabgabe stoppen

Drücken Sie auf dem Hauptbildschirm Stopp. Halten Sie die Taste so lange gedrückt (ca. 3 Sekunden), bis Sie einen Signalton hören und lassen Sie erst dann die Taste los.

(i) Ihre Pumpe stoppt automatisch, wenn das Reservoir leer ist oder ein Fehler auftritt. Nach einem Alarm müssen Sie die Abgabe jedes Mal neu starten.

# **TÄGLICHE ROUTINE**

- 4.1 Menüsteuerung
- 4.2 Bolus abgeben
- 4.3 Infusionsset wechseln
- 4.4 Reservoir wechseln
- 4.5 Abgabe-Einstellungen ansehen
- 4.6 Datenspeicher ansehen
- 4.7 Akku wechseln
- 4.8 Pumpe ablegen und aufladen

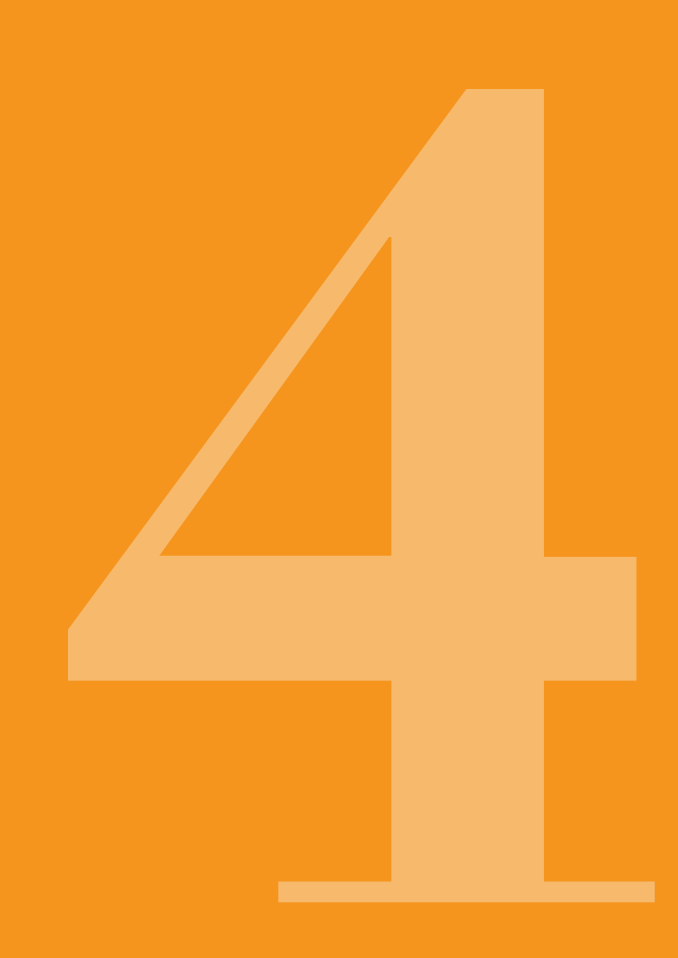

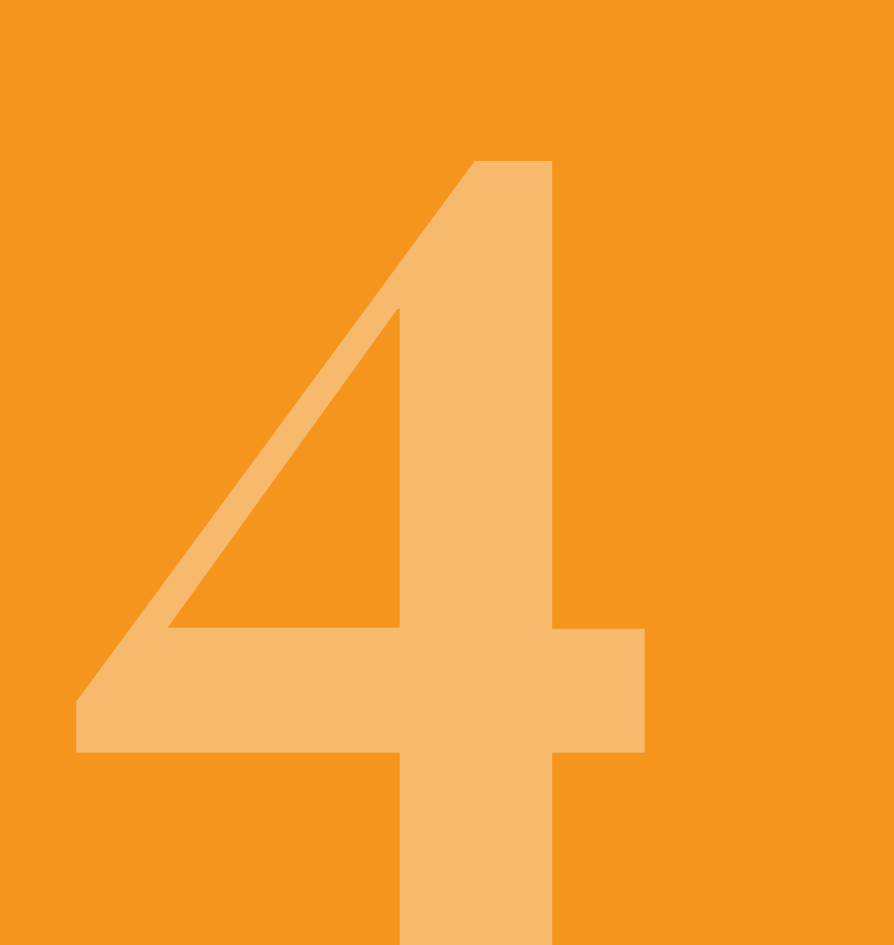

## MENÜ-**STEUERUNG**

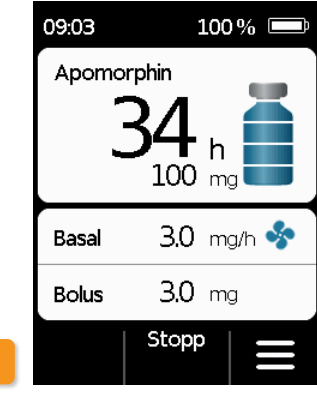

wechseln 2 Abgabe-einstellungen 3 Geräte-

Menü

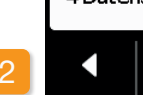

Aus dem Hauptbildschirm gelangen Sie in die Auswahl der Funktionen, indem Sie die Funktionstasten freigeben und das Menü aufrufen:

1 Tastensperre freigeben

Drücken Sie im Hauptbildschirm

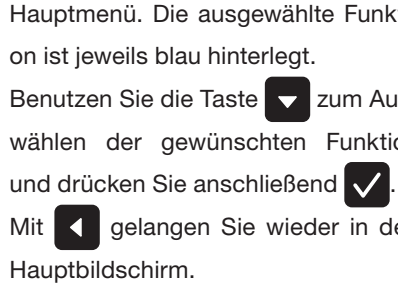

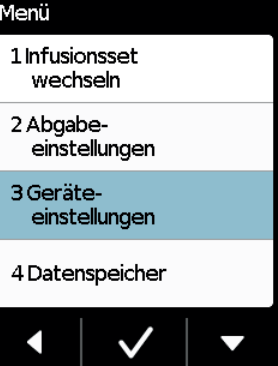

## 2 Menünavigation

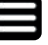

Drücken Sie auf dem Haupt-

(i)

bildschirm. Die Pumpe zeigt Ihnen das

Hauptmenü. Die ausgewählte Funkti-

Benutzen Sie die Taste 🔽 zum Aus-

wählen der gewünschten Funktion

Mit delangen Sie wieder in den

Im Falle eines Alarms ist keine Medikamentenabgabe möglich. Alle gesperrten Funktionen werden dann im Menü grau dargestellt und können nicht ausgewählt werden.

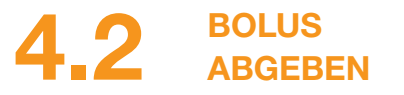

Für die Abgabe eines Bolus steht eine separate Taste oberhalb des Bildschirms zur Verfügung.

Mit Hilfe der Bolustaste kann die eingestellte Menge des Medikaments (Bolusmenge) zusätzlich zur Basalrate abgeben werden.

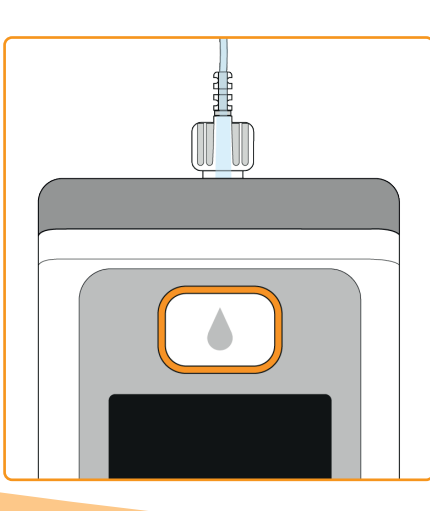

Die Bolusfunktion ist gesperrt:

- wenn die eingestellte Sperrzeit noch nicht verstrichen ist
- wenn die vorgegebene Anzahl Boli bereits überschritten ist

In diesen Fällen zeigt Ihnen Ihre Pumpe das Symbol 🔒 neben der Bolusmenge an.

Eine Meldung, die die Zeit bis zur nächst möglichen Bolusabgabe angibt wird angezeigt, wenn die Bolustaste gedrückt wird.

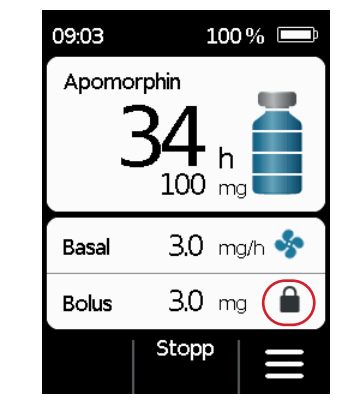

Zur Abgabe eines Bolus gehen Sie wie folgt vor:

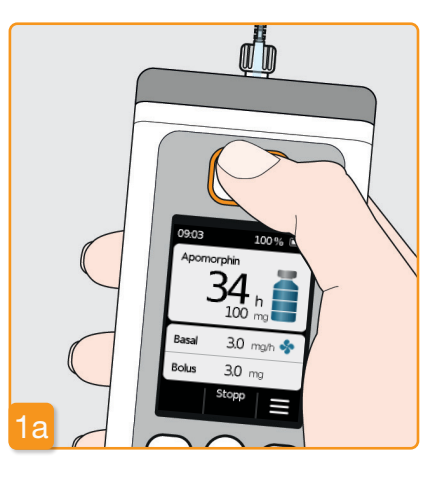

#### Bolustaste drücken

Ein Bolus kann nur verabreicht werden, wenn sich die Pumpe im Abgabemodus befindet. Drücken Sie die Bolustaste und halten Sie sie gedrückt.

> Wenn Sie nicht im Hauptmenü sind, kurz die Bolustaste drücken. um in das Hauptmenü zu gelangen. Dann drücken Sie die Bolustaste erneut um einen Bolus zu verabreichen.

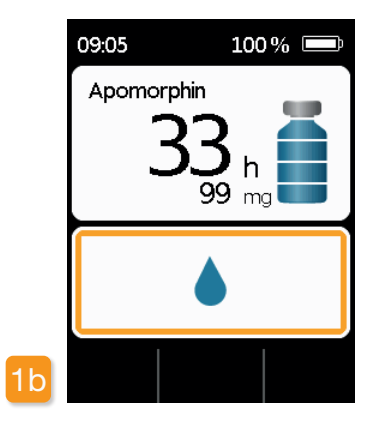

Sobald Sie die Bolustaste drücken erscheint der oben abgebildete Bildschirm. Halten Sie die Taste solange gedrückt (ca. 3 sec.) bis das akustische Signal «OK» ertönt, und lassen Sie die Taste dann wieder los.

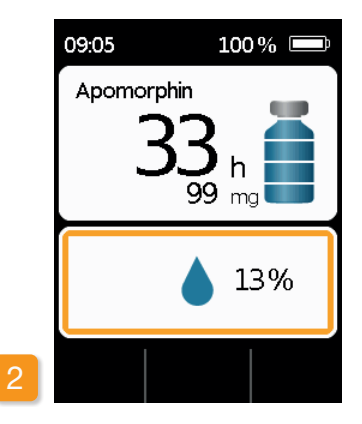

#### Bolus wird abgegeben

Die Pumpe sendet den Signalton «Bereit» und gibt die eingestellte Bolusmenge des Medikaments ab. Das Gerät zeigt den Verlauf der Abgabe in Prozent.

Falls die Abgabe eines Bolus nicht möglich ist, ertönt das Signal «Bolus nicht möglich».

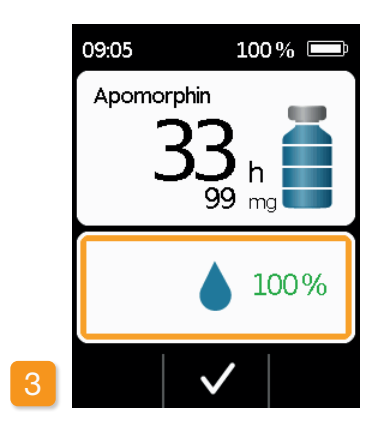

Die Pumpe meldet den Abschluss mit der Anzeige 100% und dem Signalton «Fertig». Drücken Sie 🗸 um zum Hauptbildschirm zurückzugelangen.

> Hat die Abgabe eines Bolus einmal begonnen, kann sie nicht mehr unterbrochen werden. Die eingestellte Bolusmenge wird immer vollständig abgegeben, aber Sie werden danach informiert das Reservoir zu wechseln..

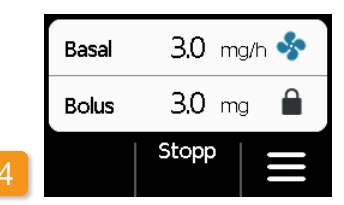

Nach Abschluss der Bolusabgabe ist die Funktion für die eingestellte Sperrzeit blockiert. Das Symbol der Bolus-Sperre 🗎 ist sichtbar.

INFUSIONSSET **WECHSELN** 

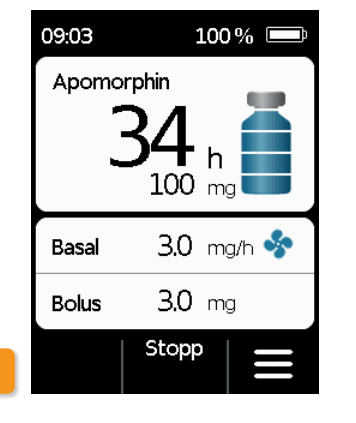

aut anziehen.

Bevor Sie das Infusionsset vom Körper trennen, müssen Sie die Medikamentenabgabe unterbrechen, wie in Kapitel 3.4 beschrieben. Heben Sie die Tastensperre auf und drücken Sie Stopp Dann drücken Sie

in die Ladestation kann dabei übersprungen werden. Trennen Sie zuerst das Infusionsset vom Körper und von der Pumpe. Entsorgen Sie das Infusionsset, wie vom Hersteller empfohlen.

Waschen Sie

Wählen Sie im Menü «Infusionsset wechseln». Das Einstellen der Pumpe len arbeiten. Achten Sie darauf die

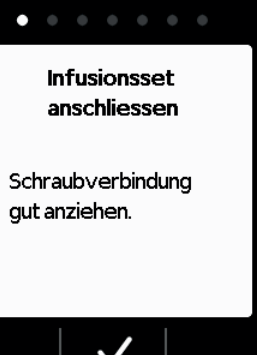

sich aründlich die Hände, bevor Sie mit sterilen Tei-

Entsorgen Sle das Infusionsset (i) auf sichere Weise. Beachten Sie dazu die Gebrauchsanweisung des Infusionssets.

Schraubverbindung des Reservoirs nicht zu berühren und sauber zu halten, wenn Sie das Infusionsset abgenommen haben. Vergessen Sie nicht, nach dem Wechsel die Medikamentenabgabe wieder zu starten! Kapitel 3.4

## INFUSIONSSET ANSCHLIESSEN. **VORBEREITEN UND** ENTLÜFTEN

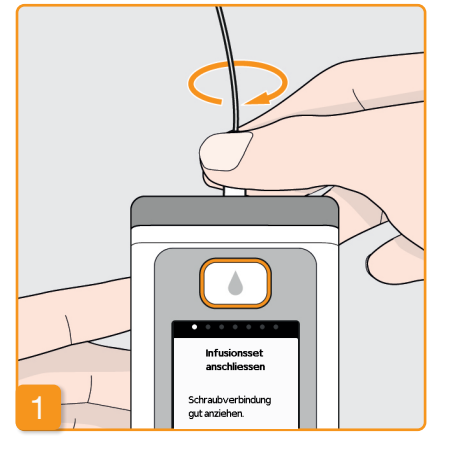

#### Infusionsset anschließen

Vergewissern Sie sich, dass die Schraubverbindung am Reservoir sauber ist. Nehmen Sie ein passendes Infusionsset aus der Verpackung und schließen Sie es an das Reservoir Ihrer Pumpe an.

Ziehen Sie die Schraubverbindung gut an, damit sich das Infusionsset nicht während der Abgabe löst.

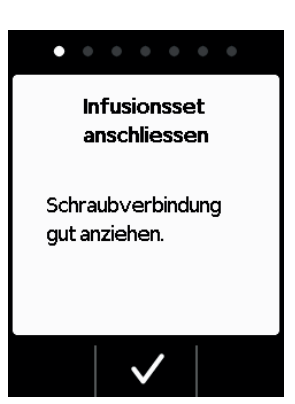

Bestätigen Sie den Vorgang mit 🗸

 $\wedge$ 

Wenn der Anschluss des Infusionssets nicht genügend angezoaen ist, könnte die Verbindung undicht werden und zu einer falschen Dosierung oder gar keiner Abgabe des Medikaments führen. Wenn die Schraubverbindung zu fest angezogen wird, kann die Verbindungsstelle beschädigt werden.

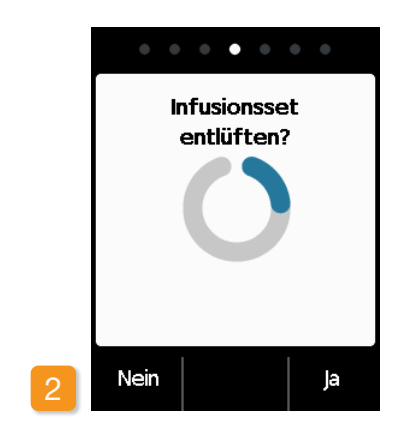

#### **Pumpe bereit**

Pumpe und Reservoir sind nun betriebsbereit. Wenn Sie nun das Infusionsset entlüften möchten, so drücken

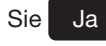

Mit Nein können Sie diesen Schritt überspringen. Das Infusionsset wird dann nicht entlüftet. Fahren Sie fort mit Schritt 6 «Infusionsset anlegen».

Achten Sie darauf, dass der Anschluss am Reservoir sauber ist und nicht berührt wird.

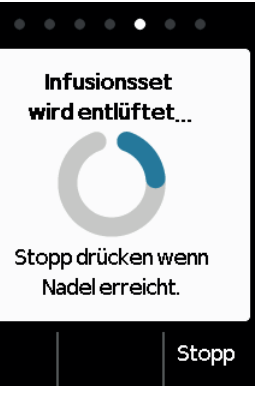

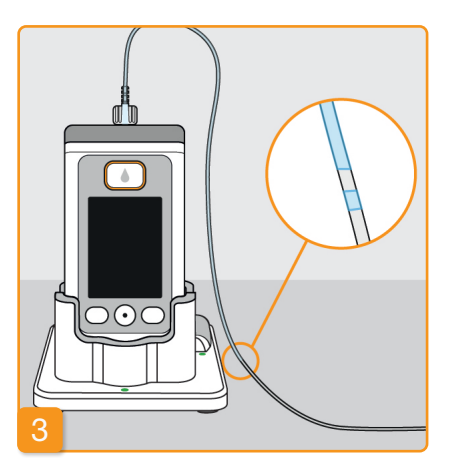

#### Entlüften beobachten und stoppen

Beobachten Sie während des Entlüftens das Infusionsset. Es dauert einige Sekunden bis die Flüssigkeit im Schlauch sichtbar wird. Danach wird das Medikament langsam in Richtung Nadelspitze geschoben.

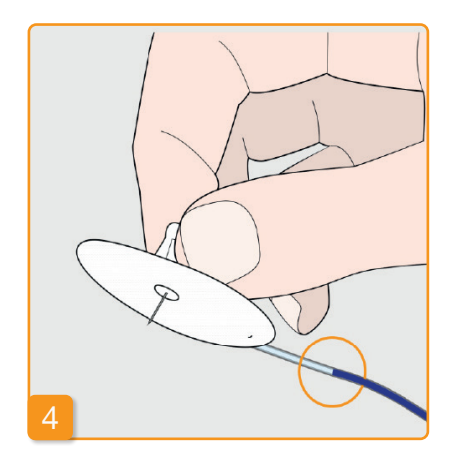

Drücken Sie Stopp sobald die Flüs-

sigkeit an der Nadel des Infusionssets

Falls Sie keine Taste drücken, so wird

der Vorgang nach einigen Sekunden

angekommen ist.

automatisch gestoppt.

Entlüften gestoppt

#### Weiter entlüften

Bitte kontrollieren Sie, wenn "Entlüften gestoppt" angezeigt wird, dass das Infusionsset vollständig gefüllt ist, sonst drücken Sie Ja, um das Entlüften nochmals zu starten.

Mit Nein gehen Sie weiter zum Anlegen des Infusionssets.

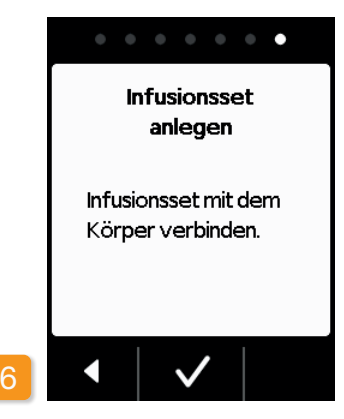

#### Infusionsset anlegen

Verbinden Sie jetzt das Infusionsset mit Ihrem Körper. Beachten Sie dazu die Gebrauchsanweisung des Infusionssets.

Anschließend drücken Sie 🗸.

Überprüfen Sie von Zeit zu Zeit, ob das Infusionsset richtig mit dem Reservoir verbunden und an der Schraubverbindung kein Medikament ausgetreten ist.

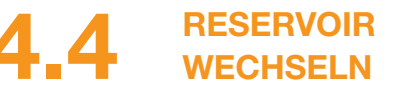

Zum Auswechseln des Reservoirs brauchen Sie:

- eine neue 20 ml Durchstechflasche
- ein neues Reservoir
- die Ladestation zum Aufrechtstellen der Pumpe

Lassen Sie das gebrauchte Reservoir solange in der Pumpe, bis Sie ein neues einsetzen. Die Pumpe wird dadurch vor Verschmutzung und Beschädigung geschützt. Kontrollieren Sie, ob Sie das richtige Medikament haben und ob die Durchstechflasche neu ist.

Waschen Sie sich gründlich die

Hände, bevor Sie mit sterilen Teilen arbeiten.

Verwenden Sie ausschließlich vollständig gefüllte Durchstechflaschen mit Apomorphin gemäß Ihrer Verschreibung. Die Verwendung abgelaufener, unvollständig gefüllter oder beschädigter Durchstechflaschen kann die Wirksamkeit der Therapie und Ihre Gesundheit gefährden.

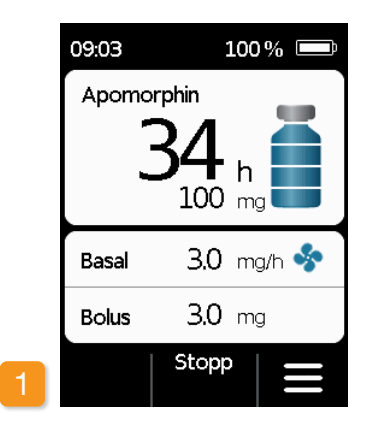

#### Medikamentenabgabe stoppen

Drücken Sie auf dem Hauptbildschirm . Halten Sie die Taste so Stopp lange gedrückt, bis Sie einen Signalton hören. Jetzt können Sie die Taste loslassen.

Wenn "Start" anstelle von "Stopp" (i) angezeigt wird, dann ist die Abgabe bereits gestoppt.

70

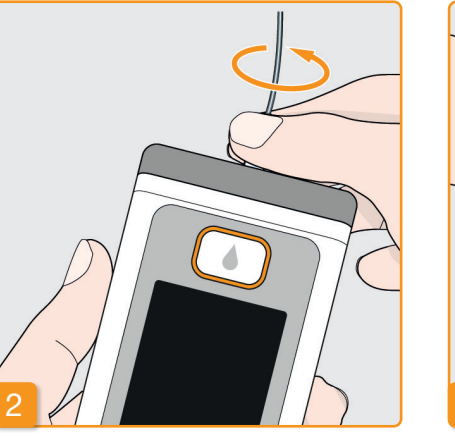

#### Gebrauchtes Infusionsset entfernen

Entfernen Sie das in Verwendung befindliche Infusionsset von Ihrem Körper und vom Reservoir und entsorgen Sie es wie vom Hersteller empfohlen. Beachten Sie dabei die Gebrauchsan-

weisung des Infusionssets.

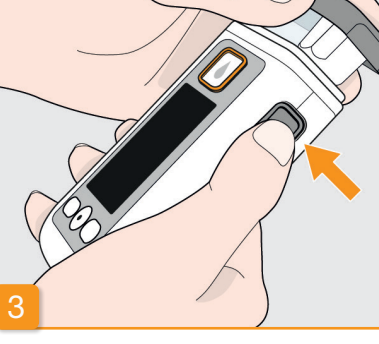

#### Gebrauchtes Reservoir entfernen

Drücken Sie die Entriegelungstaste an der Pumpe und ziehen Sie das gebrauchte Reservoir aus dem Gerät. Entsorgen Sie es im Hausmüll.

Fahren Sie fort mit Kap 3.1 Reser-(i) voir einsetzen

ABGABEEINSTELLUNGEN 4.5 **ANSEHEN** 

#### **BOLUSEINSTELLUNGEN ANSEHEN** 4.5.1

| Menü                       |   | Menü > Al  |
|----------------------------|---|------------|
| 1 Infusionsset<br>wechseln |   | 2.1 Basalı |
| 2 Abgabe-<br>einstellungen |   | 2.2 Basalı |
| 3 Geräte-<br>einstellungen |   | 2.3 Bolus  |
| 4 Datenspeicher            |   | 2.4 Medil  |
| •   •   •                  | 2 | •          |
|                            |   |            |

## Abgabeeinstellungen wählen Wählen Sie im Menü Abgabeeinstellungen aus und drücken Sie 🗸

Menü

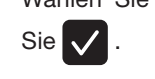

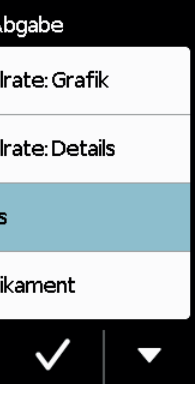

| Boluseinstellungen |     |       |     |     |         |
|--------------------|-----|-------|-----|-----|---------|
| Wählen             | Sie | Bolus | aus | und | drücken |

| Bolus  |        |    |     |
|--------|--------|----|-----|
|        |        |    |     |
| Meng   | 3.0    | mg |     |
| Anzahl |        |    |     |
| pro    |        |    |     |
| Sperre |        | 15 | min |
|        | Ändern |    |     |

#### Boluseinstellungen anzeigen

Die Pumpe zeigt Ihnen die Einstellungen der Bolusfunktion. Drücken Sie , um zu den Abgabeeinstellungen zurückzugelangen.
Sie haben zwei verschiedene Möglichkeiten das eingestellte Basalratenprofil anzusehen:

- als Übersicht in einer Grafik für 24 Stunden
- mit den genauen Werten für jeden Zeitabschnitt

#### **BASALRATE: GRAFIK** 4.5.2

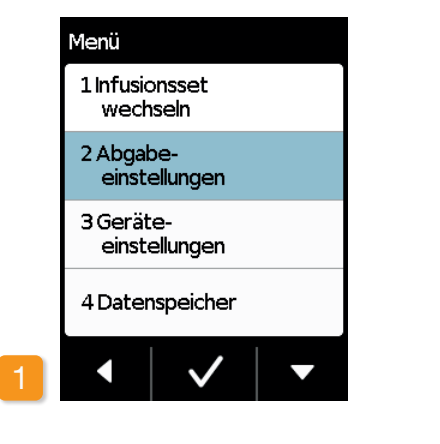

Abgabeeinstellungen wählen Wählen Sie im Menü Abgabeeinstellungen aus und drücken Sie 🗸 .

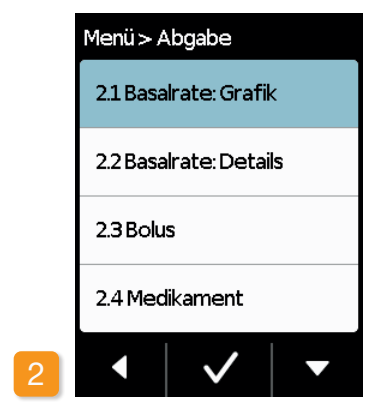

### Übersicht wählen

Wählen Sie Basalrate: Grafik aus und drücken Sie 🗸.

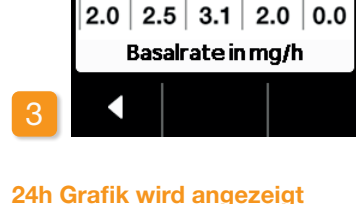

Basalrate: Grafik

2

3

06:00 07:00 09:00 12:30 22:30

4 5

37.85mg / 16.5h

Drücken Sie 🚺, um zu den Abgabeeinstellungen zurückzugelangen.

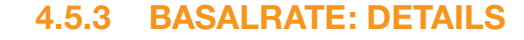

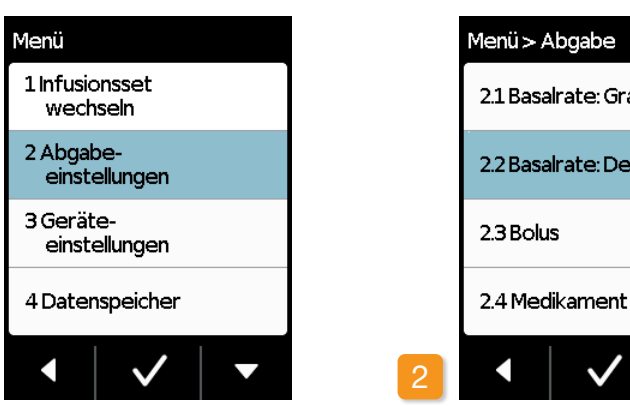

Abgabeeinstellung wählen Wählen Sie im Menü Abgabeeinstellung aus und drücken Sie 🗸.

und drücken Sie 🗸.

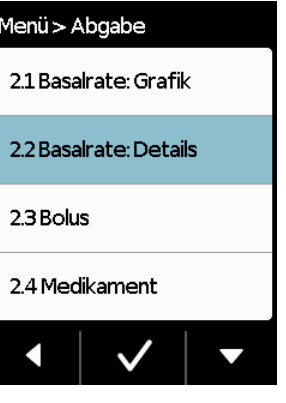

**Basalrate: Details** 

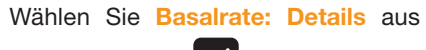

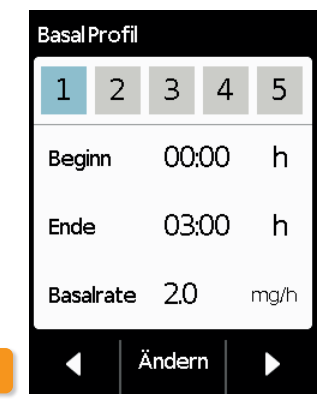

#### Basalprofil: Zeitabschnitt wählen

Sie sehen die Einstellungen für den ersten Abschnitt Ihres Basalprofils. Drücken Sie **D** um nacheinander alle Zeitabschnitte zu sehen.

Drücken Sie < um zu den Abgabeeinstellungen zurückzugelangen.

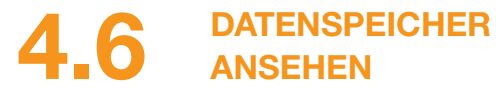

In der Historie der Pumpe können Sie alle wichtigen Ereignisse der letzten drei Tage in einer Liste nachsehen. Gespeichert werden folgende Informationen:

- Füllen des Reservoirs und des Infusionssets
- Alarme
- Warnungen
- Boli
- Änderungen der Abgabeeinstellungen
- Änderungen der Uhrzeit und der Lautstärke
- Einschieben des Akkus

| Menü                       |  |
|----------------------------|--|
| 1 Infusionsset<br>wechseln |  |
| 2 Abgabe-<br>einstellungen |  |
| 3 Geräte-<br>einstellungen |  |
| 4 Datenspeicher            |  |
| • 🗸 🗸                      |  |

| Datenspeicher   |  |  |
|-----------------|--|--|
| Heute           |  |  |
| <b>3.60</b> mg  |  |  |
| <b>1/5</b> Boli |  |  |
| Gestern         |  |  |
| 0.00 mg         |  |  |
| 0 Boli          |  |  |
| Vorgestern      |  |  |
| 0.00 mg         |  |  |
| <b>0</b> Boli   |  |  |
|                 |  |  |

| Heu   | te      |                   |                 |   |  |
|-------|---------|-------------------|-----------------|---|--|
| 08:13 | Abga    | bestar            | t,0.20          |   |  |
| 08:13 | Abga    | bestop            | p,97.30         | D |  |
| 08:13 | Bolus   | start,2           | .30             |   |  |
| 08:13 | Akku    | eingele           | <b>g</b> t,4.13 |   |  |
| 08:13 | Reser   | r∨ <b>oir:</b> ne | eu              |   |  |
| 08:13 | Reser   | r∨oir:gli         | eich            |   |  |
| 08:13 | Dater   | n ausles          | en              |   |  |
| 08:13 | Selbs   | ttest O           | К               |   |  |
| 08:13 | Vial: f | alsch,1           |                 |   |  |
| 08:13 | Füllen  | gestar            | tet             |   |  |
| 08:13 | Füllen  | beend             | ed              |   |  |
| 08:13 | Entlüf  | ftensta           | arten           |   |  |
|       |         |                   |                 |   |  |
|       |         |                   |                 | 1 |  |
|       |         |                   |                 |   |  |
|       |         |                   | V               |   |  |

Funktion Datenspeicher wählen

Wählen Sie im Menü die Funktion Datenspeicher und drücken Sie 🗸 Sie sehen eine Übersicht der letzten drei Tage mit der Gesamtmenge (Basal und Boli), sowie der Anzahl Boli. Wählen Sie einen Tag aus und drü-

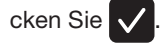

Mit der der Home-Taste gelangen Sie wieder ins Hauptmenü.

**AKKU WECHSELN** 

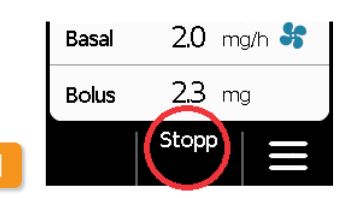

#### Medikamentenabgabe stoppen

Stoppen Sie vor dem Wechsel des Akkus die Abgabe des Medikaments. Außer, die Abgabe wurde schon zuvor automatisch gestoppt durch z.B. einen Alarm. Kapitel 3.4

# entfernen schaltet sich aus.

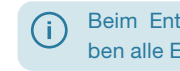

74

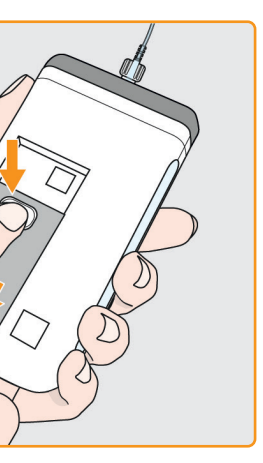

Leeren Akku von der Pumpe

Drücken Sie auf die Taste des Akkus auf der Rückseite der Pumpe, halten Sie ihn gedrückt und ziehen Sie den Akku aus dem Akkufach. Die Pumpe

> Beim Entfernen des Akkus bleiben alle Einstellungen erhalten.

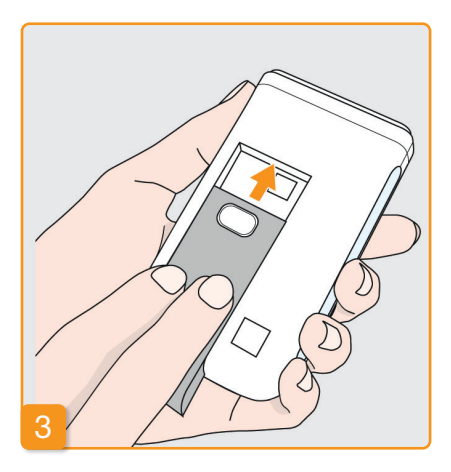

#### Aufgeladenen Akku einschieben

Nehmen Sie den aufgeladenen Reserve-Akku aus der Ladestation und schieben Sie ihn in die Pumpe.

Die Pumpe schaltet sich ein.

Damit es beim nächsten Tausch (i) des Akkus zu keiner Therapieunterbrechung kommen kann, wenn kein geladener Akku zur Verfügung steht, schieben Sie den leeren Akku anschließend in die Ladestation, um ihn aufzuladen.

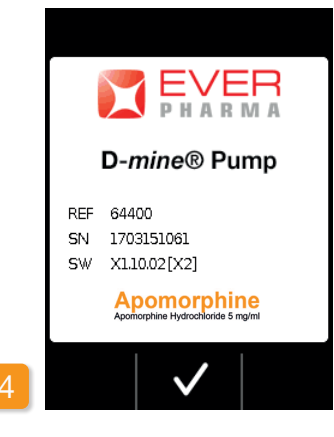

#### Begrüßung

Beim Einschalten durch Aktivierung zeigt die Pumpe einen Begrüßungsbildschirm an. Bestätigen Sie mit 🗸.

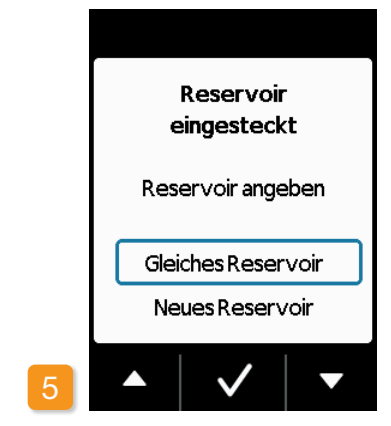

#### **Reservoir wählen**

Wenn ein Reservoir eingesteckt ist, dann wählen Sie «Gleiches Reservoir» und bestätigen Sie mit 🗸

Wenn nach einem Neustart der Pumpe nach Akkuwechsel das gleiche Reservoir weiterverwendet wird, Zelle "Gleiches Reservoir" anwählen.

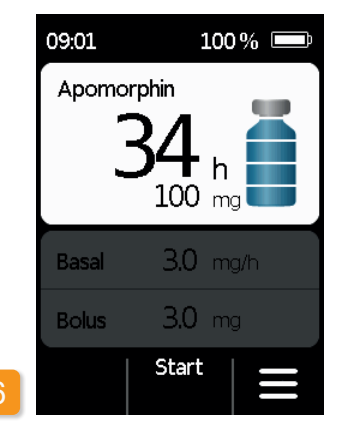

#### Medikamentenabgabe starten

Die Pumpe zeigt nun wieder den Hauptbildschirm. Starten Sie die Medikamentenabgabe erneut, um mit der Behandlung fortzufahren.

#### PUMPE ABLEGEN UND 4.8 **AUFI ADFN**

Medikamentenabgabe stoppen Stoppen Sie die Abgabe des Medikaments. Kapitel 3.4

### 2 Infusionsset entfernen

Entfernen Sie das Infusionsset von Ihrem Körper und anschließend vom Reservoir und entsorgen Sie es gemäß Gebrauchsanweisung des Infusionssets.

Prüfen Sie ob die Pumpe verschmutzt ist, wenn ja bitte Reinigen und Anweisungen in Kapitel 9.3 folgen.

Lassen Sie das gebrauchte Reservoir solange in der Pumpe, bis Sie ein neues einsetzen. Die Pumpe wird dadurch vor Verschmutzung und Beschädigung geschützt.

### <sup>3</sup> Pumpe in die Ladestation stellen

Stellen Sie Ihre Pumpe in die Ladestation. Das Gerät schaltet den Bildschirm ein und bestätigt mit einem Ton, dass der Akku in der Pumpe aufgeladen wird. Auf dem Bildschirm ändert sich das Akkusymbol und die Signalleuchte in der Ladestation leuchtet gelb.

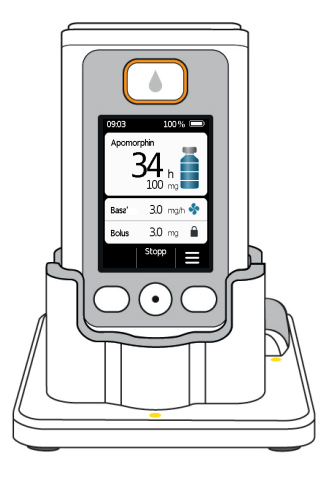

## GERÄTEEINSTELLUNGEN

5.1 Lautstärke einstellen

5.2 Geräteeinstellungen ansehen oder ändern

5.3 Einstellungen zurücksetzen

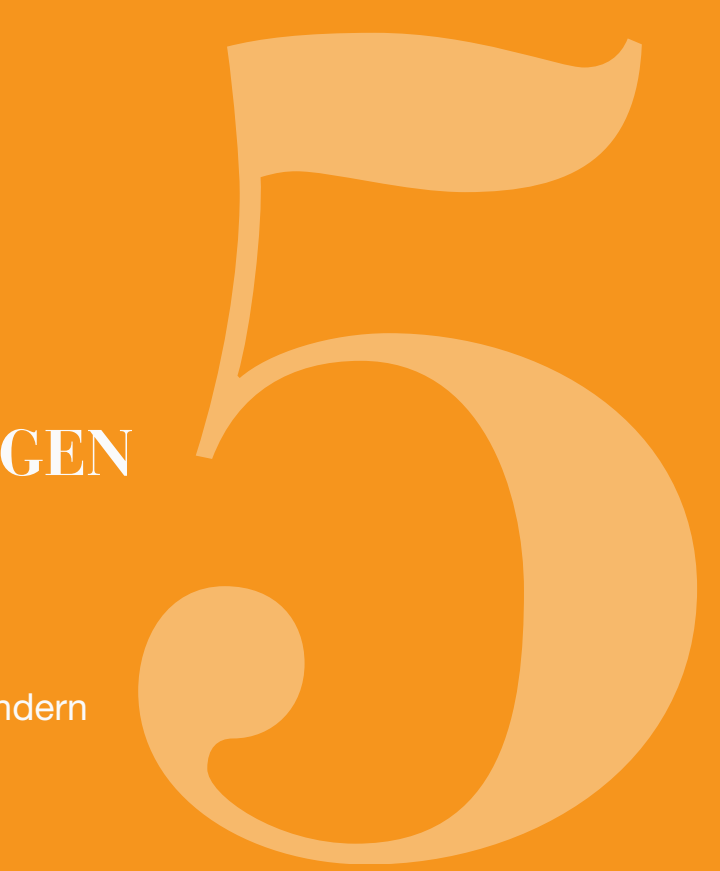

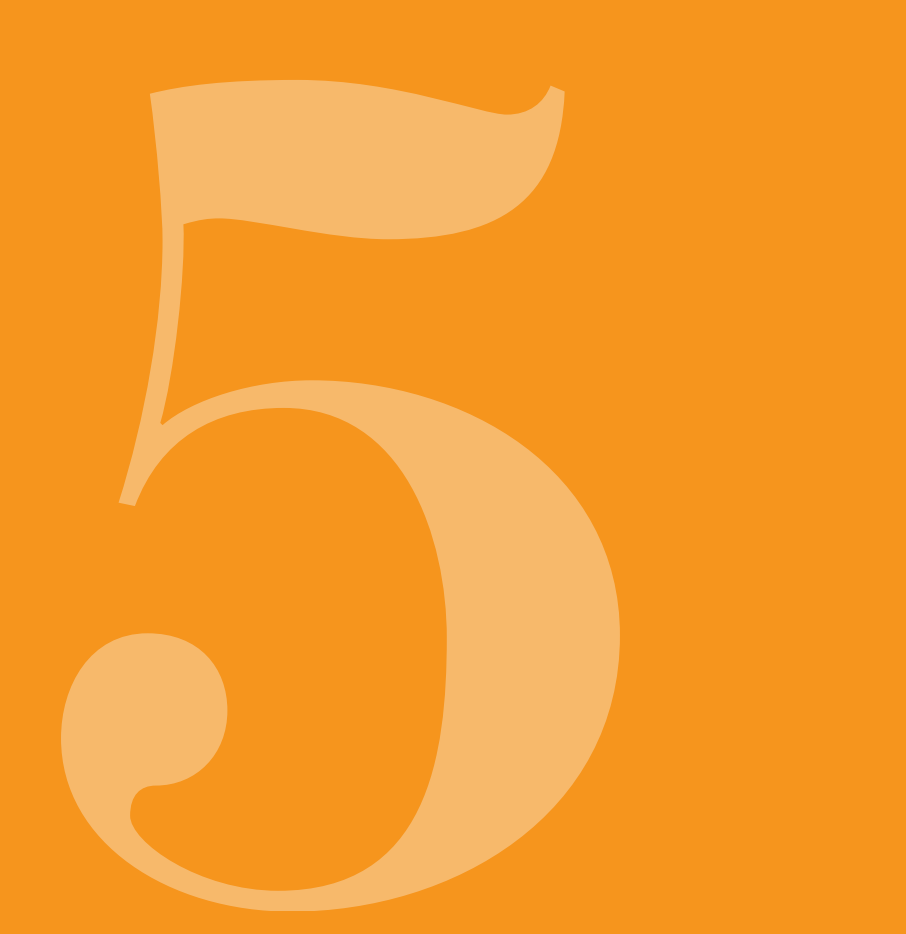

#### LAUTSTÄRKE 5.1 EINSTELLEN

Menü

| Menü                       | Menü > Gerä   | t       |
|----------------------------|---------------|---------|
| 1 Infusionsset<br>wechseln | 3.1 Sprache   | 1       |
| 2 Abgabe-<br>einstellungen | 3.2 Uhrzeit   | / Datum |
| 3 Geräte-<br>einstellungen | 3.3 Lautstär  | ke      |
| 4 Datenspeicher            | 3.4 Identifik | ation   |
| • • •                      | 2             | ✓   ▼   |

Sie können die Lautstärke der Hinweissignale der Pumpe in drei Stufen einstellen. Alarmsignale ertönen immer mit der maximalen Lautstärke.

Geräteeinstellungen auswählen Wählen Sie im Hauptmenü Geräteeinstellungen und drücken Sie 🗸 .

Funktion Lautstärke auswählen

- Wählen Sie im Menü Geräteeinstellun-
- gen Lautstärke und drücken Sie 🗸 .

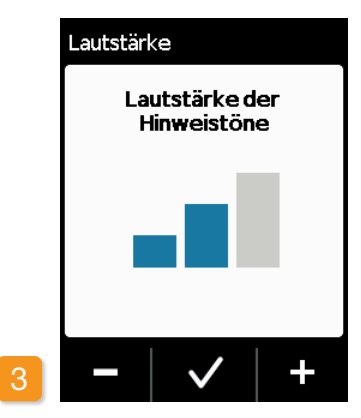

#### Lautstärke einstellen

| Mit den Funktionstasten 🗕 und +     |  |  |  |  |  |
|-------------------------------------|--|--|--|--|--|
| können Sie die gewünschte Lautstär- |  |  |  |  |  |
| ke von Hinweissignalen einstellen.  |  |  |  |  |  |
| Drücken Sie 🗸 um den eingestell-    |  |  |  |  |  |
| ten Wert zu speichern.              |  |  |  |  |  |

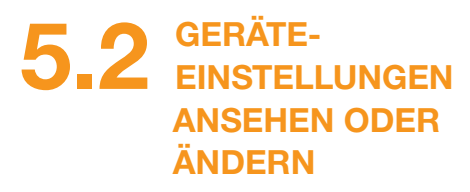

#### SPRACHE 5.2.1 EINSTELLEN

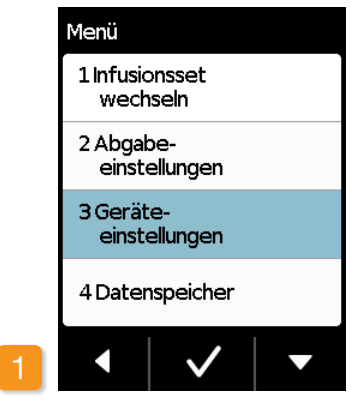

Geräteeinstellungen auswählen Wählen Sie im Hauptmenü Geräteeinstellungen und drücken Sie 🗸

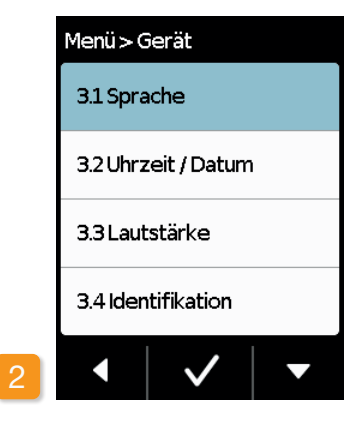

#### Sprache einstellen

Wählen Sie im Menü Geräteeinstellungen die Zeile Sprache und drücken Sie 🗸.

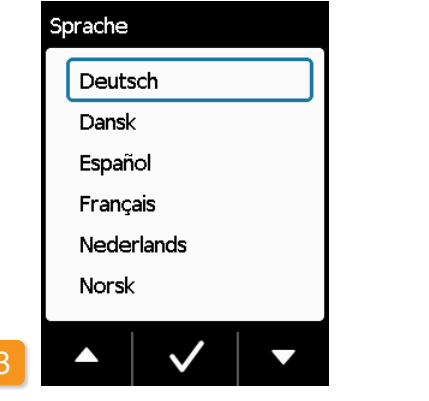

#### Sprache auswählen

Wählen Sie mit Hilfe der Taste 🔽 die gewünschte Sprache aus und schliessen Sie mit 🗸 ab. Mit 🖌 gelangen Sie zurück in die Geräteeinstellungen.

Spracheinstellung bestätigen ten Sprache angezeigt.

Sprache

nach

Nein

Menü Geräteeinstellungen.

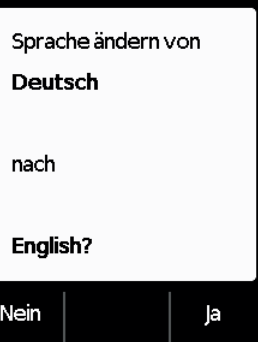

- Wenn Sie die Änderung vornehmen
- wollen bestätigen Sie dies mit Ja
- Alle Texte auf dem Bildschirm Ihrer
- Pumpe werden danach in der gewähl-
- Mit Nein gelangen Sie zurück ins

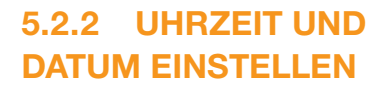

#### Medikamentenabgabe stoppen

Verändern Sie die Einstellung der Uhrzeit nur während Behandlungspausen. Stoppen Sie zuerst die Abgabe Kapitel 3.4

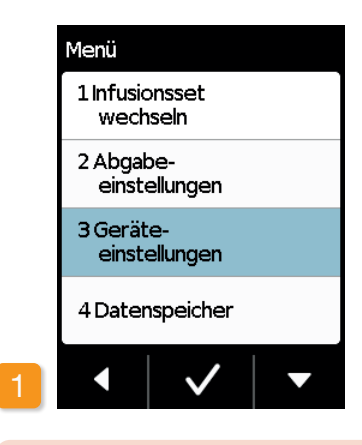

Wenn Sie die Uhrzeit ändern, dann hat das Einfluss auf die Medikamenten-Menge des laufenden Tages. Je nach Änderung wird ein Teil der Tagesmenge wiederholt oder ausgelassen.

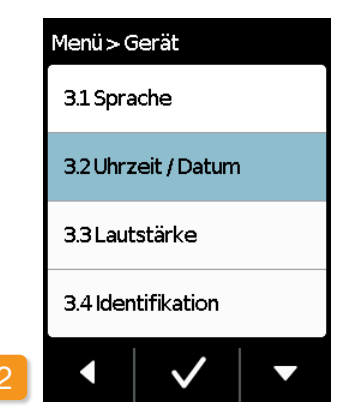

Funktion Uhrzeit/Datum auswählen Wählen Sie im Menü Geräteeinstellungen die Uhrzeit aus und drücken Sie 🗸 .

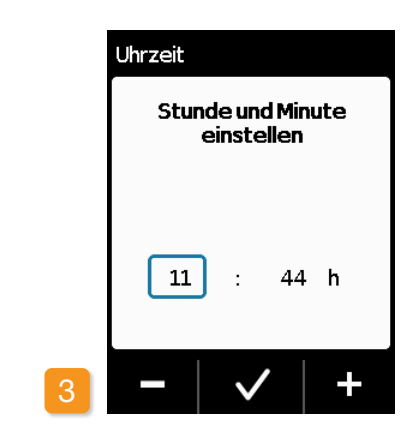

# 09

#### Stunde einstellen

Stellen Sie mit Hilfe der Tasten und + die aktuelle Stunde ein und schließen Sie mit 🗸 ab.

Überprüfen Sie die neue Zeiteinstellung und bestätigen Sie mit 🗸

Die selbe Vorgehensweise anwen-(i) den um die Minuten einzustellen.

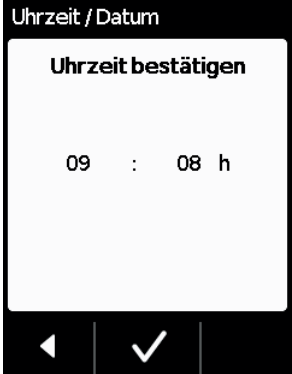

#### Zeiteinstellung bestätigen

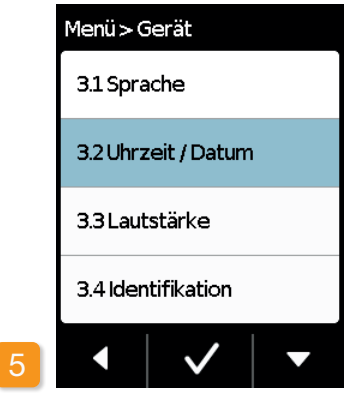

#### Medikamentenabgabe wieder starten

Mit **I** gelangen Sie zum Hauptbildschirm. Starten Sie dort wieder die

Medikamentenabgabe.

Kapitel 3.4

Die selbe Vorgehensweise anwen-(i) den um das Datum einzustellen. siehe nächste Seite.

#### **DATUM EINSTELLEN**

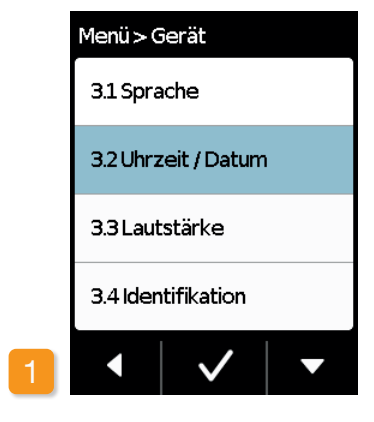

Funktion Uhrzeit/Datum auswählen Wählen Sie im Menü Geräteeinstellungen die Uhrzeit aus und drücken Sie 🗸

Sie können zur Datumseinstel-(i)lung navigieren, nachdem Sie die Zeiteinstellung bestätigt haben.

86

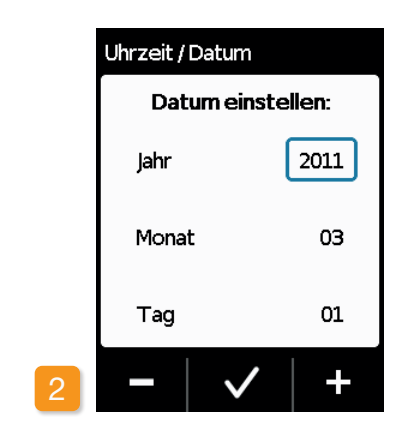

#### **Datum einstellen**

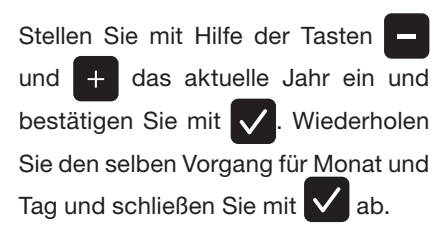

|  | Uhrzeit / Datum<br>Datum bestätigen |      |  |  |
|--|-------------------------------------|------|--|--|
|  |                                     |      |  |  |
|  | Jahr                                | 2011 |  |  |
|  | Monat                               | 03   |  |  |
|  | Tag                                 | 01   |  |  |
|  |                                     | /    |  |  |

#### Datum bestätigen

Überprüfen Sie die neue Datumseinstellung und bestätigen Sie mit 🗸

Drücken Sie **T** zum Verlassen der Anzeige

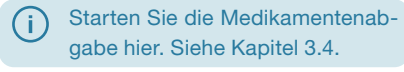

#### GERÄTEIDENTIFIKATION ANZEIGEN 5.2.3

|                            | - |           |
|----------------------------|---|-----------|
| Menü                       |   | Menü > G  |
| 1 Infusionsset<br>wechseln |   | 3.1 Spra  |
| 2 Abgabe-<br>einstellungen |   | 3.2 Uhrz  |
| 3 Geräte-<br>einstellungen |   | 3.3 Lauts |
| 4 Datenspeicher            |   | 3.4 Ident |
| • • • •                    | 2 |           |

Geräteeinstellungen auswählen Wählen Sie im Hauptmenü Geräteeinstellungen und drücken Sie 🗸 .

Menü

Funktion Identifikation und drücken Sie 🗸

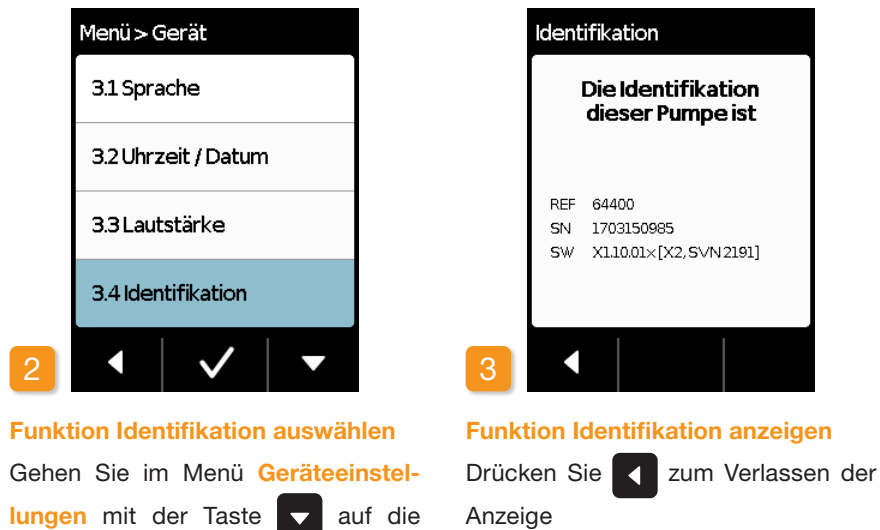

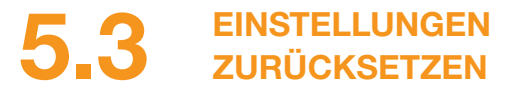

- Grundeinstellungen dürfen nur von medizinischem Fachpersonal durchgeführt werden.
- Beim Zurücksetzen der Einstellungen werden alle Abgabeeinstellungen sowie die gesamte Historie endgültig gelöscht. Die Einstellungen können nicht wiederhergestellt werden.
- Basal 2.0 mg/h \$ Bolus 2.3 mg

#### Pumpe ablegen

Stoppen Sie die Pumpe und legen Sie sie ab, bevor Sie die Einstellungen zurücksetzen.

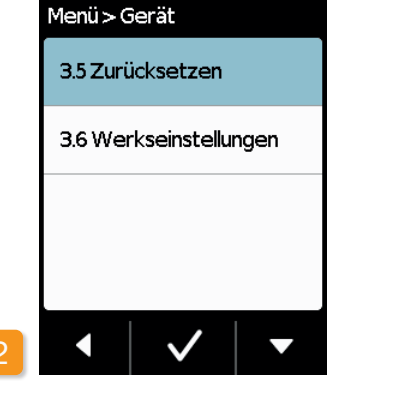

#### Funktion zurücksetzen

Wählen Sie im Menü Geräteeinstellungen die Funktion zurücksetzen und drücken Sie .

(i) Das Zurücksetzen der Einstellungen ist nur möglich, wenn die Abgabe gestoppt ist.

Kapitel 3.4

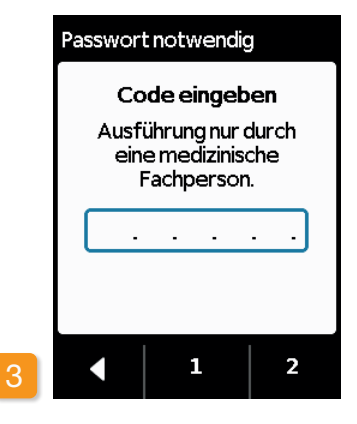

#### Code eingeben

Geben Sie den Freigabe-Code ein.

#### Seite 161

Stellen Sie mit Hilfe der Tasten 1 und 2 den Freigabecode für die Änderung der Abgabeeinstellungen ein. Mit delangen Sie zurück zur An-

zeige der Abgabeeinstellungen.

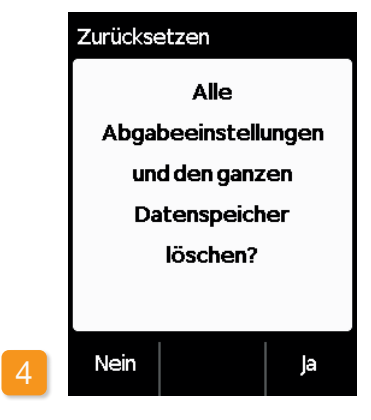

#### Zurücksetzen bestätigen

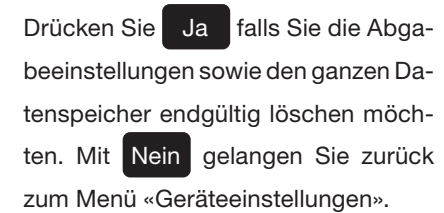

### ABGABEEINSTELLUNGEN

6.1 Basalrate programmieren

6.2 Bolus einstellen

6.3 Name des Medikaments einstellen

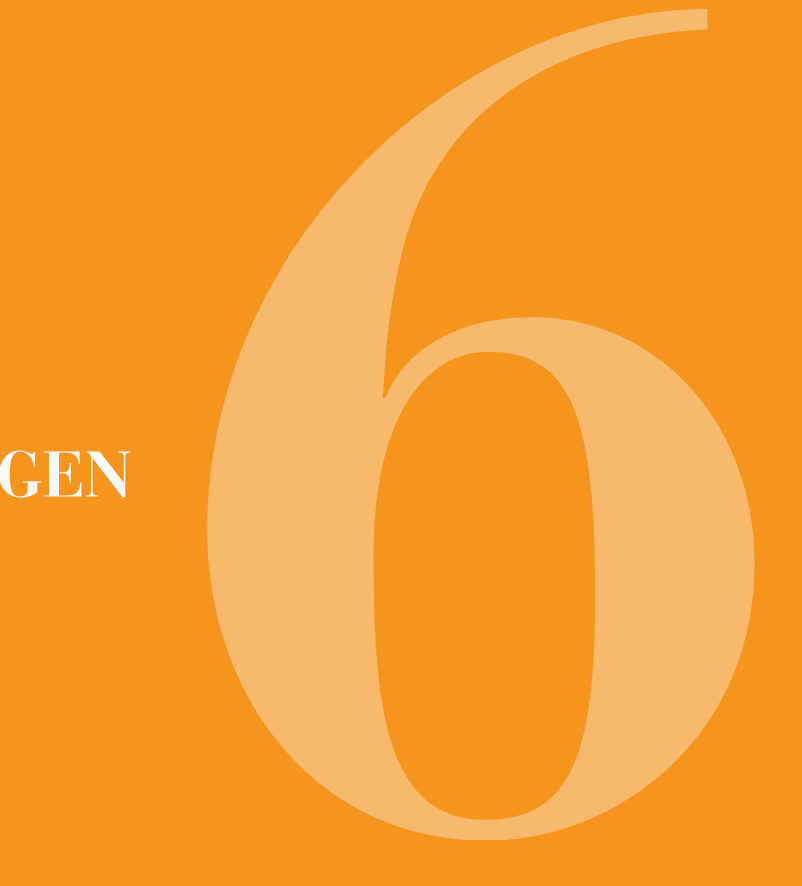

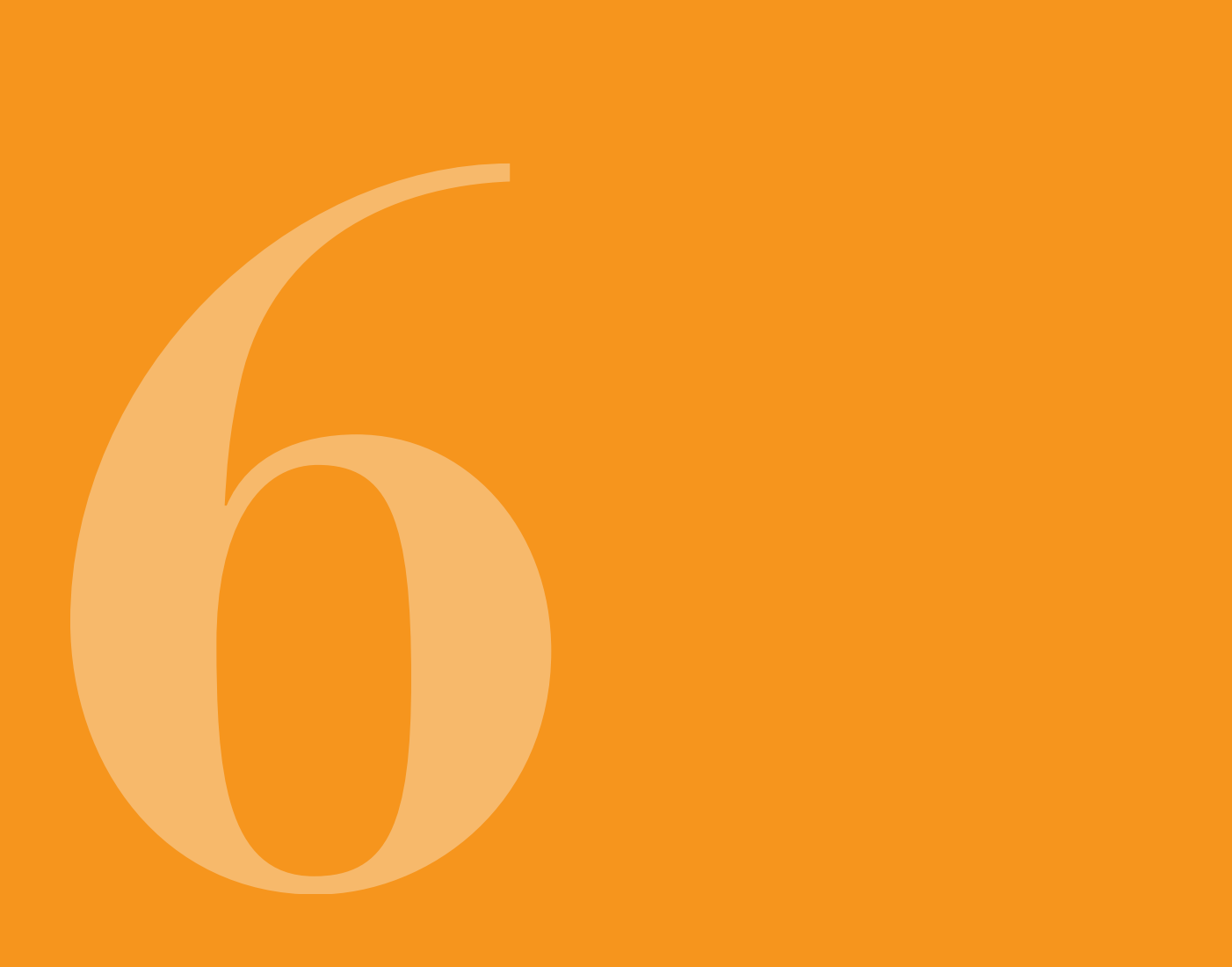

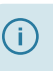

Grundeinstellungen dürfen nur von medizinischem Fachpersonal durchgeführt werden.

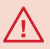

Mit den Abgabeeinstellungen steuern Sie die Mengen des Medikaments, welche über Basalrate oder Bolus abgegeben werden. Unsachgemäße Änderungen können schwerwiegende Folgen für Ihre Gesundheit haben.

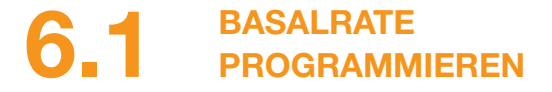

Sie können den Tagesverlauf der Medikamentenabgabe (Basalrate) in bis zu fünf frei wählbaren Zeitabschnitten (Basalzeiten) programmieren. Dabei gilt:

- Eine Basalzeit ist ein Zeitabschnitt, für welchen Sie eine bestimmte Basalrate einstellen, zum Beispiel 06:00 h bis 09:00 h.
- Die Basalrate wird in mg pro Stunde eingegeben. Beispiel: 1.5 mg/h während 24 h sind 36 mg pro Tag.
- Basalzeit 1 ist immer der erste Abschnitt im Tagesverlauf. Hier können Sie sowohl den Beginn, als auch das Ende einstellen.
- Alle übrigen Basalzeiten beginnen automatisch mit dem Ende des letzten Abschnitts. Hier stellen Sie ieweils das Ende ein.

· Der letzte, definierte Zeitabschnitt dauert jeweils bis zum Anfang der Basalzeit 1. Sobald fünf Zeitabschnitte definiert sind, kann keine weitere Basalzeit mehr eingegeben werden.

Zum Programmieren der Basalrate gehen Sie von morgens bis abends über den Tagesverlauf und stellen nacheinander die neu geltenden Zeiten und Abgabemengen ein. Etwaige vorher eingestellte Werte werden überschrieben.

Die Abschnitte 6.1.1 bis 6.1.4 führen Sie Schritt für Schritt durch die Programmierung.

Das Einstellen der Basalrate ist nur möglich, wenn die Abgabe gestoppt ist.

#### **PROGRAMMIE-**6.1.1 **RUNG VORBEREITEN**

Bevor Sie mit der Programmierung eines Basalraten-Profils beginnen. legen Sie die nötigen Informationen bereit.

Die Angaben dieser Tabelle sind (i) zufällig gewählt und dienen nur als Beispiel, Nehmen Sie zur Programmierung die für Sie geltenden Werte.

**Profil festlegen** Legen Sie das Basalratenprofil für einen vollen Tag fest. Teilen Sie den Tag nach Maßgabe der Therapie in einen bis fünf Basalzeiten ein und legen Sie für jede Basalzeit die entsprechende Basalrate in mg/h fest.

Ein Reservoir fasst 20 ml, das sind (i) 100 mg Medikament.

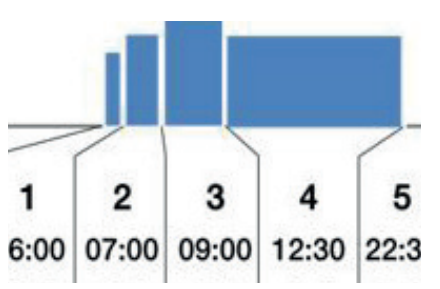

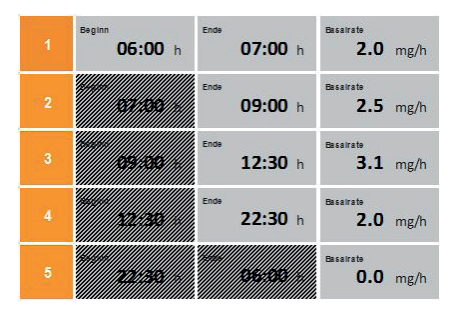

2

#### **Tabelle**

Es wird empfohlen die Daten zur besseren Übersicht in eine Tabelle einzutragen. So müssen Sie während der Eingabe nur noch übertragen. Ein Patientenblatt mit einer solchen Tabelle finden Sie im Anhang dieses Handbuches.

Die Angaben in den schraffierten Feldern werden von der Pumpe automatisch vorgenommen und müssen nicht eingegeben werden.

#### **ERSTE BASALZEIT EINSTELLEN** 6.1.2

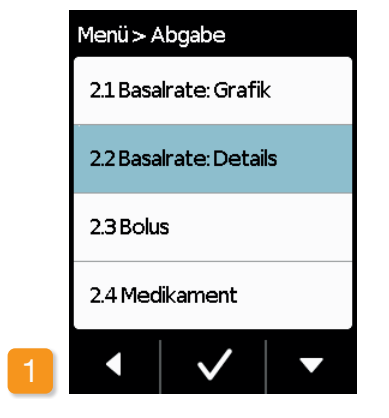

### Basalrate: Details anwählen Wählen Sie im Menü «Abgabeeinstellungen» den Punkt «Basalrate: Details».

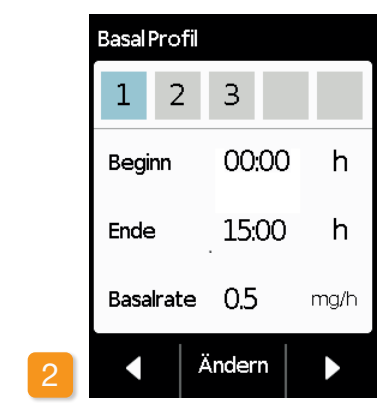

#### Änderung anwählen

Die erste Basalzeit ist bereits ausgewählt. Drücken Sie Ändern

Es spielt keine Rolle, wie viele Ab-(i) schnitte schon eingestellt sind. Bei der Programmierung werden die nachfolgenden Zeitabschnitte nach Ihrer Vorgabe angepasst.

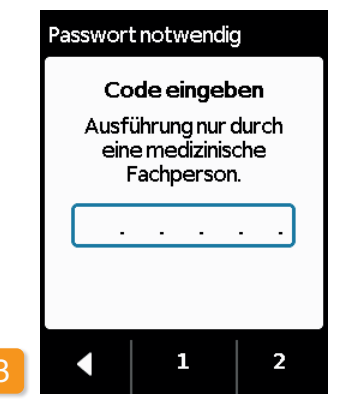

#### Code eingeben

Geben Sie den Freigabe-Code ein,

#### Seite 161.

Stellen Sie mit Hilfe der Tasten 1 und 2 den Freigabecode für die Änderung der Abgabeeinstellungen ein. Mit d gelangen Sie zurück zur Anzeige der Abgabeeinstellungen.

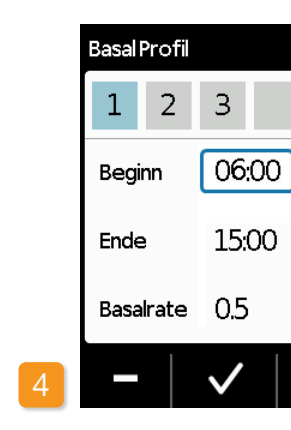

### **Basal Profil** 1 2 3 Beginn Ende Basalrate

#### Beginn einstellen

Stellen Sie mit + und - den Beginn der ersten Basalzeit ein (im Beispiel: 06:00h) und bestätigen Sie mit  $|\checkmark$ 

h

h

ma/h

Ende einstellen Stellen Sie mit + und - das Ende der ersten Basalzeit ein (im Beispiel: 07:00h) und bestätigen Sie mit 🗸

Wenn Sie die Eingabe mehr als (i) drei Minuten unterbrechen, aktiviert das Gerät aus Sicherheitsgründen die Tastensperre. Bisherige Eingaben werden gelöscht. Wiederholen Sie die Programmierung ab Schritt 1 dieses Kapitels.

überschrieben.

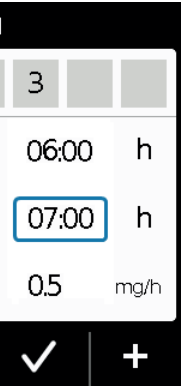

Wenn die erste Basalzeit auch die letzte des Tages ist, so stellen Sie als Ende die Anfangszeit ein. Alte Basalzeiten werden dabei

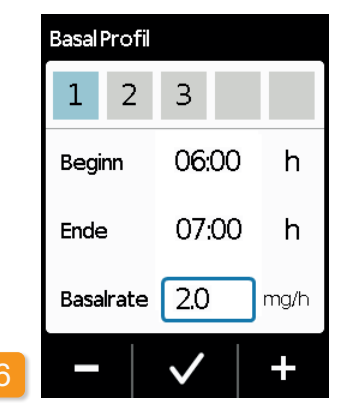

#### **Basalrate einstellen**

Stellen Sie mit + und - die Basalrate für die erste Basalzeit ein (im Beispiel: 2.0 mg/h) und bestätigen Sie mit 🗸

Wenn der neue Wert stark vom al-(i) ten abweicht, macht Sie die Pumpe mit einem Hinweis darauf aufmerksam. Überzeugen Sie sich, dass der Wert korrekt ist und bestätigen Sie den Hinweis mit 🗸

#### ÜBRIGE BASALZEITEN EINSTELLEN 6.1.3

Bei der zweiten Basalzeit wird der

Beginn, vom Ende der ersten Ba-

salzeit übernommen. Dasselbe gilt

für alle späteren Basalzeiten. Somit

müssen Sie für alle weiteren Basal-

zeiten nur noch das Ende und die

richtige Basalrate eingeben.

#### PROGRAMMIERUNG ABSCHLIESSEN 6.1.4

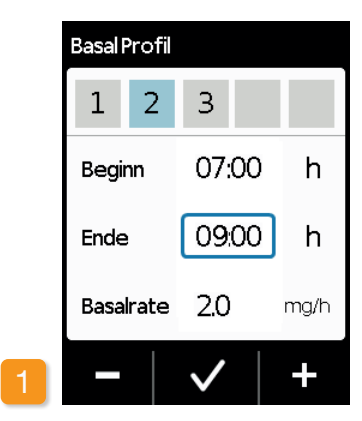

#### Ende einstellen

Stellen Sie mit + und - das Ende der aktuellen Basalzeit ein und bestätigen Sie mit 🗸 .

> Wenn die aktuelle Basalzeit die (i) letzte des Tages werden soll, so stellen Sie die Anfangszeit der ersten Basalrate als Endzeit ein. Allfällige dazwischenliegende Basalzeiten werden dabei überschrieben.

Wiederholen Sie die beiden Schritte für alle übrigen Basalzeiten. Bei der letzten des Tages belassen Sie das Ende auf der vorgegebenen Startzeit von Basalzeit 1 (im Beispiel: 07:00h).

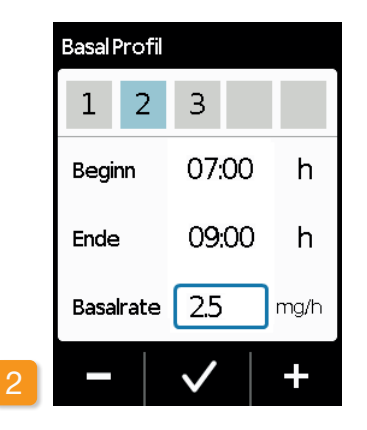

#### Basalrate einstellen

Stellen Sie mit + und die Basalrate für die aktuelle Basalzeit ein und bestätigen Sie mit 🗸

gesamten Tag abgedeckt haben, so erscheint eine grafische Darstellung des gesamten Tagesprofils. Erst wenn Sie die Angaben bestätigen wird die neue Programmierung von der Pumpe übernommen.

Profil bestätigen Die Pumpe zeigt alle Basalzeiten mit zugehörigen Basalraten, die Gesamtabgabemenge, sowie die Zeit während die Abgaben erfolgen, in einer Übersicht an. Vergleichen Sie alle Einstellungen noch einmal mit den Vorgaben. Wenn alles korrekt ist, dann bestätigen Sie dies mit 🗸

Wenn Sie mit Ihren Angaben den

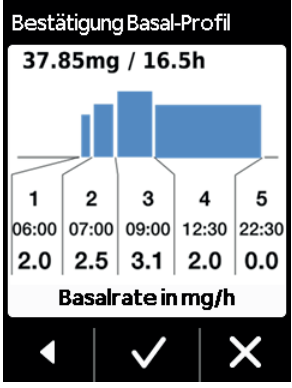

2

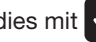

Andernfalls drücken Sie < um zur

Programmierung zurückzukehren oder

x um die Änderungen zu verwerfen.

(i) Wenn Sie die dargestellten Einstellungen verwerfen, dann bleibt die Programmierung unverändert. Gehen Sie zurück zu «erste Basalzeit einstellen» und geben Sie die neuen Werte ein, um Änderungen vorzunehmen.

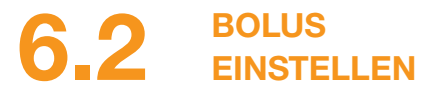

#### Zum Bolus gehören drei Einstellungen:

- die Bolusmenge, also die Menge an Apomorphin, welche als zusätzliche Dosis abgegeben wird wenn Sie die Bolustaste drücken.
- die maximal erlaubte Anzahl Boli pro Kalender-Tag (24 h).
- die minimale Sperrzeit nach Abgabe eines Bolus.
- Die Taste «Ändern» ist nur aktiv. wenn die Medikamentenabgabe gestoppt ist.

|   | Bolus  |        |     |     |
|---|--------|--------|-----|-----|
|   | Bolus  |        |     |     |
|   | Menge  |        | 3.0 | mg  |
|   | Anzahl |        | 5   |     |
|   | pro    |        | Tag |     |
|   | Sperre |        | 15  | min |
| 1 |        | Ändern |     |     |

#### Zur Anzeige der Boluseinstellungen navigieren

Navigieren Sie im Menü zu den Abgabeeinstellungen und wählen Sie

#### Bolus.

Drücken Sie Ändern und geben Sie

Seite 161

den Freigabe -Code ein.

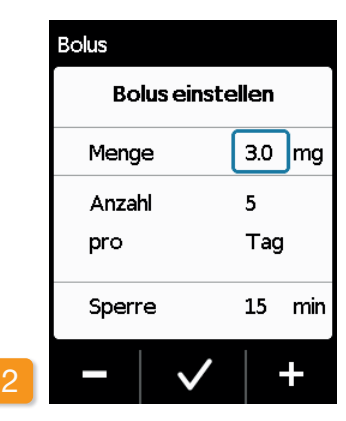

#### Boluseinstellungen vornehmen

Nehmen Sie die Boluseinstellungen in gleicher Weise vor wie bei der Vorbereitung zum ersten Gebrauch.

Kapitel 4.5

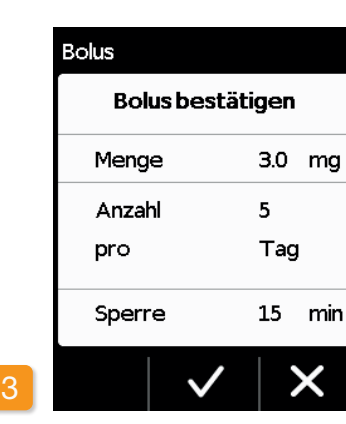

unverändert".

(i)

#### Boluseinstellungen bestätigen

Vergewissern Sie sich, dass die angezeigten Boluseinstellungen korrekt sind. Falls dies der Fall ist, drücken

Sie 🗸

Sind die angezeigten Einstellungen nicht korrekt, drücken Sie X. Sie gelangen zurück ins Menü «Abgabeeinstellungen» und können die Boluseinstellungen dort wiederholen.

(i)

Wenn "X" gedrückt wird erscheint eine Melduna "Einstellungen verwerfen. Alle Einstellungen bleiben

Starten Sie auf dem Hauptbildschirm die Medikamentenaboabe. um die Therapie fortzusetzten.

Es kann sinnvoll sein die Bolusmenge so zu wählen. dass damit geplante Pausen der Dauermedikation überbrückt werden können. Beispiel: Basalrate 3 mg/h. Bolusmenge 1,5 mg, Sperrzeit 30 min. Eine Bolusabgabe ersetzt die Menge einer Pause von 30 Minuten, um beispielweise zu duschen.

### 6.3 NAME DES MEDIKAMENTS EINSTELLEN

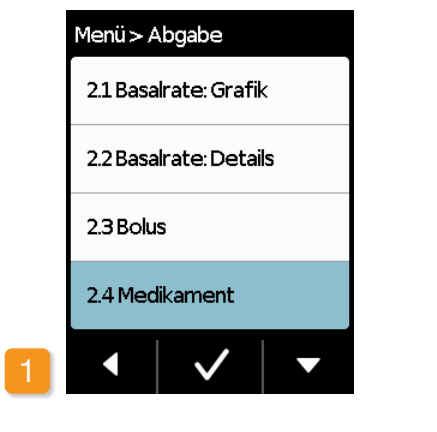

#### Medikament auswählen

Wählen Sie im Menü «Abgabeeinstellungen» «Medikament» und drücken Sie

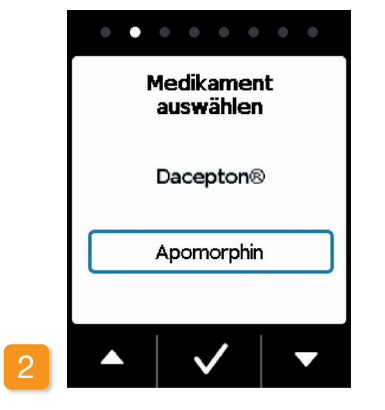

#### Medikament einstellen

Wählen Sie mit Hilfe der Tasten und den Namen des Medikaments aus und drücken Sie anschliessend . Der gewählte Name wird jeweils auf dem Hauptbildschirm angezeigt.

### FEHLERMELDUNGEN UND HINWEISE

- 7.1 Übersicht
- 7.2 Alarme
- 7.3 Warnungen
- 7.4 Hinweise
- 7.5 Fehleranzeigen an der Ladestation
- 7.6 Fehler beheben

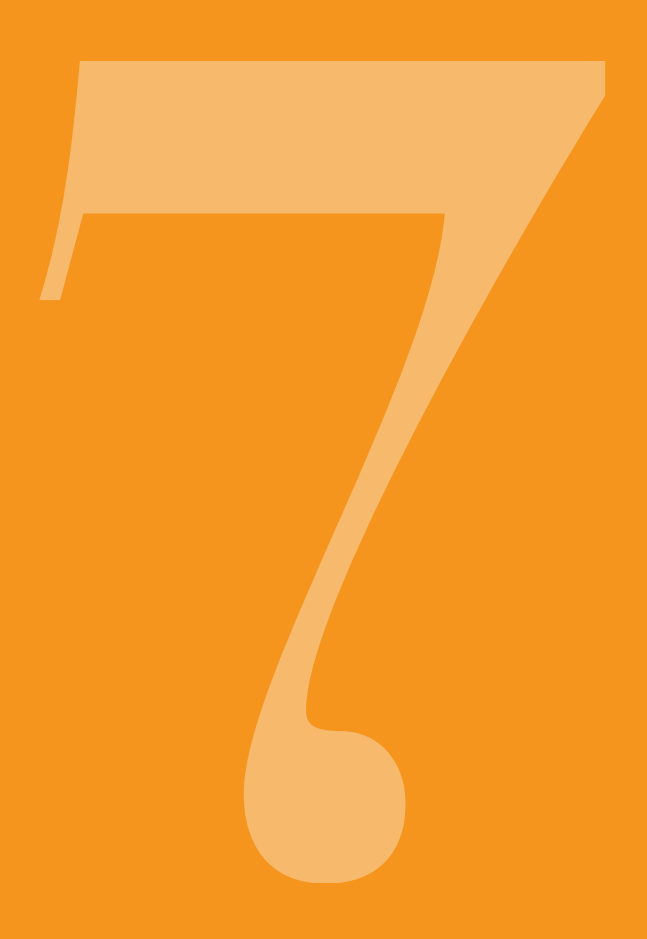

## 7.1 ÜBERSICHT

Ihre Pumpe überwacht laufend den Betrieb und teilt Ihnen wichtige Änderungen des Betriebszustandes mit. Je nach Dringlichkeit wird eine der folgenden vier Meldungen ausgelöst:

- Alarm mit Fehlermeldung Tonfolge, zwei gleiche kurze Töne nacheinander, wiederholt alle 16 Sekunden
- 2 Gerätefehler Tonfolge, wie FEHLER, etwas höherere Töne
- Warnung, Tonfolge,vier kurze Töne,je zwei im Wechsel
- Hinweis Kein Ton

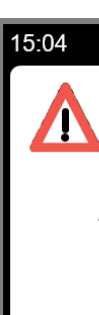

15:04

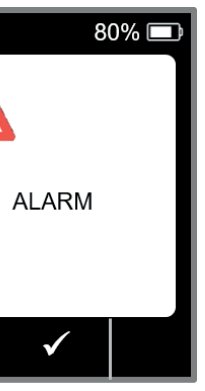

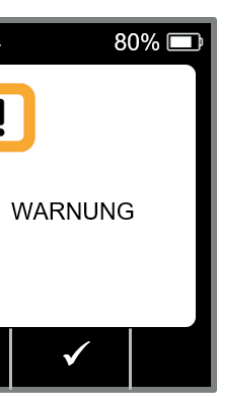

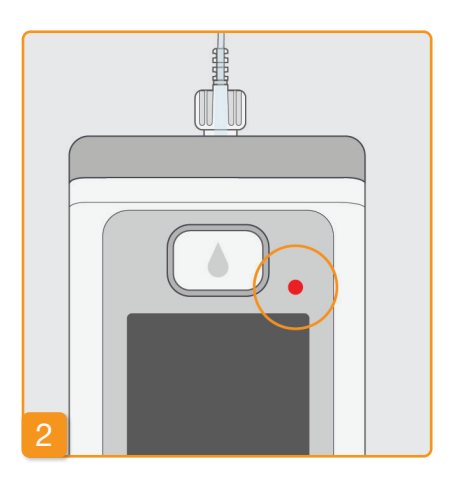

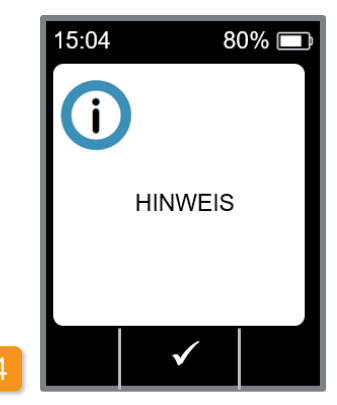

105

### **7.2** ALARME

Die Pumpe löst dann einen Alarm aus, wenn eine Reaktion des Benutzers notwendig ist, um die weitere sichere Medikamentenabgabe sicherzustellen.

Im Falle eines Alarms stoppt die Pumpe umgehend die Medikamentenabgabe und signalisiert die Unterbrechung mit einem Alarmton.

In der Tabelle auf den folgenden Seiten sind die verschiedenen Alarme und die Maßnahmen zur Behebung der Störung beschrieben.

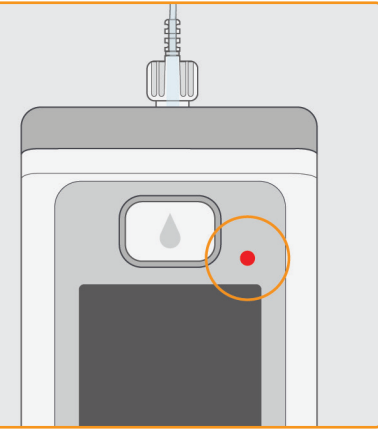

#### Gerätefehler

Bei allen Alarmen blinkt die rote Signalleuchte rechts oberhalb der Anzeige. Ein Signalton ertönt.

Bleibt der Bildschirm schwarz, so handelt es sich um einen Gerätefehler.

Die Anzeige des Gerätefehlers erscheint drei Minuten lang. Weitere Hinweise zum Gerätefehler finden Sie auf Seite 109.

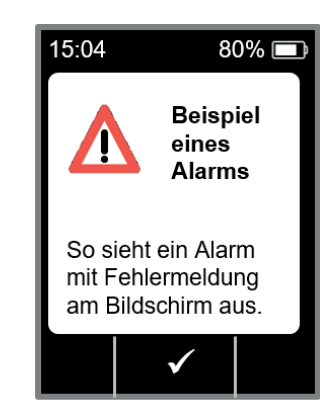

#### Alarm mit Fehlermeldung

Eine bekannte Fehlermeldung zeigt die Pumpe zudem mit einer Textmeldung an. Sie entnehmen dem Bildschirm den Grund für die Unterbrechung und erhalten den ensprechenden Hinweis, wie Sie die Störung beheben können. Der Alarm bleibt am Bildschirm angezeigt, bis Sie die Meldung mit bestätigen.

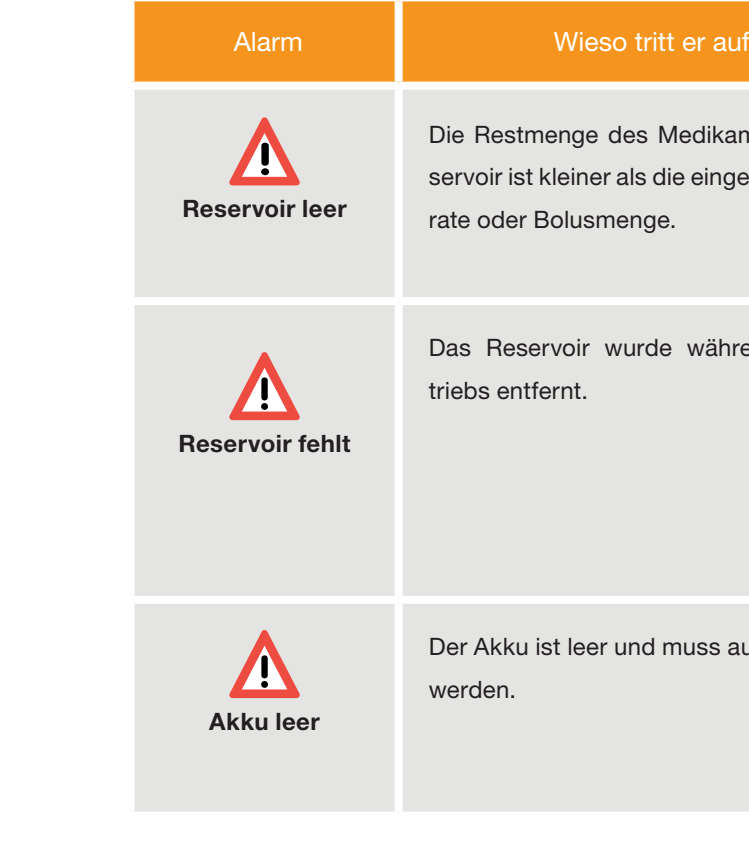

| ?                              | Was soll ich tun?                                                                                                    |
|--------------------------------|----------------------------------------------------------------------------------------------------|
| nents im Re-<br>stellte Basal- | Bestätigen Sie den Alarm mit vund<br>wechseln Sie das Infusionsset und das<br>Reservoir gemäß der Anweisung in Kapitel<br>(4.4).                                                                                                    |
| end des Be-                    | Bestätigen Sie den Alarm mit vund set-<br>zen Sie das Reservoir wieder ein. Starten<br>Sie anschließend die Abgabe der Basalrate.<br>Wenn Sie ein neues Reservoir anschließen<br>möchten, befolgen Sie die Anweisung ge-<br>mäß Kapitel (4.4). |
| ıfgeladen                      | Bestätigen Sie den Alarm mit vund<br>wechseln Sie den Akku gemäß der Anwei-<br>sung in Kapitel (4.7).                                                                                                    |

| Alarm             | Wieso tritt er auf?                                                   | Was soll ich tun?                                                                                                    |
|-------------------|-----------------------------------------------------------------------|----------------------------------------------------------------------------------------------------|
| <b>C</b> kklusion | Der Infusionspfad (Reservoir,<br>Infusionsset, Kanüle) ist verstopft. | Bestätigen Sie den Alarm mit von Körper ab.<br>Schliessen Sie ein neues Infusionsset an<br>die Pumpe an Kapitel 4.3 und benutzen<br>Sie die Entlüftungsfunktion. Wird während<br>des Entlüftungsvorganges das Medikament<br>im Schlauch sichtbar oder tritt am Schlau-<br>chende aus, kann die Behandlung weiter-<br>geführt werden.<br>Tritt während des Entlüftens oder im wei-<br>teren Verlauf erneut eine Verstopfung auf,<br>entsorgen Sie das Reservoir gemäß Kapitel<br>9.5 im Hausmüll und beginnen mit dem<br>Füllen eines neuen Reservoirs. Verfahren<br>Sie dabei gemäß der Anweisung in Kapitel<br>4.4. |

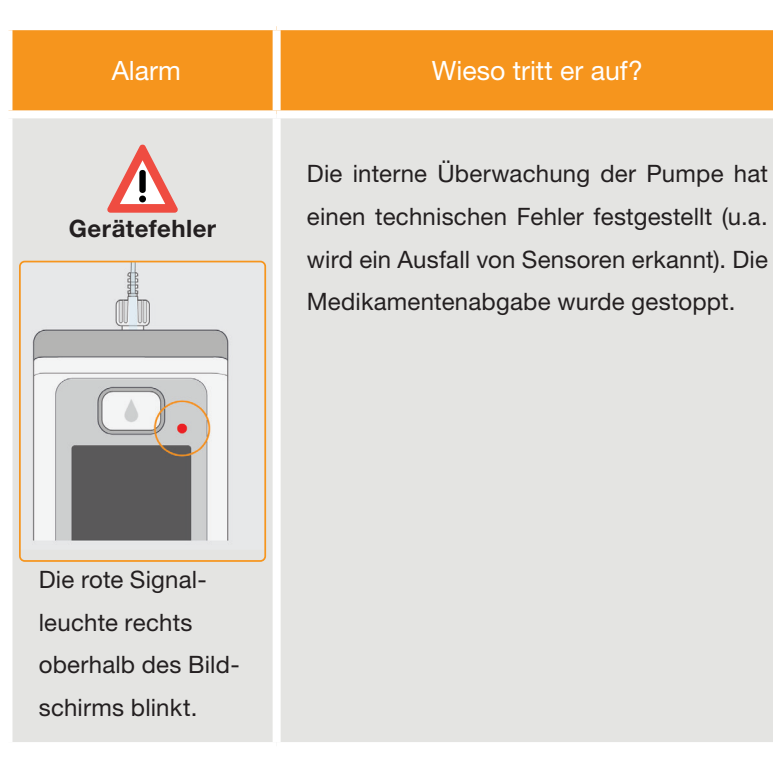

#### Was soll ich tun?

#### 1. Akku wechseln

Ein leerer oder defekter Akku ist die wahrscheinlichste Ursache eines Gerätefehlers. Wechseln Sie deshalb zunächst den Akku und vergewissern Sie sich dabei, dass der neue Akku genügend geladen und richtig angeschlossen ist.

#### 2. Kundendienst kontaktieren

Kann der Gerätefehler durch das Austauschen des Akkus nicht behoben werden, wenden Sie sich an den techischen Service.

## 7.3 WARNUNGEN

Warnungen sind Alarme niedriger Alarmpriorität. Warnungen an der Pumpe verlangen vom Benutzer eine Reaktion zu gegebener Zeit. Im Falle einer Warnung wird die Medikamentenabgabe unverändert weitergeführt. Die Pumpe macht durch einen Signalton auf die Meldung aufmerksam. Die Warnung bleibt angezeigt, bis Sie die Meldung mit 🗸 bestätigen.

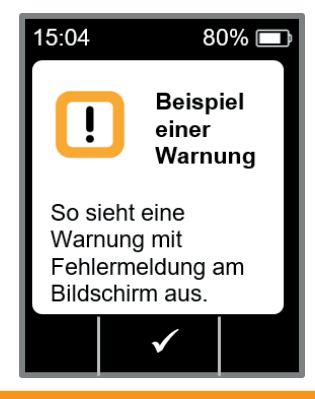

| Warnung                    | Wieso tritt sie auf?                                                                                                    | Was soll ich tun?                                                                                                    |
|----------------------------|----------------------------------------------------------------------------------------------------|----------------------------------------------------------------------------------------------------|
| <b>I</b><br>Akku fast leer | Die Warnung «Akku fast leer» erscheint,<br>wenn der Akku eine Restkapazität von 20<br>% unterschreitet.                                       | Bestätigen Sie die Warnung mit vund<br>wechseln Sie bei nächster Gelegenheit<br>den Akku gemäß der Anweisung in Kapitel<br>4.7 |
| Reservoir fast leer        | Die Warnung «Reservoir fast leer» er-<br>scheint, wenn die Restmenge des Medika-<br>ments im Reservoir 60 min, 30 min und 10<br>min erreicht. | Bestätigen Sie die Warnung mit vind<br>wechseln Sie sobald wie möglich das Re-<br>servoir gemäß der Anweisung in Kapitel       |

### 7.4 HINWEISE

Hinweise sind Meldungen zum Zustand der Pumpe. Sie haben keinen Einfluss auf den Verlauf der Abgabe. Das Gerät zeigt sie deshalb auch nur am Bildschirm an und sendet keinen Signalton.

In der Tabelle auf den folgenden Seiten sind die verschiedenen Hinweise und die Maßnahmen beschrieben.

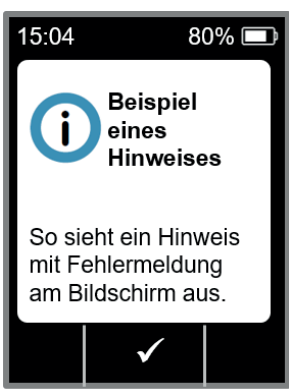

(i

Hinweise erscheinen genau einmal. Wenn Sie einen Hinweis nicht bestätigen, so wird er nur solange angezeigt, bis der Bildschirm das nächste Mal ausgeschaltet wird.

| Hinweis Wieso tritt er auf?                                                                                                    |                                                                                                    | Was soll ich tun?                                                                                                    |
|----------------------------------------------------------------------------------------------------|----------------------------------------------------------------------------------------------------|----------------------------------------------------------------------------------------------------|
| <b>Der Hinweis «USB Verbindung» erscheint, wenn</b><br>die Pumpe an einem PC angeschlossen ist und<br>die Daten ausgelesen werden. |                                                                                                    | Warten Sie bis die Daten zum Auslesen bereit sind.                                                                                                    |
| <b>i</b><br>Abgabe ist Null                                                                                                    | Der Hinweis «Abgabe ist Null» erscheint, wenn die<br>Abgabeeinstellungen bei den Basalrate- und Bo-<br>luseinstellungen beide auf Null eingestellt sind.              | Bestätigen Sie den Hinweis mit vund geben Sie<br>die Abgabeeinstellungen vollständig ein (Nur durch<br>medizinisches Fachpersonal). Die Anweisung dazu ist<br>in Kapitel 6 beschrieben.                        |
| <b>D</b><br>Bolusmenge<br>ist Null                                                                                                 | Der Hinweis «Bolusmenge ist null» erscheint, wenn<br>die eingestellte Bolusmenge Null ist.                                                                            | Bestätigen Sie den Hinweis mit vund geben Sie<br>die Abgabeeinstellung ein (durch medizinisches Fach-<br>personal). Die Anweisung dazu ist in Kapitel 6<br>beschrieben.                                        |
| <b>i</b><br>Bolus nicht bereit                                                                                                    | Der Hinweis «Bolus nicht bereit» erscheint, wenn<br>zum Zeitpunkt der gewünschten Auslösung des<br>Bolus, gleichzeitig die Ausschüttung der Basalrate<br>stattfindet. | Bestätigen Sie den Hinweis mit vund wiederholen<br>Sie die Bolusabgabe in dem Moment wo die Basalrate<br>nicht ausgeschüttet wird (Motor dreht nicht). Die An-<br>weisung dazu ist in Kapitel 4.2 beschrieben. |
| <b>i</b><br>Zurücksetzen                                                                                                    | Der Hinweis «Zurücksetzen» erscheint, wenn die<br>Pumenparameter in den Auslieferungszustand zu-<br>rückgesetzt werden.                                               | Anschließend geben Sie die Einstellungen neu ein. Nur<br>durch medizinisches Fachpersonal auszuführen. Die<br>Anweisung dazu ist in Kapitel 6 beschrieben.                                                     |

| Hinweis                                   | Wieso tritt er auf?                                                                                                    |
|-------------------------------------------|----------------------------------------------------------------------------------------------------|
| <b>i</b><br>Pumpe nicht bereit            | Sie haben versucht die Pumpe zu sta<br>Sie die Funktion «Infusionsset vorber<br>geführt haben.                                                  |
| <b>i</b><br>Akku zu schwach<br>zum Füllen | Der Hinweis «Akku zu schwach zum<br>scheint wenn der Akku nicht ausreicl<br>ist für den Füllvorgang.                                            |
| <b>i</b><br>Bolus gesperrt                | Sie haben versucht innerhalb der akt<br>Sperrzeit einen weiteren Bolus abzug<br>verbleibende Bolus Sperrzeit wird an<br>angezeigt.              |
| <b>i</b><br>Reservoir leer                | Der Hinweis "Reservoir leer - Unvolls<br>lus abgegeben!" erscheint, wenn die<br>des Medikaments im Reservoir kleine<br>eingestellte Bolusmenge. |
| <b>i</b><br>Reservoir fehlt               | Der Hinweis "Reservoir fehlt" ersche<br>die Funktion "Infusionsset vorbereite<br>möchten, aber kein Reservoir einges                            |

| ?                              | Was soll ich tun?                                                                                                    |
|--------------------------------|----------------------------------------------------------------------------------------------------|
| tarten bevor                   | Bestätigen Sie den Hinweis mit vund bereiten                                                                                     |
| ereiten» aus-                  | Sie das Infusionsset gemäß der Anweisung in Kapitel                                                                              |
| n Füllen» er-<br>chend geladen | Bestätigen Sie den Hinweis mit und stellen Sie<br>die Pumpe zum Füllen in die Ladestation gemäß der<br>Anweisung in Kapitel 3.1. |
| ktiven Bolus-                  | Bestätigen Sie den Hinweis mit vund warten Sie                                                                                   |
| ugeben. Die                    | die Sperrzeit ab. Anschließend können Sie wieder                                                                                 |
| am Bildschirm                  | einen Bolus abgeben.                                                                                                    |
| lständiger Bo-                 | Bestätigen Sie den Hinweis mit und wechseln                                                                                      |
| e Restmenge                    | Sie das Infusionsset und das Reservoir gemäß der                                                                                 |
| ner ist, als die               | Anweisung in Kapitel 4.4.                                                                                                    |
| eint, wenn Sie                 | Bestätigen Sie den Hinweis mit vund fügen Sie ein                                                                                |
| ten" ausführen                 | neues Reservoir ein, gemäß der Anweisung in                                                                                      |
| esteckt ist.                   | Kapitel 3.1.                                                                                                    |

| Hinweis                                  | Wieso tritt er auf?                                                                                                    | Was soll ich tun?                                                                                                    |
|------------------------------------------|----------------------------------------------------------------------------------------------------|----------------------------------------------------------------------------------------------------|
| <b>i</b><br>Bolus Maximum<br>erreicht    | Der Hinweis «Bolus Maximum erreicht» erscheint<br>wenn die maximal mögliche Anzahl der abzugeben-<br>den Boli pro Tag erreicht wurde.                                       | Bestätigen Sie den Hinweis mit vund warten Sie<br>die Sperrzeit ab. Anschliessend können Sie wieder<br>einen Bolus verabreichen.                              |
| <b>i</b><br>Bolus Tastendruck<br>zu lang | Der Hinweis «Bolus Tastendruck zu lang» erscheint,<br>wenn die Bolustaste länger als 30 Sekunden gedrückt<br>wurde.                                                         | Bestätigen Sie den Hinweis mit vund befolgen Sie<br>die Anweisung der Bolusabgabe gemäß Kapitel 4.2.                                                          |
| <b>i</b><br>Funktion nicht<br>verfügbar  | Die Medikamentenabgabe ist eingeschaltet und Sie<br>versuchen eine der folgenden Funktionen auszuführen:<br>– Zurücksetzen<br>– Zeit einstellen<br>– Infusionsset entlüften | Stoppen Sie die Abgabe und führen Sie dann die<br>gewünschte Funktion durch.<br>Vergessen Sie nicht die Medikamentenabgabe<br>anschließend wieder zu starten! |
| i<br>Wert wird größer                    | Der Hinweis «Wert wird größer» erscheint wenn bei<br>der Einstellung eines Wertes der ursprüngliche Wert<br>um mindestens 100 % überschritten wird.                         | Vergewissern Sie sich, dass Sie den richtigen Wert<br>eingegeben haben, und bestätigen Sie den Hinweis<br>mit .                                               |
| i<br>Wert wird viel<br>kleiner           | Der Hinweis «Wert wird kleiner» erscheint, wenn bei<br>der Einstellung eines Wertes der ursprüngliche Wert<br>um mindestens 50% unterschritten wird.                        | Bestätigen Sie den Hinweis mit vund vergewissern<br>Sie sich, dass Sie den richtigen Wert eingegeben<br>haben.                                                |

| Hinweis                            | Wieso tritt er auf?                                                                                                    |
|------------------------------------|----------------------------------------------------------------------------------------------------|
| <b>Durchstechflasche</b><br>falsch | Der Hinweis «Durchstechflasche falsch"<br>wenn eine ungültige oder bereits verwen<br>stechflasche von der Pumpe erkannt wu |
| <b>Durchstechflasche</b><br>fehlt  | Der Hinweis «Durchstechflasche fehlt" e<br>wenn keine Durchstechflasche von der F<br>erkannt wurde.                        |
| <b>i</b><br>Code falsch            | Der Hinweis «Code falsch» erscheint, we<br>scher Code für eine passwortgeschützte<br>Pumpe eingegeben wurde.               |
| i<br>Einstellungen<br>verwerfen    | Der Hinweis «Einstellungen verwerfen» e<br>wenn die Programmierung der Pumpe ni<br>bestätigt wird.                         |
| j<br>Start-Taste zu lang           | Der Hinweis «Start-Taste zu lang» ersche<br>Start-Taste länger als 30 Sekunden gedr                                        |

| ?                                        | Was soll ich tun?                                                                                                    |
|------------------------------------------|----------------------------------------------------------------------------------------------------|
| h" erscheint,<br>endete Durch-<br>vurde. | Bestätigen Sie den Hinweis mit , entsorgen Sie die<br>Durchstechflasche im Hausmüll und befüllen Sie das<br>Reservoir mit einer neuen Durchstechflasche gemäß der<br>Anweisung in Kapitel 3.1. |
| erscheint,<br>r Pumpe                    | Bestätigen Sie den Hinweis mit und befüllen Sie<br>das Reservoir mit einer neuen Durchstechflasche gemäß<br>der Anweisung in Kapitel (3.1).                                                    |
| wenn ein fal-<br>zte Funktion der        | Bestätigen Sie den Hinweis und geben Sie den korrekten Code ein Seite 161.                                                                                                    |
| • erscheint,<br>nicht mit                | Alle Änderungen werden verworfen. Bestätigen Sie<br>den Hinweis mit 🔽 .                                                                                                    |
| heint, wenn die<br>drückt wurde.         | Bestätigen Sie den Hinweis mit $\checkmark$ und folgen Sie der<br>Anweisung zum Starten der Pumpe ab Seite $57$ .                                                                              |

| Hinweis                           | Wieso tritt er auf?                                                                                                    | Was soll ich tun?                                                                                                    |
|-----------------------------------|----------------------------------------------------------------------------------------------------|----------------------------------------------------------------------------------------------------|
| j<br>Stopp Taste<br>zu lange      | Der Hinweis «Stopp Taste zu lange» erscheint, wenn<br>die Stopp Taste länger als 30 Sekunden gedrückt<br>wurde.                | Bestätigen Sie den Hinweis mit und folgen Sie<br>der Anweisung zum Stoppen der Pumpe gemäß der<br>Anweisung in Kapitel (3.4).                                         |
| <b>i</b><br>Füllen<br>abgebrochen | Der Hinweis «Füllen abgebrochen» erscheint,<br>wenn Sie während des Füllvorgangs das Reservoir<br>entfernen.                   | Bestätigen Sie den Hinweis mit , setzen Sie das<br>Reservoir wieder ein und führen Sie den Füllvorgang<br>weiter gemäß der Anweisung in Kapitel 3.1.                  |
| <b>i</b><br>Fehler beim<br>Füllen | Der Hinweis «Fehler beim Füllen» erscheint, wenn<br>ein Alarm beim Füllen aufgetreten ist und das Füllen<br>abgebrochen wurde. | Bestätigen Sie den Hinweis mit V. Entfernen Sie<br>das Reservoir und wiederholen Sie das Füllen mit ei-<br>nem neuen Reservoir gemäß der Anweisung in Kapitel<br>3.1. |
| Entlüften<br>unterbrochen         | Der Hinweis «Entlüften unterbrochen» erscheint,<br>wenn Sie während dem Entlüftungsvorgang das<br>Reservoir entfernen.         | Bestätigen Sie den Hinweis mit , setzen Sie das<br>Reservoir wieder ein und führen Sie das Entlüften<br>weiter gemäß der Anweisung in Kapitel 3.2.                    |

### 7.5 FEHLERANZEIGEN AN DER LADESTATION

### 7.5.1. DIE SIGNALLEUCHTE-**NETZANSCHLUSS AN DER** LADESTATION LEUCHTET NICHT

#### Kein Netzanschluss

defekt.

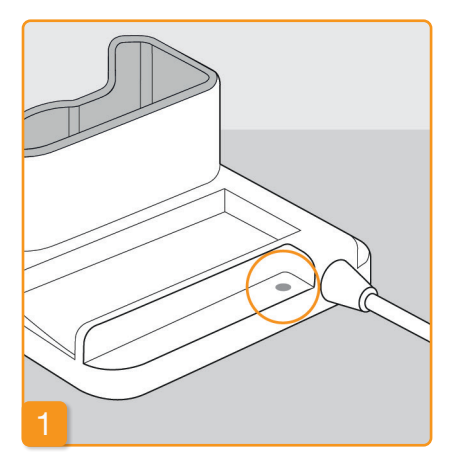

Falls die Signalleuchte-Netzanschluss an Ihrer Ladestation ausgeschaltet ist, so ist entweder keine Netzspannung vorhanden, oder die Ladestation ist

#### Netzanschluss überprüfen

Überprüfen Sie den Netzanschluss der Ladestation. Kapitel 2.1

Falls die Netzversorgung der La-(i) destation nicht funktioniert, wenden Sie sich an den Kundendienst.

### 7.5.2 SIGNALLEUCHTE AN DER LADESTATION BLINKT

Falls eine der Signalleuchten an der Ladestation blinkt, so liegt eine der folgenden Störungen vor:

| Signalleuchte | Farbe       | Bedeutung                                                                                                    | Was soll ich tun?                                                                                                    |
|---------------|-------------|----------------------------------------------------------------------------------------------------|----------------------------------------------------------------------------------------------------|
| Pumpen-Akku   | blinkt gelb | Die Pumpe ist nicht ganz in<br>die Ladestation eingesteckt<br>oder Akku steckt nicht in der<br>Pumpe<br>oder Akku defekt | Überprüfen Sie, ob die Pumpe<br>richtig in der Ladestation steht.<br>Schieben Sie den Akku in die<br>Pumpe.<br>Falls nötig tauschen Sie den<br>Akku in der Pumpe so schnell<br>wie möglich aus. |
| Reserve-Akku  | blinkt gelb | Akku defekt                                                                                                    | Tauschen Sie den Akku in der<br>Pumpe so schnell wie möglich<br>aus und ersetzen den defekten<br>Akku durch einen neuen. Kontak-<br>tieren Sie den Kundendienst.                                |

## 7.6 FEHLER BEHEBEN

In diesem Kapitel werden einige typische Fälle beschrieben, bei welchen Sie zweifeln könnten, ob die Pumpe korrekt arbeitet. Dazu geben wir Empfehlungen ab, wie Sie den sicheren Betrieb Ihrer Pumpe weiterführen können.

Patienten und Gesundheitsdienstleister: Bitte informieren Sie EVER Neuro Pharma im Falle einer Fehlfunktion oder eines Vorfalls<sup>1</sup> im Zusammenhang mit dem Gerät. Gesundheitsdienstleister/Vertriebshändler: Bitte informieren Sie EVER NEURO Pharma und die zuständige Behörde in Ihrem Mitgliedstaat der Europäischen Union im Falle eines schwerwiegenden Vorfalls<sup>2</sup> im Zusammenhang mit dem Gerät.

 <sup>1</sup> "Vorfall" gemäß der Definition von VERORDNUNG (EU) 2017/745
 <sup>2</sup> "schwerwiegender Vorfall" gemäß der Definition von VERORDNUNG (EU) 2017/745

Falls die Angaben in diesem Kapitel nicht ausreichen, um Ihre Pumpe weiter sicher zu betreiben, wenden Sie sich bitte an den technischen Service.

| Beschreibung                                       | Was soll ich machen?                                                                                                    | Beschreibung                                                                                                    |                                                                                                |
|----------------------------------------------------|----------------------------------------------------------------------------------------------------|----------------------------------------------------------------------------------------------------|------------------------------------------------------------------------------------------------|
| Die Pumpe wurde<br>fallen gelassen                 | Stoppen Sie die Medikamentenabgabe und koppeln Sie das Infusionsset vom Körper ab. Entfernen Sie das Reservoir und das Infusionsset. Entfernen Sie den Akku vom Gerät. Untersuchen Sie die Pumpe und den Akku äußerlich auf Risse oder Beschädigungen. Starten Sie das Gerät neu und beobachten Sie den Start-<br>vorgang. Das Display muss in jedem Fall vollständig angezeigt werden. Haben die Pumpe und der Akku keinen erkennbaren Schaden genommen, so können Sie ein neues Reservoir befüllen und die Behandlung mit einem neuen Infusionsset fortsetzen. Ist die Pumpe beschädigt, kontaktieren Sie den Kundendienst.                                           | Es befindet sich<br>eine Verschmut-<br>zung oder Wasser<br>im Reservoirfach<br>oder an anderen<br>Teilen der Pumpe | Stoppen S<br>Akku vom<br>indem Sie<br>Schlagen S<br>Reservoir a<br>wolltuch. T<br>Kontrolliere |
| Es befindet sich<br>Medikament im<br>Reservoirfach | Stoppen Sie die Medikamentenabgabe und koppeln Sie das Infusionsset vom Körper ab. Entfernen Sie das Reservoir und das Infusionsset und entsorgen Sie beides. Entfernen Sie den Akku vom Gerät. Reinigen Sie die Pumpe und den Akku mit saugfähigem Papier und kontrollieren Sie beide auf Risse oder Beschädi-<br>gungen. Starten Sie das Gerät neu und beobachten Sie den Startvorgang. Das Display muss in jedem Fall vollständig angezeigt werden. Sind keine Schäden erkennbar, so können Sie die Behandlung neu starten. Verwenden Sie in jedem Fall ein neues Reservoir und ein neues Infusionsset. Ist die Pumpe beschädigt, kontaktieren Sie den Kundendienst. | Falsche Sprache                                                                                                    | beobachte<br>Pumpe und<br>Verwender<br>kontaktiere<br>Wechseln                                 |
| Durchstech-<br>flasche nicht<br>entleert           | Wenn beim Füllen die Durchstechflasche nicht komplett entleert wurde, wiederholen Sie die Füllung mit<br>einem neuen Reservoir und einer neuen Durchstechflasche. Nach dem Füllvorgang verbleibt immer eine<br>geringe Restmenge in der Durchstechflasche.                                                                                                    | eingestellt                                                                                                    | - Nummer<br>- Nummer<br>Dann die g                                                             |
| Selbsttest, kein<br>Signal                         | Entfernen Sie das Reservoir nochmals, setzten Sie es wieder ein, wählen «Neues Reservoir» und beachten Sie der Anweisung in Kapitel 3.1. Wenn Sie beim Selbsttest immer noch keinen oder nur einen Signalton hören, ist die Pumpe defekt. Kontaktieren Sie den technischen Service.                                                                                                    |                                                                                                    |                                                                                                |

#### Was soll ich machen?

Sie die Medikamentenabgabe und koppeln Sie das Infusionsset vom Körper ab. Entfernen Sie den Gerät. Entfernen Sie die Verschmutzung (Sandkörner, Staubkörner etc.) aus dem Reservoirfach die Pumpe ganz leicht auf Ihre Handfläche oder einen anderen weichen Gegenstand klopfen. Sie dabei auf keinen Fall auf eine feste Oberfläche. Kontrollieren Sie auch die Kupplung zum auf Verschmutzung. Reinigen Sie anschließend alle Verschmutzungen mit einem feuchten Baum-Trocknen Sie die feuchten Stellen mit einem trockenen Baumwolltuch oder saugfähigem Papier. en Sie die Pumpe und den Akku auf Risse oder Beschädigungen. Starten Sie das Gerät neu und en Sie den Startvorgang. Das Display muss in jedem Fall vollständig angezeigt werden. Haben die d der Akku keinen erkennbaren Schaden genommen, können Sie die Behandlung neu starten. n Sie in jedem Fall ein neues Reservoir und ein neues Infusionsset. Ist die Pumpe beschädigt, en Sie den technischen Service.

Sie ins Menü mit \_\_\_\_\_ (unten rechts) und wählen Sie nacheinander:

gewünschte Spracheinstellung auswählen Kapitel 5

| Beschreibung                                                      | Was soll ich machen?                                                                                                    |
|-------------------------------------------------------------------|----------------------------------------------------------------------------------------------------|
| Die Pumpe kann<br>nicht gestartet<br>werden                       | Wenn die Pumpe nicht gestartet werden kann, kann dies folgende Ursachen haben:<br>Ein Wechsel des Reservoirs wurde nicht oder nicht korrekt ausgeführt. Beachten Sie dazu die Anweisung<br>in Kapitel 3.1.<br>Die Pumpe wurde noch nicht vorbereitet. Durchlaufen Sie zur Korrektur die Anweisung, in Kapitel 4.3.<br>Die Taste «Start» wurde zu kurz oder zu lange gedrückt. Beachten Sie dazu die Anweisung in Kapitel 3.4.                                                                    |
| Die Pumpe kann<br>nicht gestoppt<br>werden                        | Wenn die Pumpe nicht gestoppt werden kann, kann dies folgende Ursachen haben:<br>Die Taste «Stopp» wurde zu kurz oder zu lange gedrückt. Beachten Sie dazu die Anweisung in Kapitel<br>3.4.                                                                                                    |
| Reservoir wird<br>nicht vollständig<br>mit Flüssigkeit<br>gefüllt | Der Sitz des Adapters wurde vor dem Füllvorgang nicht geprüft. Wenn dieser zu locker sitzt, kann während des Füllvorganges Luft angesaugt werden. Nehmen Sie ein neues Reservoir und eine neue Durchstechflasche. Bevor Sie mit dem Füllen starten, prüfen Sie den Sitz des Adapters auf dem Reservoir in der Pumpe. Drehen Sie dafür den Adapter mit der Durchstechflasche leicht nach rechts herum (im Uhrzeigersinn). Wiederholen Sie den Füllvorgang entsprechend der Anweisung Kapitel 3.1. |
| Es kann kein<br>Bolus abgegeben<br>werden                         | <ul> <li>Wenn kein Bolus abgegeben werden kann, kann dies folgende Ursachen haben:</li> <li>Die Medikamentenabgabe ist gestoppt und muss zuerst gestartet werden. Beachten Sie dazu die Anweisung in Kapitel (3.4).</li> <li>Die Bolus-Sperre ist zurzeit aktiv. Eine Bolusabgabe vor Ablauf der Sperrzeit ist nicht möglich.</li> <li>Die mögliche Anzahl der abgegebenen Boli wurde erreicht. Eine weitere Bolusabgabe ist somit erst nach Ablauf der Beschränkung wieder möglich.</li> </ul>  |

| BeschreibungDer Akku wird<br>nicht oder nicht<br>vollständig<br>geladenWird der Akku nicht oder nicht volls• Der Akku wurde frühzeitig aus<br>vollständiger Ladung aus dem<br>(4.7).• Die Lebensdauer des Akkus is<br>nicht mehr auf. Beobachten Sic<br>kontaktieren Sie bei angezeigterNeues Resevoir<br>füllen nicht<br>möglichWenn das neue Reservoir nicht gefü<br>Beim Einsetzen eines neuen Reservoir<br>nochmals, se<br>die Anweisung in Kapitel (3.1)                                                                                 |                                                             |                                                                                                    |
|----------------------------------------------------------------------------------------------------|-------------------------------------------------------------|----------------------------------------------------------------------------------------------------|
| Der Akku wird<br>nicht oder nicht<br>vollständig<br>geladenWird der Akku nicht oder nicht volls• Der Akku wurde frühzeitig aus<br>vollständiger Ladung aus dem<br>(4.7).• Der Akku wurde frühzeitig aus<br>vollständiger Ladung aus dem<br>(4.7).• Die Lebensdauer des Akkus ist<br>nicht mehr auf. Beobachten Sic<br>kontaktieren Sie bei angezeigteNeues Resevoir<br>füllen nicht<br>möglichWenn das neue Reservoir nicht gefü<br>Beim Einsetzen eines neuen Reserv<br>nen Sie das Reservoir nochmals, se<br>die Anweisung in Kapitel (3.1) | Beschreibung                                                |                                                                                                    |
| Neues Resevoir<br>füllen nicht<br>möglichWenn das neue Reservoir nicht gefüBeim Einsetzen eines neuen Reserv<br>nen Sie das Reservoir nochmals, se<br>die Anweisung in Kapitel (3.1)                                                                                                    | Der Akku wird<br>nicht oder nicht<br>vollständig<br>geladen | <ul> <li>Wird der Akku nicht oder nicht vollstän</li> <li>Der Akku wurde frühzeitig aus de<br/>vollständiger Ladung aus dem La<br/>(4.7).</li> <li>Die Lebensdauer des Akkus ist ül<br/>nicht mehr auf. Beobachten Sie d<br/>kontaktieren Sie bei angezeigten</li> </ul> |
|                                                                                                    | Neues Resevoir<br>füllen nicht<br>möglich                   | Wenn das neue Reservoir nicht gefüllt<br>Beim Einsetzen eines neuen Reservoir<br>nen Sie das Reservoir nochmals, setzt<br>die Anweisung in Kapitel 3.1                                                                                                    |
| Falsche Angabe<br>beim Einstecken<br>des ReservoirsWenn beim Einsetzen eines neuen F<br>servoir" ausgewählt wurde. Bitte wie<br>Entfernen Sie das Reservoir nochma<br>achten Sie der Anweisung in Kapite                                                                                                    | Falsche Angabe<br>beim Einstecken<br>des Reservoirs         | Wenn beim Einsetzen eines neuen Res<br>servoir" ausgewählt wurde. Bitte wie fo<br>Entfernen Sie das Reservoir nochmals<br>achten Sie der Anweisung in Kapitel                                                                                                    |

#### Was soll ich machen?

ständig geladen, kann dies folgende Ursachen haben:

s dem Ladegerät entfernt. Achten Sie darauf, dass der Akku erst bei n Ladegerät entfernt wird. Beachten Sie dazu die Anweisung in Kapitel

st überschritten oder das Ladegerät ist beschädigt und lädt den Akku tie die Signalleuchten der Ladestation entsprechend Kapitel 1.2 und ten Fehlern den Kundendienst.

füllt werden kann, kann dies folgende Ursache haben:

voirs wurde fälschlicherweise «Gleiches Reservoir» ausgewählt. Entferetzten Sie es wieder ein, wählen «Neues Reservoir» und beachten Sie

Reservoirs fälschlicherweise «Gleiches Reservoir» anstatt "Neues Reie folgt vorgehen.

hals, setzten Sie es wieder ein, wählen die richtige Auswahl an und beel (3.1).

| Beschreibung                                                                                                    | Was soll ich machen?                                                                                                    |
|----------------------------------------------------------------------------------------------------|----------------------------------------------------------------------------------------------------|
| Das Infusionsset<br>wurde korrekt<br>entlüftet, die Ab-<br>gabe wurde ge-<br>startet, aber der<br>Bildschirm leuch-<br>tet nicht voll-<br>ständig und zeigt<br>kein rotierendes<br>Propeller-Symbol. | Kontrollieren Sie zunächst, ob die Schraubverbindung zwischen Pumpe und Infusionsset fest angezogen<br>ist und das Infusionsset korrekt mit dem Körper verbunden ist.<br>Ist dies der Fall, aber das Problem besteht weiter, stoppen Sie die Medikamentenabgabe und koppeln Sie<br>das Infusionsset von Ihrem Körper ab. Entfernen Sie das Reservoir und das Infusionsset und entsorgen Sie<br>beides. Entfernen Sie den Akku vom Gerät.<br>Untersuchen Sie die Pumpe und den Akku auf Risse oder Beschädigungen. Starten Sie das Gerät neu und<br>beobachten Sie den Startvorgang. Das Display muss in jedem Schritt korrekt angezeigt werden.<br>Ist an der Pumpe und am Akku kein sichtbarer Schaden zu erkennen, können Sie die Behandlung mit<br>einem neuen Reservoir fortsetzen. Wechseln Sie das Reservoir und das Infusionsset entsprechend der<br>Anweisung in Kapitel (3.1). Ist die Pumpe defekt, kontaktieren Sie den Kundendienst. |
| Nicht korrekte<br>Bildschirman-<br>zeige                                                                                                    | Falls die Tastensperre nicht aufgehoben werden kann, entfernen Sie den Akku kurzzeitig aus der Pumpe<br>und setzen ihn wieder ein.<br>Ist die Pumpe defekt, kontaktieren Sie den Kundendienst.                                                                                                    |
| Luft im Reservoir<br>nach dem Füllen<br>sichtbar                                                                                                    | Überprüfen Sie den Füllstand des Reservoirs nach dem Füllvorgang im Sichtfenster. Luftblasen können durch einen Entlüftungsvorgang über das angeschlossene Infusionsset aus dem Reservoir entfernt werden. Befolgen Sie dazu der Anweisung zum Entlüften in Kapitel 3.2.                                                                                                    |
| Keine Flüssigkeit<br>im Infusionsset                                                                                                    | Überprüfen Sie vor dem Verbinden des Infusionssets mit dem Körper den Füllstand des Reservoirs. Sollte trotz Entlüftungsvorgang keine Flüssigkeit in das Infusionsset gelangen, wiederholen Sie den Vorgang mit einem neuen Reservoir und einer neuen Durchstechflasche. Anweisung in Kapitel 3.1.                                                                                                    |

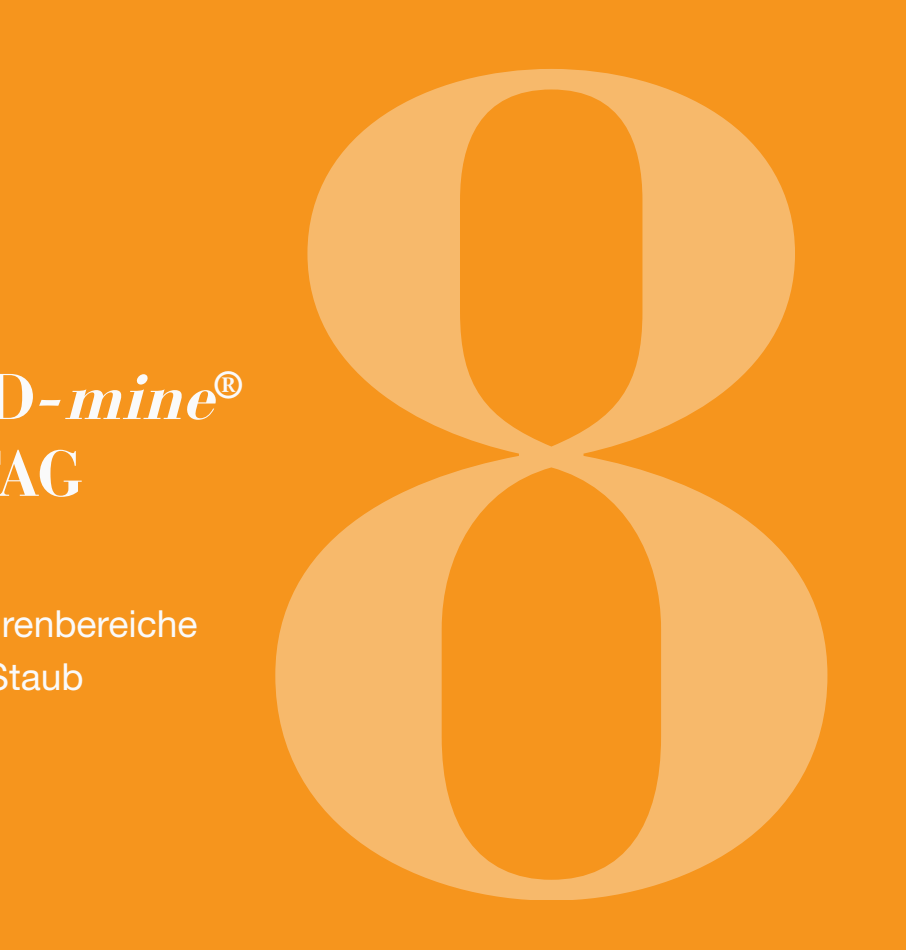

### 8.1 REISEN

Sie können Ihre Pumpe problemlos auf Reisen mitnehmen. Bitte beachten Sie dabei jedoch die folgenden Punkte:

- Wenn Sie die Uhrzeit der Pumpe auf eine andere Zeit-• Stellen Sie sicher, dass Sie die Akkus am Ort Ihrer zone umstellen, wirkt sich das auf die Medikamenten-Reise aufladen können. Je nach Land brauchen Sie abgabe aus. Je nach Verschiebung der Zeit wird ein einen geeigneten Adapter, damit Sie die Ladestation Teil der Tagesmenge wiederholt oder ausgelassen. ans Stromnetz anschließen können. Besprechen Sie deshalb eine Zeitumstellung vor einer • Ihre Pumpe sendet keine Funksignale und erfüllt die Reise mit der Sie betreuenden medizinischen Fach-Bestimmungen für unbeabsichtigte elektromagneperson.
- tische Interferenzen. Sicherheitssysteme für Durch-• Stellen Sie sicher, dass Sie die benötigten Vergangskontrollen an Flughäfen sollten die Funktionalibrauchsmittel dabei haben oder unterwegs beziehen tät nicht beeinträchtigen. Sollte dies dennoch der Fall sein, wenden Sie sich an den Kundendienst. können.
- · Nehmen Sie das gesamte System der Pumpe samt Zubehör mit. Vergessen Sie auf keinen Fall die Ladestation mit dem zweiten Akku.

### **ELEKTROMAGNETISCHE GEFAHRENBEREICHE**

Die EVER Pharma D-mine® Pumpe erfüllt alle Normen und Vorschriften für den Betrieb im häuslichen oder öffentlichen Umfeld. Die Pumpe wird durch Haushaltgeräte, Eisenbahn, Hausinstallationen, Sicherheitsanlagen oder andere elektronische Geräte in dieser Umgebung nicht beeinflusst. Umgekehrt wird auch die Pumpe die erwähnten Geräte nicht stören.

Meiden Sie jedoch Bereiche mit sehr starken elektromagnetischen Feldern oder Strahlung, wie:

- Radar- oder Antennen-Anlagen •
- Magnetresonanz-Tomographen (MRT)
- Computer-Tomographen (CT)
- Röntgen- oder Hochspannungsguellen

Übermäßige elektromagnetische Strahlung kann die Funktion Ihrer Pumpe beeinträchtigen (zum Beispiel Verringerung der Fördergenauigkeit auf bis zu +/-15%) oder einen Gerätefehler Kapitel 7.2 verursachen.

Bringen Sie die EVER Pharma D-*mine*<sup>®</sup> Pumpe niemals in die Nähe eines Magnetresonanz-Tomographen (MRT).  $\wedge$ 

### KONTAKT MIT WASSER / STAUB / **HITZE / FEUCHTIGKEIT**

Die EVER Pharma D-mine® Pumpe ist bei eingestecktem Reservoir gegen Spritzwasser und Staub geschützt (Schutzklasse IP 42). Die Pumpe darf jedoch nicht in Wasser getaucht oder in staubiger Umgebung benutzt werden.

Nehmen Sie die Pumpe daher ab, wenn Sie:

- baden oder schwimmen
- duschen

Wenn Wasser in die Pumpe eindringt, kann dies die Funktion Ihrer Pumpe beeinträchtigen und einen Gerätefehler Kapitel 7.2 verursachen.

Achten Sie darauf, die EVER Pharma D-mine® Pumpe nicht direkter Sonneneinstrahlung. Strahlungs- und Hitzeguellen (z.B. von Heizkörpern, Kaminfeuern) auszusetzten. Halten Sie die Pumpe von kondensierender Feuchtigkeit (z.B. Wasservernebler, kochendes Wasser) fern,

## 8.4 REGELMÄSSIGE PRÜFUNGEN

Die EVER Pharma D-mine® Pumpe ist wartungsfrei und bedarf keiner jährlichen sicherheitstechnischen Kontrolle.

Die EVER Pharma D-mine<sup>®</sup> Pumpe ist regelmäßig auf Sauberkeit, Vollständigkeit und Beschädigung zu überprüfen.

Die Pumpe führt vor jedem Befüllen eines Reservoirs einen automatischen Selbsttest durch Kapitel 3.1.

8

NÜTZLICHES ZUM GEBRAUCH UND PFLEGE IHRER PUMPE

- 9.1 Verbrauchsmittel
- 9.2 Zubehör / Ersatzteile
- 9.3 Reinigung
- 9.4 Aufbewahrung
- 9.5 Garantie
- 9.6 Entsorgung

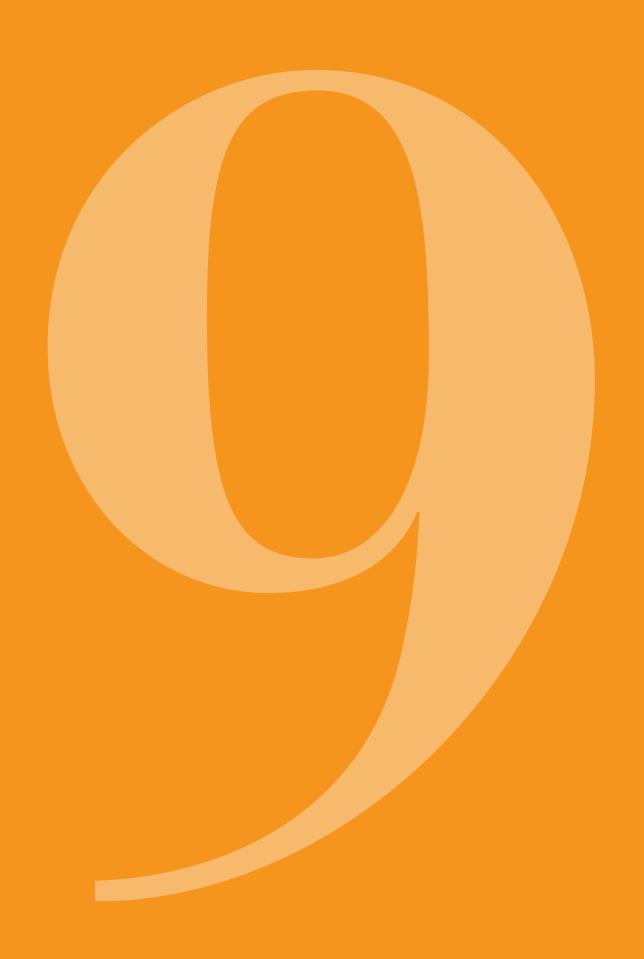

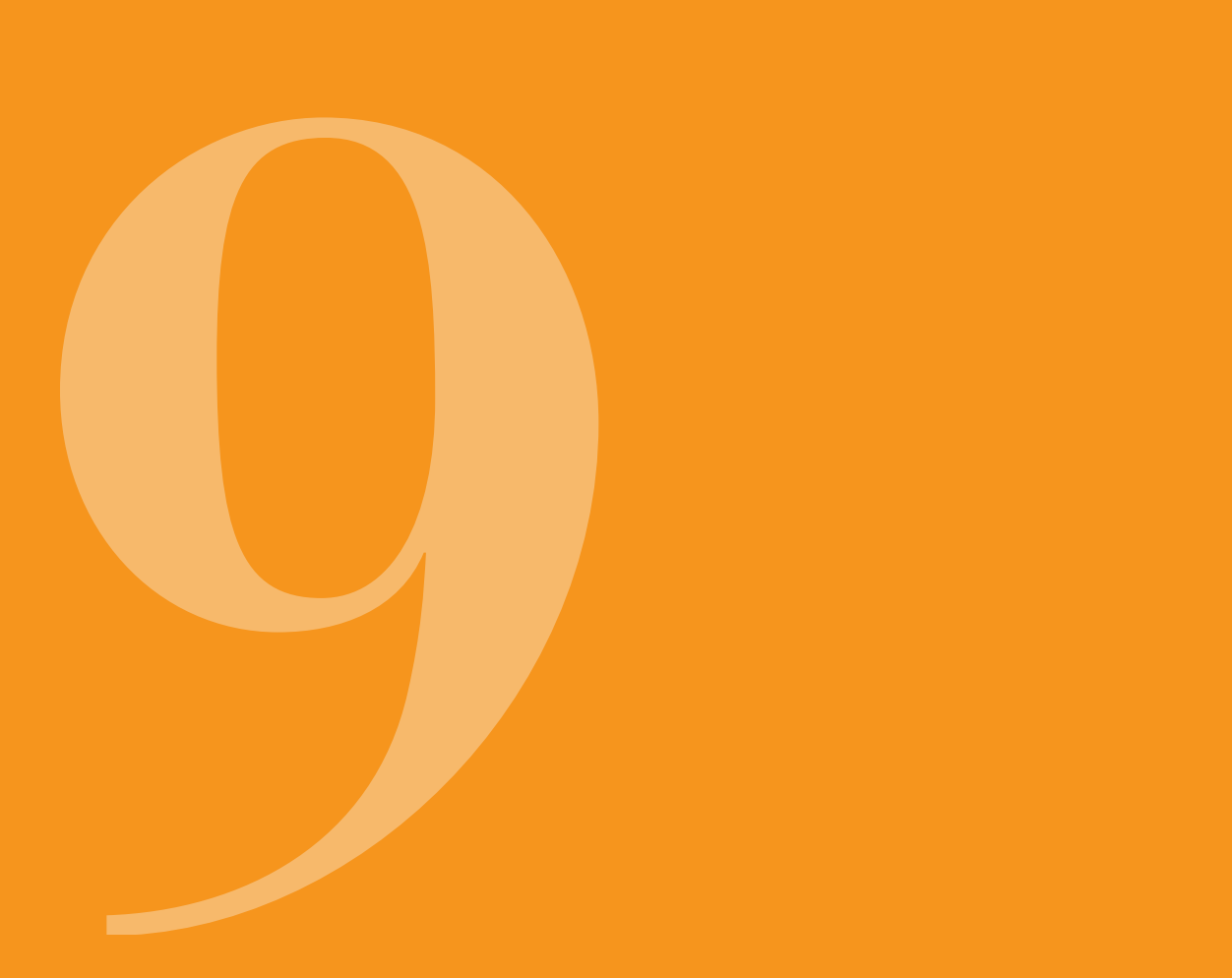

## 9.1 VERBRAUCHSMITTEL

Das EVER Pharma D-*mine®* Pumpen Reservoir die Medikamenten-Durchstechflasche und die Infusionssets erhalten Sie in Ihrer Apotheke oder über den D-*mine* Care Patienten-Service der EVER Pharma Vertriebspartner. Verwenden Sie nur Infusionssets mit einem Nadeldurchmesser zwischen 28 und 31 Gauge (G).

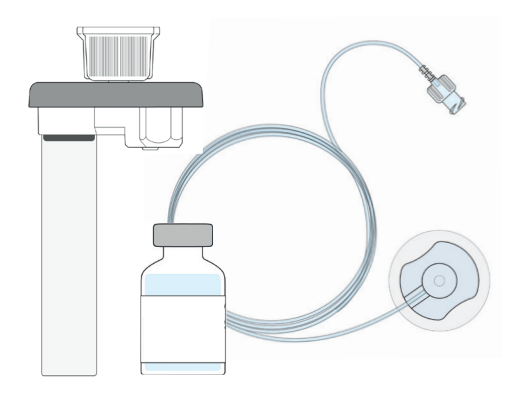

## 9.2 ZUBEHÖR / ERSATZTEILE

Das Zubehör der EVER Pharma D*-mine®* Pumpe können Sie direkt bei Ihrem Vertriebspartner in Ihrem Land beziehen.

- Tragetasche
- Akku
- Ladestation

### 9.2.1. TRAGETASCHE

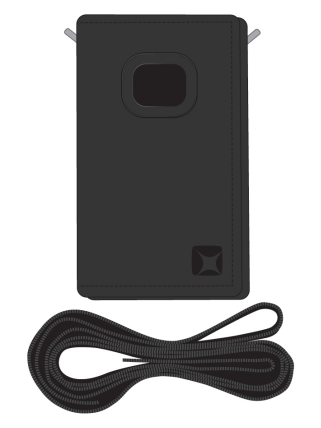

#### TRAGEVARIANTE A

EVER Pharma D-*mine®* Pumpe Tragetasche

Mit der Tragetasche können Sie Ihre Pumpe bequem am Gurt umhängend am Oberkörper tragen.

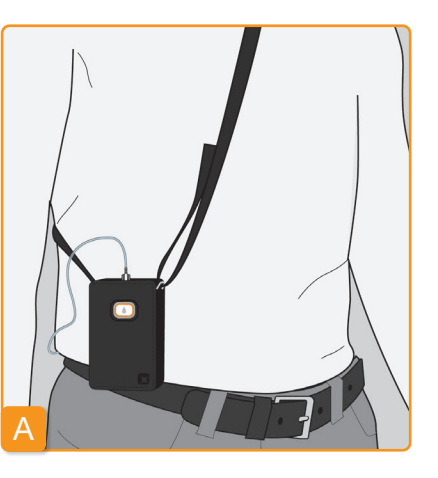

Bei der Tragevariante A haben Sie die Möglichkeit, die Pumpe umhängend am Oberkörper zu tragen.

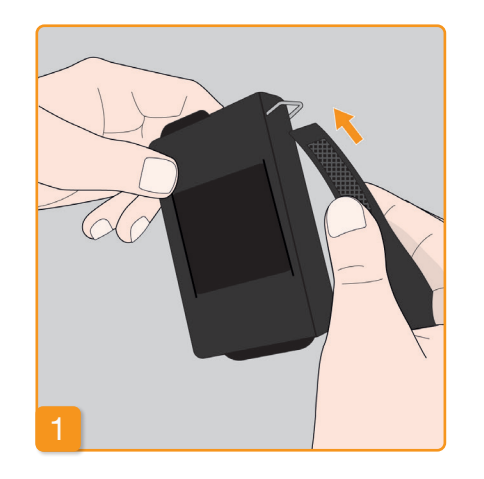

2

Ziehen Sie das Band an beiden Enden durch die Haken, jeweils mit der Flauschseite gegen außen. Fixieren Sie das Band, indem Sie die Klettseite gegen die Flauschseite drücken.

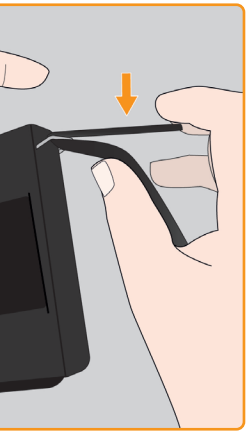

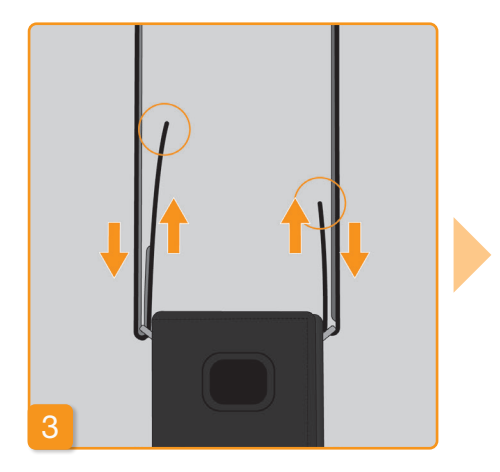

Sie haben die Möglichkeit auf jeder Seite die für Sie optimale Traglänge einzustellen. Drücken Sie die Klettseite jeweils komplett gegen den Flausch damit nichts vom Band absteht.

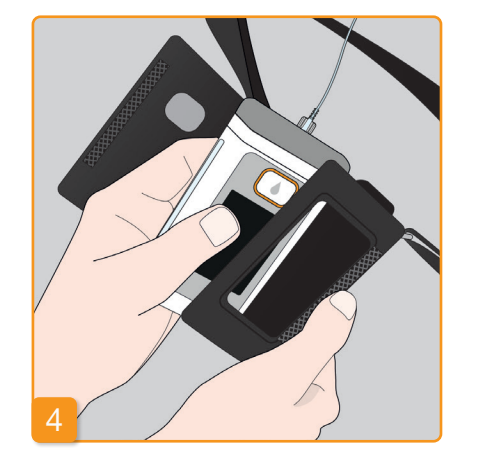

Legen Sie die Pumpe in die Tragetasche. Achten Sie darauf, dass das Infusionsset nach oben orientiert ist. Schließen Sie die Tragetasche vollständig. Achten Sie dabei darauf, dass die Öffnung für die Bedienung der Bolustaste vollständig zugänglich ist.

#### **TRAGEVARIANTE B**

Bei der Tragevariante B haben Sie die Möglichkeit, die Pumpe fixiert am Gürtel zu tragen.

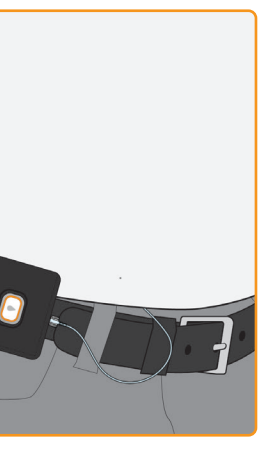

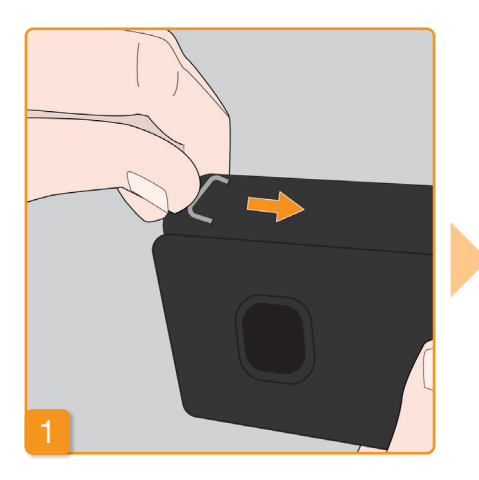

Zur Vorbereitung schieben Sie beide Haken vollständig zurück. Vorstehende Haken könnten den Tragekomfort beeinträchtigen.

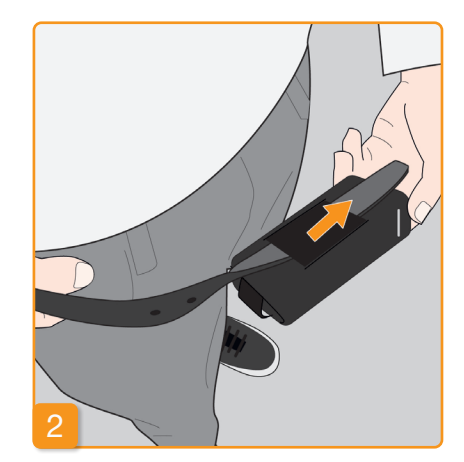

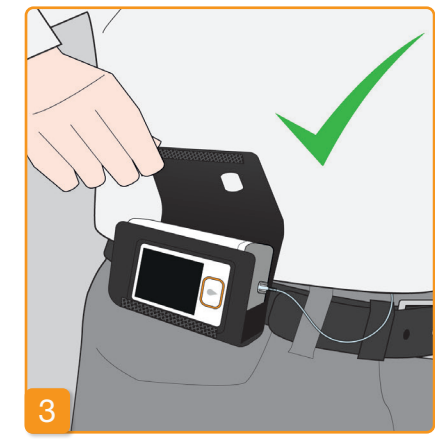

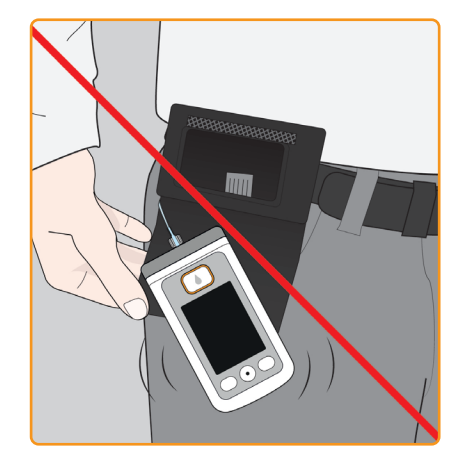

Ziehen Sie den Gürtel durch die Schlaufe auf der Rückseite der Tragetasche. Achten Sie darauf, dass sich die Tragetasche am Körper nach oben öffnen lässt.

Legen Sie die Pumpe in die Tragetasche und schließen Sie diese. Achten Sie darauf, dass das Infusionsset gegen die Bauchmitte orientiert ist und die Öffnung für die Bedienung der Bolustaste vollständig zugänglich ist.

Die Öffnung der Tragetasche darf  $\wedge$ niemals nach unten zeigen, da die Pumpe sonst herausfallen und beschädigt werden kann.

#### 9.2.2 AKKU

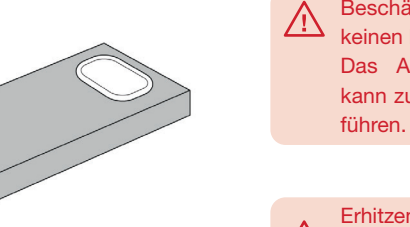

 $\mathbb{A}$ heit).

Akku-Set für EVER Pharma D-mine® Pumpe

Merfer Feuer.

Beachten Sie beim Umgang mit dem Akku:

Laden Sie die Akkus für die  $\wedge$ EVER Pharma D-mine<sup>®</sup> Pumpe ausschließlich mit der dafür vorgesehenen Ladestation.

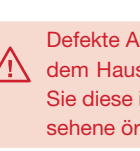

138

Beschädigen oder zerlegen Sie auf keinen Fall einen Akku. Das Austreten des Akkuinhalts

kann zu Verätzungen auf der Haut

Erhitzen Sie den Akku nicht über 70 Grad Celcius (158 Grad Fahren-

Werfen Sie den Akku niemals ins

Defekte Akkus dürfen Sie nicht mit / dem Hausmüll entsorgen. Bringen Sie diese immer in die dafür vorgesehene örtliche Sammelstelle.

### 9.3 REINIGUNG

Ein mit Wasser angefeuchtetes Tuch ist ausreichend zur Reinigung der EVER Pharma D-mine<sup>®</sup> Pumpe. Alle Geräteöffnungen vor dem Eindringen von Flüssigkeiten schützen.

#### Reinigung und Desinfektion bei Patientenwechsel:

Bevor Sie die Pumpe reinigen und desinfizieren. entfernen Sie das Infusionsset und den Akku.

- Entsorgen Sie das Infusionsset.
- Reinigen Sie Pumpe, Ladestation, Ladekabel, Netzstecker und Akku zuerst mit einem feuchten Tuch. um Schmutz oder Verunreinigungen zu beseitigen.
- Desinfizieren Sie anschließend alle Komponenten mit einem Tuch, dass mit microzid® AF angefeuchtetet ist.

Hinweis:

• Verwenden Sie nur das empfohlene Desinfektionsmittel. Die Verwendung von nicht empfohlenem Desinfektionsmittel kann zur Schädigung der Pumpe führen.

 Achten Sie darauf, dass alle Oberflächen vollständig mit microzid® AF benetzt werden, ohne dass Flüssigkeit in die Öffnungen und Anschlüsse eindringt. Lassen Sie das Desinfektionsmittel vollständig abtrocknen, wischen Sie Pumpe und Zubehörteile nicht trocken. • Prüfen Sie alle Pumpenkomponenten (Pumpe, Akku, Ladegerät,

Netzkabel mit Stecker) auf Beschädigung und ersetzen Sie sie bei Bedarf.

Setzen Sie alle Einstellungen vor Verwendung der Pumpe an einem neuen Patienten wie im Kapitel 5.3 beschrieben zurück.

Die EVER Pharma D-mine® Pumpe muss regelmäßig überprüft werden, um sicherzustellen, dass sie sauber, vollständig und unbeschädigt ist. Fassen Sie die Pumpe gemäß den Gebrauchsanweisungen an. Die Pumpe führt bei jedem Wechsel von Reservoir und Fläschchen automatisch einen Selbsttest durch (siehe Kapitel 3.1).

## 9.4 AUFBEWAHRUNG

Bewahren Sie Ihre EVER Pharma D-mine® Pumpe und ihr Zubehör bei normalem Raumklima auf, siehe Kapitel 10.2. Legen Sie die Pumpe wie in Kapitel 4.8 beschrieben ab und entfernen Sie den Akku von der Pumpe. Die Verpackung der Pumpe hilft Ihnen, alle Bestandteile sicher und vollständig aufzubewahren, bis Sie diese wieder in Betrieb nehmen.

### 9.5 GARANTIE

EVER Neuro Pharma GmbH gewährleistet für einen Zeitraum von zwei Jahren ab Erwerbsdatum, dass die EVER Pharma D-mine® Pumpe keine Mängel aufgrund von Material- und Verarbeitungsfehlern aufweist.

Sollten während der Gewährleistungsfrist Mängel aufgrund von Material- oder Verarbeitungsfehlern auftreten, ist die Gewährleistung auf den Austausch der Pumpe beschränkt.

Die Lebensdauer der Pumpe ist auf vier Jahre beschränkt.

## **9.6** ENTSORGUNG

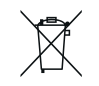

Die EVER Pharma D-*mine®* Pumpe sowie Akkus werden vom autorisierten Fachhandel zur weiteren Entsorgung zurückgenommen. Bei der Entsorgung von Einmalartikeln sowie Medikamente sind die anwendbaren Hygiene- und Entsorgungsvorschriften zu berücksichtigen.

- Reservoir, Durchstechflasche und Adapter im Hausmüll entsorgen.

### ANHANG

10.1 Symbole
10.2 Technische Daten
10.3 Elektromagnetische Strahlung und Störfestigkeit
10.4 Medikamentenabgabe
10.5 Einstellungen
10.6 Abkürzungen und Glossar
10.7 Konformitätserklärung

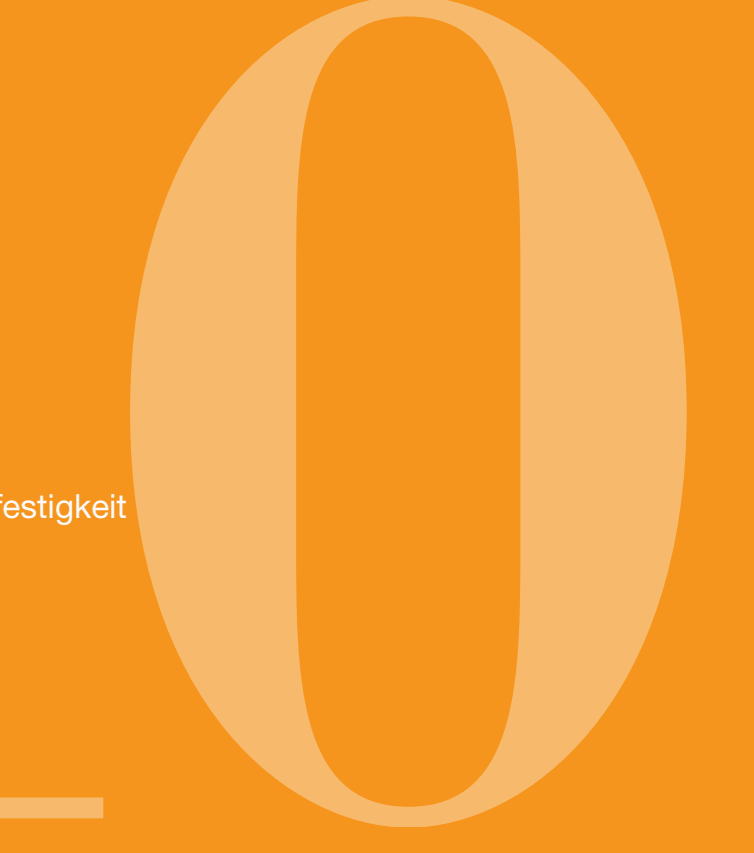
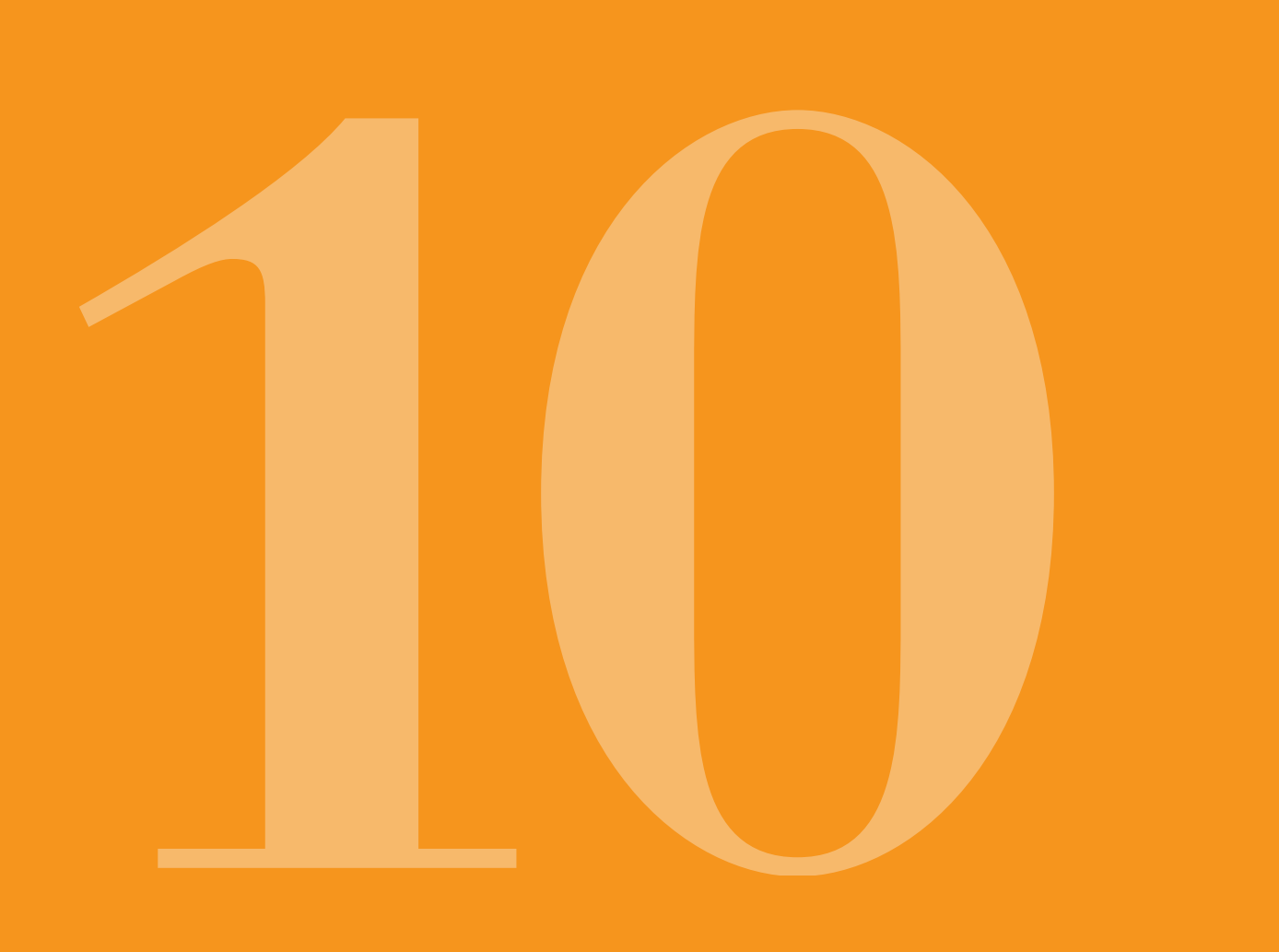

# **10.1** SYMBOLE AM BILDSCHIRM

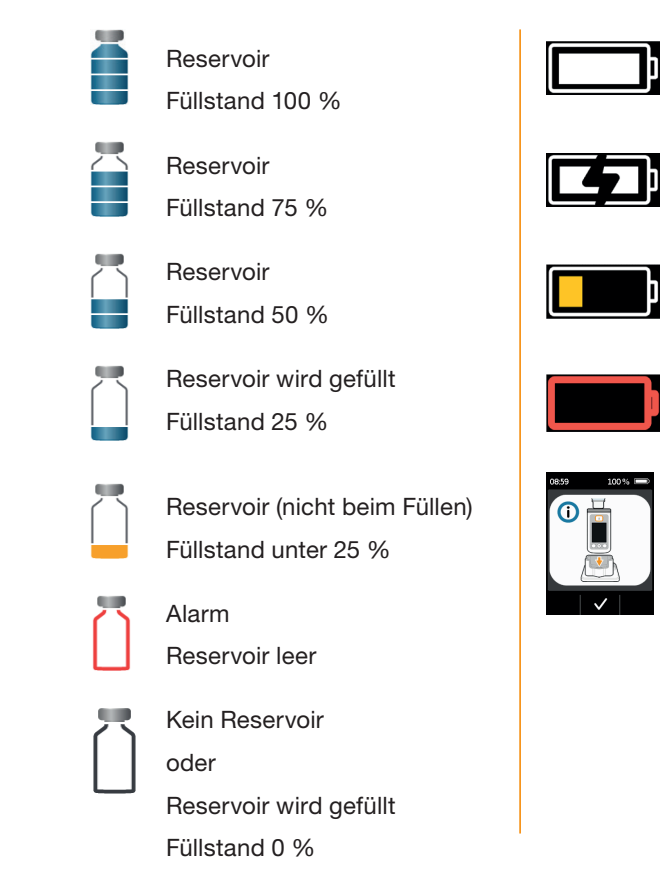

- Akku
- OK
- Akku
- wird geladen
- Warnung
- Akku fast leer
- Alarm
- Akku leer
- Pumpe aufrecht in die Ladestation stellen

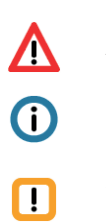

#### Alarm

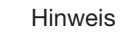

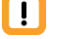

Warnmeldung

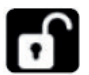

Taste freigeben

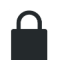

Bolus gesperrt

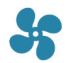

Abgabe läuft

145

### SYMBOLE AUF DEM PRODUKT

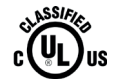

Normen in USA und Kanada MEDICAL -CARDIO, VASCULAR AND PULMONARY EQUIPMENT AS TO ELECTRICAL SHOCK, FIRE AND MECHANICAL HAZARDS ONLY IN ACCORDANCE WITH ANSI/AAMI ES60601-1 (2005) + AMD 1 (2012) CAN/CSA-C22.2 No. 60601-1 (2014) IEC 60601-1-6 (2013) ANSI/AAMI HA60601-1-11 (2015) IEC 60601-2-24 (2012)

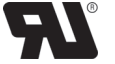

Hersteller

E363201

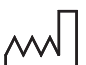

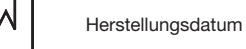

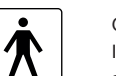

Gerätetyp BF nach Norm IEC 60601-1. Schutz gegen elektrischen Schlag

Warnhinweise in der Gebrauchsan-

UL Klassifizierungszeichen

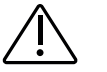

weisung beachten Gebrauchsanweisung beachten

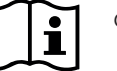

Konformitätskennzeichnung

0044 Medizinprodukte und Nummer der benannten Stelle REF Artikelnummer

CE

SN

LOT

T

 $/ \rightarrow$ 

X

MD

GTIN

UDI

<u>~</u>

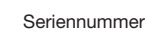

Chargen-Nummer

Symbol für Schutz gegen IP 42 Partikel und Wasser gemäss IEC 60529

Nicht im Hausmüll entsorgen

Konformitätskennzeichnung

Europäische Richtlinie für

Pyrogen-frei

Medizinprodukt

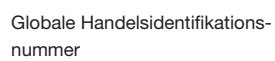

Eindeutiger ProduktIdentifikationscode

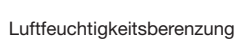

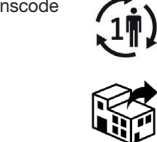

vor Feuchtigkeit schützen

Vor Hitze und Sonnenlicht schützen

Temperaturbegrenzung

Nur für den Einmalgebrauch

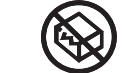

><

2

di.

鯊

Nicht verwenden wenn Verpackung beschädigt

Sterilisation durch STERILE Bestrahlung

Verwendbar bis

Einzelnes Sterilbarrieresystem

Einzelner Patient - mehrfach anwendbar

Distributor

# 10.2 TECHNISCHE DATEN

|                                              | Länge                              |
|----------------------------------------------|------------------------------------|
| Abmessungen<br>(mit Besenvoir, ohne Adapter) | Breite                             |
| (mit neservoii, onne Adapter)                | Dicke                              |
| Cowicht                                      | Pumpe                              |
| Gewicht                                      | Reservoir leer                     |
| Tomporatur                                   | in Betrieb (inkl. Laden des Akkus) |
| Temperatur                                   | Aufbewahrung (inkl. Transport)     |
| Luftfoughtigkeit                             | in Betrieb                         |
| Luttleuchtigkeit                             | Aufbewahrung                       |
| Atmosphärischer                              | in Betrieb                         |
| Luftdruck                                    | Aufbewahrung                       |
| Spannungsversorgung                          | Akku                               |
|                                              | Ladestation                        |
| Pumpmechanismus                              | Mikro-Hubkolbenpumpe               |
| Geräte-Annassungszeit                        | Aufwärmzeit                        |
| - Gerate-Anpassungszeit                      | Abkühlzeit                         |

| 114.3                                             | mm             |
|---------------------------------------------------|----------------|
| 61.4                                              | mm             |
| 29.9                                              | mm             |
| 140                                               | g              |
| 22                                                | g              |
| +5 bis +40                                        | °C             |
| -25 bis +70                                       | °C             |
| 15 bis 90                                         | % rel.         |
| bis 93                                            | % rel.         |
| 700 bis 1060                                      | hPa            |
| n/a                                               | hPa            |
| Lithium-Polymer<br>CP5/26/54<br>3.7<br>650<br>2.4 | V<br>mAh<br>Wh |
| 100 - 240<br>50 - 60<br>0.6                       | V<br>Hz<br>A   |
| 10µl/Hub                                          |                |
| 30                                                | min            |
|                                                   |                |

10

147

| Lebensdauer eines<br>Akkus                   | Typischer Betrieb mit einer Ladung       | 7              | Tage                     |
|----------------------------------------------|------------------------------------------|----------------|--------------------------|
|                                              | Anzahl Aufladungen                       | 300            | Zyklen                   |
| Datenspeicher                                | Ansicht                                  | 3<br>800       | Tage<br>Einträge pro Tag |
|                                              | Auslesen                                 | maximal 12.500 | Einträge                 |
| Schutz gegen<br>elektrischen Schlag          | Class II ME Equipment                    |                |                          |
| Betriebsmodus                                | Für Dauerbetrieb geeignet und intern mit | Strom versorgt |                          |
| Schutzklasse                                 | IP 42                                    |                |                          |
| Sterilisationsmethode<br>Reservoir           | Gamma                                    |                |                          |
| Benutzung in Sauerstoff-<br>reicher Umgebung | nein                                     |                |                          |
| Maximaler Infusions-<br>druck                |                                          | 4              | bar                      |
| Okklusions-Alarm-<br>Schwelle                |                                          | 4              | bar                      |
| Maximale Zeitdauer bis<br>Okkulsions-Alarm   |                                          | 10             | min                      |

| Anwendungsteil                                                                                    | Infusionsset                     |
|---------------------------------------------------------------------------------------------------|----------------------------------|
| Unbeabsichtigter Bolus                                                                            | Basalrate 4.8 mg/h               |
| Maximales Abgabevo-<br>lumen das unter einzel-<br>nen Fehlerbedingungen<br>infundiert werden kann | Basalrate 4.8 mg/h               |
|                                                                                                   |                                  |
| RFID                                                                                              | Sendefrequenz                    |
|                                                                                                   | Maximal übertragene Funk-Leistur |

| < 70 μl<br>50 μl | Туре | BF |
|------------------|------|----|
| 50 µl            | < 70 | μΙ |
|                  | 50   | μΙ |

|     | 13.56 | MHz |
|-----|-------|-----|
| ing | 200   | mW  |

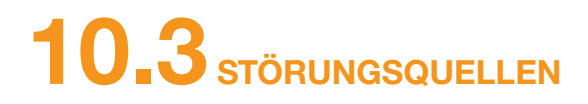

- 1 getestet. Sie ist für den Einsatz in Kliniken, Spitälern und für den häuslichen Gebrauch vorgesehen.
- Die EVER Pharma D-mine<sup>®</sup> Pumpe liefert Apomorphin. Bei Verwendung in der Nähe von starken elektromagnetischen Störungsfeldern kann die Leistung beeinträchtigt oder verloren gehen. In diesem Fall kann die EVER Pharma D-mine® Pumpe signalisieren, dass ein Fehler aufgetreten ist.
- Vermeiden Sie die Verwendung der EVER Pharma D-mine® Pumpe in der Nähe von aktiven HF-Chirurgiegeräten und im HF-abgeschirmten Raum eines medizinischen Systems für die Magnetresonanztomographie (MRT), wo die Intensität elektromagnetischer Wellen hoch ist.
- Die Verwendung der EVER Pharma D-mine<sup>®</sup> Pumpe in der Nähe oder in Verbindung mit anderen Geräten sollte vermieden werden, da dies zu Fehlfunktionen führen kann.
- Die Verwendung von Zubehör, Umwandlern oder Kabeln, die nicht in der EVER Pharma D-mine<sup>®</sup> Pumpe angegeben oder mitgeliefert wurden, kann zu höheren elektromagnetischen Emissionen und einer verringerten elektromagnetischen Immunität führen und zu einer fehlerhaften Funktion der Pumpe.

dernfalls kann es zu einer Leistungsminderung der EVER Pharma D-mine® Pumpe kommen.

### **STÖRAUSSENDUNG**

| HF-Aussendungen CISPR 11                                               | Gruppe 1  |
|------------------------------------------------------------------------|-----------|
| Aussendungen von<br>Oberschwingungen<br>IEC 61000-3-2                  | Klasse A  |
| Aussendungen von Spannungs-<br>schwankungen / Flicker<br>IEC 61000-3-3 | dmax < 4% |

 Tragbare HF-Kommunikationsgeräte (einschließlich Peripheriegeräten wie Antennenkabel und externe Antennen) sollten nicht näher als 30 cm oder 12 Zoll von irgendeinem Teil der EVER Pharma D-mine® Pumpe entfernt verwendet werden, einschließlich Kabeln. Dazu gehören Mobiltelefone, schnurlose Telefone und drahtlose Computergeräte. An-

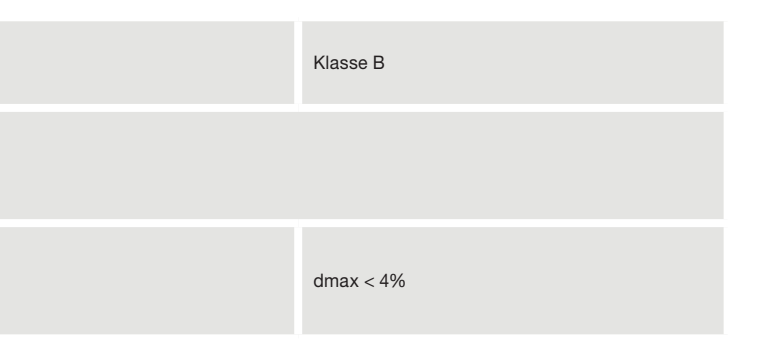

# STÖRFESTIGKEIT

|                                                               | IEC 60601 Prüfpegel                                                      | Übereinstimmungspegel                                                    |
|---------------------------------------------------------------|--------------------------------------------------------------------------|--------------------------------------------------------------------------|
| Elektrostatische Entladung (ESD)<br>IEC 61000-4-2             | +/- 8kV Kontakt<br>+/- 2 kV, +/- 4kV, +/- 8kV +/- 15kV air               | +/- 8kV Kontakt<br>+/- 2 kV, +/- 4kV, +/- 8kV +/- 15kV air               |
| Hochfrequente elektromagneti-<br>sche Felder<br>IEC 61000-4-3 | 10V/m<br>80 MHz -2.7 GHz<br>80 % AM at 1 kHz                             | 10V/m<br>80 MHz -2.7 GHz<br>80 % AM at 1 kHz                             |
|                                                               | 27 V/m<br>385 MHz PM 18Hz                                                | 27 V/m<br>385 MHz PM 18Hz                                                |
|                                                               | 28 V/m<br>450 MHz PM 18Hz                                                | 28 V/m<br>450 MHz PM 18Hz                                                |
|                                                               | 9 V/m<br>710MHz PM 217 Hz<br>745MHz PM 217 Hz<br>780 MHz PM 217 Hz       | 9 V/m<br>710MHz PM 217 Hz<br>745MHz PM 217 Hz<br>780 MHz PM 217 Hz       |
|                                                               | 28 V/m<br>810 MHz PM 18 Hz<br>870 MHz PM 18 Hz<br>930 MHz PM 18 Hz       | 28 V/m<br>810 MHz PM 18 Hz<br>870 MHz PM 18 Hz<br>930 MHz PM 18 Hz       |
|                                                               | 28 V/m<br>1720 MHz PM 217 Hz<br>1845 MHz PM 217 Hz<br>1970 MHz PM 217 Hz | 28 V/m<br>1720 MHz PM 217 Hz<br>1845 MHz PM 217 Hz<br>1970 MHz PM 217 Hz |

|                                   | IEC 60601 Prüfpegel       |
|-----------------------------------|---------------------------|
| HF- Störströme<br>IEC 61000-4-6   | 3Vrms<br>150 kHz - 80 MHz |
| HF-Störstrahlung<br>IEC 61000-4-3 | 10V/m 80 MHz - 2.7 GHz    |

| Übereinstimmungspegel     | Empfohlener<br>Schutzabstand                                                |
|---------------------------|-----------------------------------------------------------------------------|
| 3Vrms<br>150 kHz - 80 MHz | $d = 1.2 \sqrt{P}$                                                          |
| 10V/m 80 MHz - 2.7 GHz    | $d = 1.2 \sqrt{P}$ 80 MHz - 800 MHz<br>$d = 2.3 \sqrt{P}$ 800 MHz - 2.5 GHz |

| Hochfrequente                                                                                                    | 28 V/m<br>2450 MHz PM 18Hz                                                                                                    | 28 V/m<br>2450 MHz PM 18Hz                                                                                                    |
|----------------------------------------------------------------------------------------------------|----------------------------------------------------------------------------------------------------|----------------------------------------------------------------------------------------------------|
| elektromagnetische Felder<br>IEC 61000-4-3                                                                          | 9 V/m<br>5240 MHz PM 217 Hz<br>5500 MHz PM 217 Hz<br>5785 MHz PM 217 Hz                                                                                                    | 9 V/m<br>5240 MHz PM 217 Hz<br>5500 MHz PM 217 Hz<br>5785 MHz PM 217 Hz                                                                                                    |
| Schnelle transiente elektrische<br>Störgrößen / Burst<br>IEC 61000-4-4                                              | +/- 2kV<br>100 kHz Wiederholungsfrequenz                                                                                                    | +/- 2kV<br>100 kHz Wiederholungsfrequenz<br>Signal Eingang/Ausgang<br>+/- 1kV<br>100 kHz Wiederholungsfrequenz                                                                                                    |
| Stoßspannung<br>IEC 61000-4-5                                                                                       | +/- 1kV Leitung zu Leitung<br>+/- 2 kV Leitung zu Erde                                                                                                    | +/- 0.5kV Leitung<br>+/- 1kV Leitung zu Leitung<br>+/- 2 kV Leitung zu Erde                                                                                                    |
| Spannungseinbrüche,<br>Kurzzeitunterbrechungen und<br>Spannungsschwankungen in der<br>Netzleitung<br>IEC 61000-4-11 | Spannungseinbrüche:<br>0 % UT; 0.5 Perioden<br>bei 0°, 45°, 90°, 135°, 180°, 225°, 270°, und 315°<br>0 % UT; 1 Periode bei 0°<br>und<br>70 % UT; 25 Perioden (50Hz) / 30 Perioden (60Hz)<br>bei 0°<br>Spannungsunterbruch 0 % UT 250 Perioden (50Hz),<br>300 Perioden (60Hz) | Spannungseinbrüche:<br>0 % UT; 0.5 Perioden<br>bei 0°, 45°, 90°, 135°, 180°, 225°, 270°, und 315°<br>0 % UT; 1 Periode bei 0°<br>und<br>70 % UT; 25 Perioden (50Hz) / 30 Perioden (60Hz)<br>bei 0°<br>Spannungsunterbruch 0 % UT 250 Perioden<br>(50Hz), 300 Perioden (60Hz) |
| Netzfrequenz (50/60 Hz)<br>Magnetfeld<br>IEC 61000-4-8                                                              | 30 A/m                                                                                                    | 30 A/m                                                                                                    |

Empfohlener Schutzabstand zwischen trag und der EVER Pharma D-mine<sup>®</sup> Pumpe

### Schutzabstand gemäß Senderfrequenz in Meter

| ochulzabstand gemäß bendernequenz in meter  |                                                 |                    |                     |
|---------------------------------------------|-------------------------------------------------|--------------------|---------------------|
| Maximale Nennleis-<br>tung des Senders in W | 150 kHz bis 80 MHz<br>ausserhalb der ISM-Bänder | 80 MHz bis 800 MHz | 800 MHz bis 2.5 GHz |
| 0.01                                        | 0.12                                            | 0.12               | 0.23                |
| 0.1                                         | 0.38                                            | 0.38               | 0.73                |
| 1                                           | 1.2                                             | 1.2                | 2.3                 |
| 10                                          | 3.8                                             | 3.8                | 7.3                 |
| 100                                         | 12                                              | 12                 | 23                  |

Die EVER Pharma D-*mine*<sup>®</sup> Pumpe ist für den Einsatz in einer elektromagnetischen Umgebung mit kontrollierter HF-Störstrahlung geeignet. Kunden und Benutzer der EVER Pharma D-*mine*<sup>®</sup> Pumpe können elektromagnetische Störungen durch Einhaltung des empfohlenen Mindestabstands zwischen tragbaren und mobilen HF-Kommunikationsgeräten (Sendern) und der EVER Pharma D-*mine*<sup>®</sup> Pumpe je nach maximaler Ausgangsleistung des Senders vermeiden.

### Empfohlener Schutzabstand zwischen tragbaren und mobilen HF-Kommunikationsgeräten

# 10.4 MEDIKAMENTENABGABE 10.5 EINSTELLUNGEN

### TROMPETENKURVE

| Programmierung der<br>Basalrate                                                             | maximal 5 Zeitabschnitte über 24<br>Stunden<br>Abschnitte einstellbar in Schritten<br>von 30 Minuten                                                                                                    |
|---------------------------------------------------------------------------------------------|----------------------------------------------------------------------------------------------------|
| Abgabe der Basalrate                                                                        | das programmierte Profil wird<br>täglich wiederholt<br>Abgabemenge 0.1 bis 15 mg/h<br>Abgabe in Intervallen von 1 bis<br>30 Minuten basierend auf der<br>eingestellten Basalrate.<br>Fördergenauigkeit +/- 5%* |
| Abgabe des Bolus                                                                            | sofort nach Erkennen des Bolus-<br>Befehls<br>Geschwindigkeit 0.25 mg/s<br>Genauigkeit +/- 5%*                                                                                                    |
| Präzision der Abgabe<br>(Trompetenkurve nach Ab-<br>schluss der Stabilisierungs-<br>phase)* | Seite 157                                                                                                    |
| Anlaufdiagramm<br>(Abgabe während der Stabili-<br>sierungsphase)*                           | Seite 158                                                                                                    |

\*Messung nach Norm EN 60601-2-24

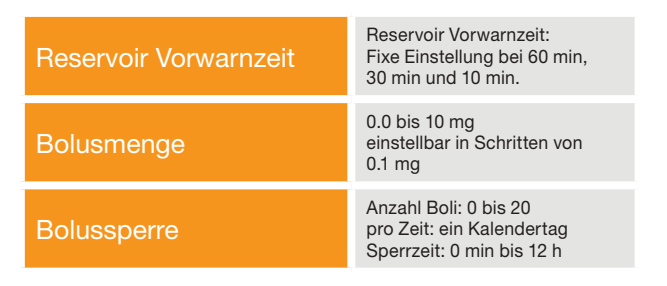

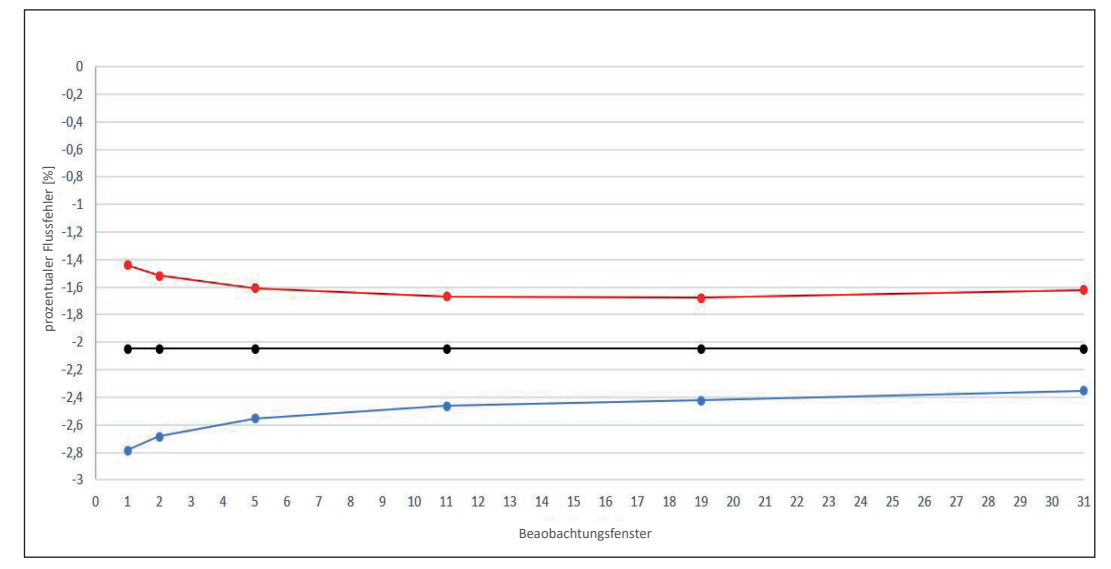

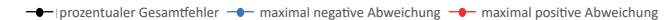

Material und Bedingungen:

- Förderrate 6.0 mg/h
- Orbit-Administrations-Set
- Umgebungsbedingungen 22° C, Luftfeuchte ungeregelt

### ANLAUFDIAGRAMM

Anlaufdiagramm

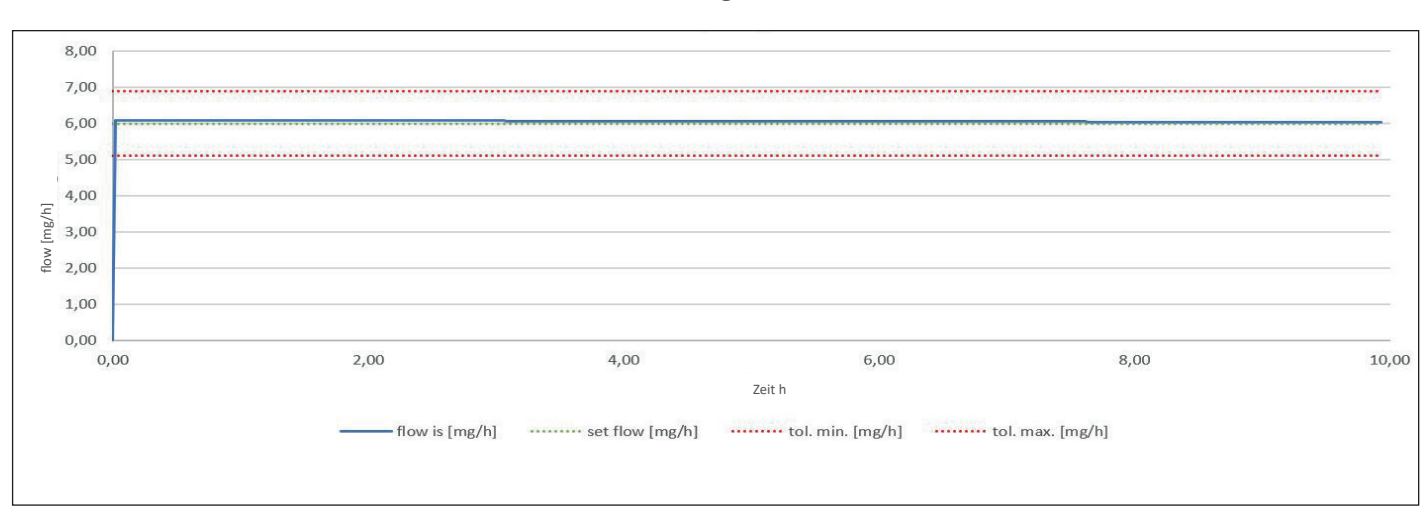

#### Anlaufdiagramm mit Förderrate 6.0 mg/h

Material und Bedingungen:

- Orbit-Administrations-Set
- Umgebungsbedingungen 22° C, Luftfeuchte ungeregelt

# **10.6** ABKÜRZUNGEN UND GLOSSAR

| Apomorphin     | Name des Wirkstoffes zur Behan                                     |
|----------------|--------------------------------------------------------------------|
| Basalrate      | Kontinuierliche Abgabe von Apor                                    |
| Bolus          | Zusätzliche Abgabe von Apomor                                      |
| Bolussperre    | Sperrung der Bolusfunktion zur V<br>Arzneimittelmenge oder Überdos |
| Funktionstaste | Taste zur Bedienung der Menüfu<br>jederzeit im Funktionstastenbere |
| Luer-Anschluss | Standardisiertes Anschlussstück korrektem Anschluss eine dichte    |
| Menü           | Auswahl von Funktionen.                                            |

- ndlung der Parkinson-Krankheit.
- morphin, an der Pumpe programmierbar.
- orphin.
- Verhinderung von Überdosierung der verschriebenen sierung.
- funktionen. Die Bedeutung der Funktionstasten wird eich am unteren Rand des Bildschirms angezeigt.
- k zwischen Infusionsset und Reservoir, welches bei Verbindung erlaubt.

# **10.7** LIZENZBESTIMMUNGEN - SCHRIFTEN

Licence terms Font "DejaVu": Copyright (c) 2003 by Bitstream, Inc. All Rights Reserved. Bitstream Vera is a trademark of Bitstream, Inc. Permission is hereby granted, free of charge, to any person obtaining a copy of the fonts accompanying this license ("Fonts") and associated documentation files (the "Font Software"), to reproduce and distribute the Font Software, including without limitation the rights to use, copy, merge, publish, distribute, and/or sell copies of the Font Software, and to permit persons to whom the Font Software is furnished to do so, subject to the following conditions:

turnished to do so, subject to the following conditions: The above copyright and trademark notices and this permission notice shall be included in all copies of one or more of the Font Software typefaces. The Font Software may be modified, altered, or added to, and in particular the designs of glyphs or characters in the Fonts may be modified and additional glyphs or characters may be added to the Fonts, only if the fonts are renamed to names not containing either the words "Bitstream" or the word "Vera". This License becomes null and void to the extent applicable to Fonts or Font Software that has been modified and is distributed under the "Bitstream Vera" names. The Font Software may be sold as part of a larger software package but no copy of one or more of the Font Software typefaces may be sold by itself. THE FONT SOFTWARE IS PROVIDED "AS IS", WITHOUT WARRANTY OF ANY KIND, EXPRESS OR IMPLIED, INCLUDING BUT NOT LIMITED TO ANY WARRANTIES OF MERCHANTABILITY, FITNESS TO ADDITION TO A DISTORMENT OF ADDITION FOR TRADEDUCING TRADEDUCING BUT NOT LIMITED TO ANY WARRANTIES OF MERCHANTABILITY, FITNESS THE FONT SOFTWARE IS PROVIDED "AS IS", WITHOUT WARRANTY OF ANY KIND, EXPRESS OR IMPLIED, INCLUDING BUT NOT LIMITED TO ANY WARRANTIES OF MERCHANTABILITY, FITNESS THE FONT SOFTWARE IS DEVIDED TO ANY WARRANTY OF ANY KIND, EXPRESS OR IMPLIED DIDITION TO LIMITED TO ANY WARRANTIES OF MERCHANTABILITY, FITNESS THE FONT SOFTWARE IS DEVIDED TO ANY WARRANTY OF ANY KIND, EXPRESS OR IMPLIED DIDITION CLUDING BUT NOT LIMITED TO ANY WARRANTIES OF MERCHANTABILITY, FITNESS THE FONT SOFTWARE IS DEVIDED TO ANY WARRANTY OF ANY KIND, EXPRESS OR IMPLIED DIDITION CLUDING BUT NOT LIMITED TO ANY WARRANTIES OF MERCHANTABILITY, FITNESS THE FONT SOFTWARE IS DEVIDED TO ANY WARRANTY OF ANY KIND, EXPRESS OR IMPLIED DIDITION CLUDING BUT NOT LIMITED TO ANY WARRANTIES OF MERCHANTABILITY, FITNESS THE FONT SOFTWARE IS DEVIDED TO ANY WARRANTY OF ANY KIND, EXPRESS OR IMPLIED DIDITION CLUDING BUT NOT LIMITED TO ANY WARRANTE OF OPPLICE FOR MERCHANT

FOR A PARTICULAR PURPOSE AND NONINFRINGEMENT OF COPYRIGHT, PATENT, TRADEMARK, OR OTHER RIGHT. IN NO EVENT SHALL BITSTREAM OR THE GNOME FOUNDATION BE LIABLE FOR ANY CLAIM, DAMAGES OR OTHER LIABILITY, INCLUDING ANY GENERAL, SPECIAL, INDIRECT, INCIDENTAL, OR CONSEQUENTIAL DAMAGES, WHETHER IN AN ACTION OF CONTRACT, TORT OR OTHERWISE, ARISING FROM, OUT OF THE USE OR INABILITY TO USE THE FONT SOFTWARE OR FROM OTHER DEALINGS IN THE FONT SOFTWARE.

Except as contained in this notice, the names of Gnome, the Gnome Foundation, and Bitstream Inc., shall not be used in advertising or otherwise to promote the sale, use or other dealings in this Font Software without prior written authorization from the Gnome Foundation or Bitstream Inc., respectively. For further information, contact: fonts at gnome dot org. License Terms - Font "Noto Sans CJK TC", Font "Noto Naskh Arabic"

License Terms - Font "Noto Sans CJK TC", Font "Noto Naskh Arabic" Noto is a trademark of Google Inc. Noto fonts are open source. All Noto fonts are published under the SIL Open Font License, Version 1.1. This license is copied below, and is also available with a FAQ at: http://scripts.sil.org/OFL; SiL OPDN FONT LICENSE Version 1.1 - 26 February 2007; PREAMBLE: The goals of the Open Font License (OFL) are to stimulate worldwide development of collaborative font projects, to support the font creation efforts of academic and linguistic communities, and to provide a free and open framework in which fonts may be shared and improved in partnership with others. The OFL allows the licensed fonts to be used, studied, modified and redistributed freely as long as they are not sold by themselves. The fonts, including any derivative works, can be bundled, embedded, redistributed and/or sold with any software provided that any reserved names are not used by derivative works. The fonts or their derivatives, however, cannot be released under any other type of license. The requirement for fonts to remain under this license ado eand apply to any document created using the fonts or their derivatives. DEFINITIONS: "Font Software" refers to any anes specified as such after the copyright Holder(s). "Original Version" refers to the collection of Font Software components as distributed by the Copyright Holder(s). "Modified Version" refers to any derivative made by adding to, deleting, or substituting --- in part or in whole -- any of contributed to the Font Software. PERNISSION & CONDITIONS: Permission is hereby granted, free of charge, to any person obtaining a copy of the Font Software, to use, study, copy, merge, embed, modify, redistribute, and sell 2.0 Original or Modified Versions of the Font Software may use the Reserved Font Name" (sell cellstributed and/or sold with any software or any of its individual components, in Original or Modified Versions, may be sold by itest1.2.0 Notiginal or Modified Versions of the Font Software FOR A PARTICULAR PURPOSE AND NONINFRINGEMENT OF COPYRIGHT, PATENT, TRADEMARK, OR OTHER RIGHT. IN NO EVENT SHALL THE COPYRIGHT HOLDER BE LIABLE FOR ANY CLAIM, DAMAGES OR OTHER LIABILITY, INCLUDING ANY GENERAL, SPECIAL, INDIRECT, INCIDENTAL, OR CONSEQUENTIAL DAMAGES, WHETHER IN AN ACTION OF CONTRACT, TORT OR OTHERWISE, ARISING FROM, OUT OF THE USE OR INABILITY TO USE THE FONT SOFTWARE OR FROM OTHER DEALINGS IN THE FONT SOFTWARE.

# **10.8** KONFORMITÄTSERKLÄRUNG

Hiermit erklärt die EVER Pharma GmbH, dass das Produkt den einschlägigen Bestimmungen der EG-Richtlinie 93/42/EWG (MDD 93/42/EEC) für Medizinprodukte und EG-Richtlinie 2014/53/EU (RED 2014/53/EU) für Funkanlagen entspricht. Den vollständigen Text der Konformitätserklärungen können Sie unter folgender Anschrift anfordern: EVER Neuro Pharma GmbH

Oberburgau 3 A- 4866 Unterach / Austria

#### EINSTELLUNGEN

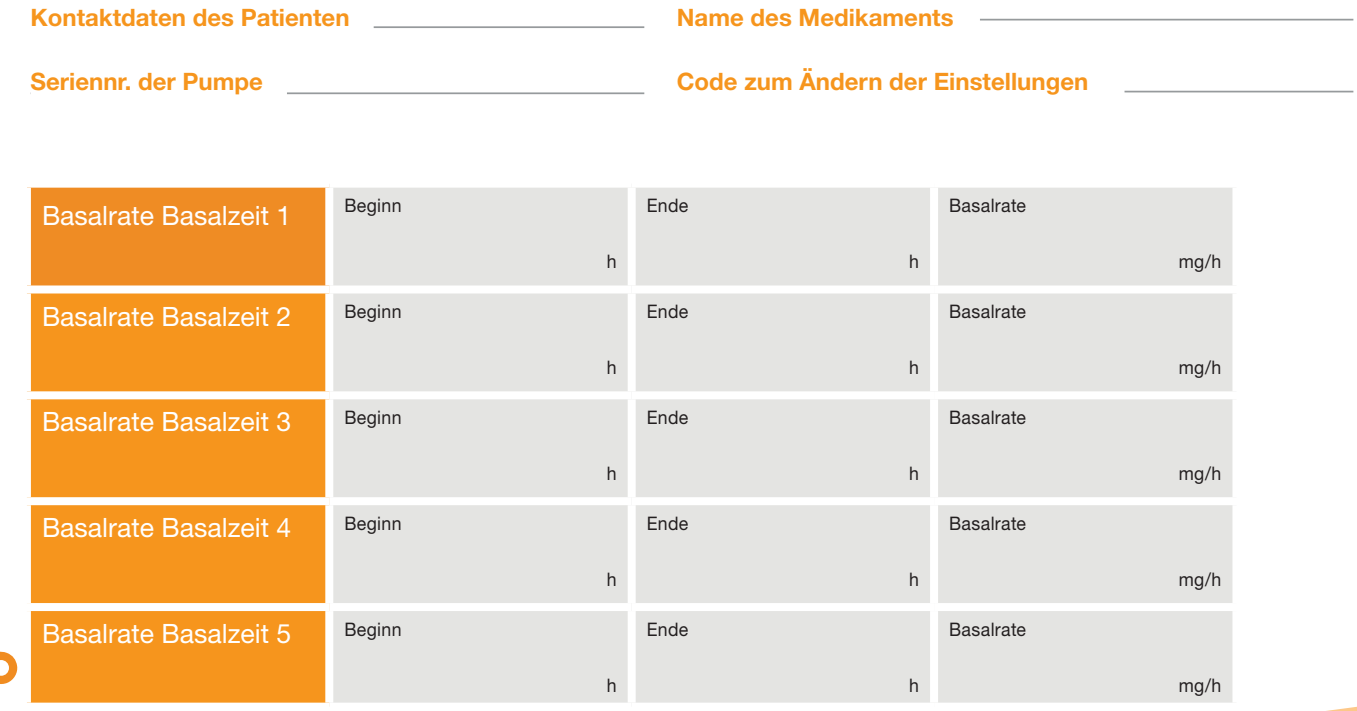

# PATIENTENBLATT ZUM HERAUSTRENNEN FÜR ARZT ODER ÄRZTIN

| Name des Patienten | <br>Datum der Einstellung | atum der Einstellung |
|--------------------|---------------------------|----------------------|
|                    | <br><b>.</b>              |                      |
|                    |                           |                      |

| Inde |   | Basalrate |      |
|------|---|-----------|------|
|      | h |           | mg/h |
| Inde |   | Basalrate |      |
|      | h |           | mg/h |
| Inde |   | Basalrate |      |
|      | h |           | mg/h |
| Inde |   | Basalrate |      |
|      | h |           | mg/h |
| Inde |   | Basalrate |      |
|      | h |           | mg/h |

### **EINSTELLUNGEN - BOLUS**

# PATIENTENBLATT ZUM HERAUSTRENNEN FÜR ARZT ODER ÄRZTIN

| Bolusmenge    | mg  |
|---------------|-----|
| Anzahl Boli   |     |
| Zeitabschnitt | h   |
| Sperrzeit     | min |

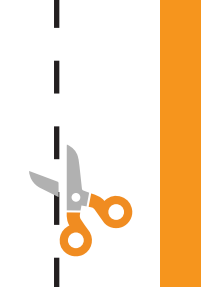

#### Vertrieb:

EVER Pharma GmbH Oppelner Straße 5 82194 Gröbenzell, Deutschland

Tel: +49 8142 42 225 230 Fax: +49 8142 42 225 231

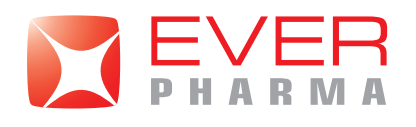

Mail: IDGroebenzell@everpharma.com 24 h Technischer Service: +49 8142 42 22 5210 Web: www.d-minecare.de

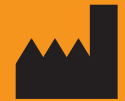

EVER Neuro Pharma GmbH Oberburgau 3 A- 4866 Unterach/Austria

**CE REF** 64201

Phone: +43 7665 20555 0 Fax: +43 7665 20555 910 E-mail: office@everpharma.com www.everpharma.com

EVER Pharma D-mine<sup>®</sup> Pumpe Gebrauchsanweisung D-mine\_IFUPump\_64201\_DE\_V05 Überarbeitet: 06/2021 Software Version 1.1x

EVER Pharma, Dacepton<sup>®</sup>, Dopaceptin<sup>®</sup> and Dopaton<sup>®</sup> are trademarks of EVER Neuro Pharma GmbH. © 2018 EVER Neuro Pharma GmbH. All rights reserved.